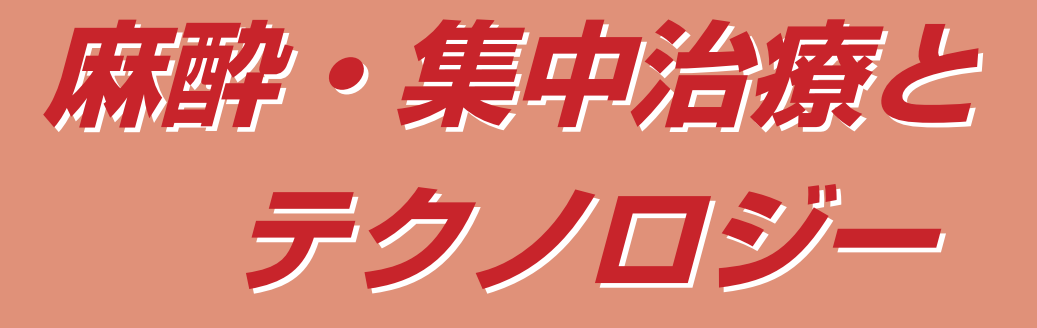

2008

# ●編集

防衛医科大学校麻酔学講座教授 風間富栄

京都府立医科大学大学院医学研究科 麻酔科学准教授

橋本悟

京都府立医科大学大学院医学研究科 麻酔科学教授 田中義文

simulation intranet software database network 京都府立医科大学の田中義文先生から巻頭の原稿依頼の催促をされ、今更ながら 田中先生のテクノロジー学会に対する思い入れの深さを実感させられた。

私は、浜松医科大学名誉教授の池田先生を事務局長として、この研究会が発足し た当時から、事務局が現在の京都府立医科大学に移るまで、実務的な一切を行って きたため、当時の立場上運営について意見を言える立場ではなかったが、この学会 を発足するにあたり、いろいろな議論があったことを知る機会があった。本会は発 足以来、緩やか成長をしめした時期もあったが、ここ10年は成長ではなく、衰退し ている感じを否めない。その原因の大きな一つに、発足当時からモニタの分野がこ の学会から外されたことである。これは今でも残念でならない。外されたといって も、歴代学会長の中にはその重要性を認識してモニタの分野にテクノロジーの光を あてた会もあった事を記憶している。しかし、学会の柱ではないことから、その試 みは継承されず、最近はコンピューター関係の、それもかなり専門性の高い演題が 多く、新入会員の伸びを阻害した大きな原因になっていると考える。私が本会の理 事になってから、何度かモニタの分野を取り込んだ学会にすべきだと主張してきた が、今もって変わらぬままである。

事務局の運営、学会の維持は極めて大きな忍耐強いエネルギーを必要とする。その原動力、見返りはなんであろうか。やはり、若手医師に対する学会を通した教育に他ならないと思う。この会は、決して趣味を同じくする仲良しグループの会であってはならないと思っている。本会に対する思い入れが大きい田中先生をもってしても、この会の本質を変えることは難しいのであろうか。何故もっとオープンな会にならないのであろうか?コンピューターやIT機器が充実してきた今日、誰でもがモニタや医療機器に工夫ができるはずである。若手医師の更なる奮起と活発な意見、発表を本学会に投げかけてもらいたいものである。

第25回日本麻酔・集中治療テクノロジー学会 会長風間 富栄 (防衛医科大学校) 麻酔科 教授) – MEMO –

# 第25回日本麻酔・集中治療テクノロジー学会論文集

| 特別講演:テクノロジーからみた血液ガス測定の歴史1<br>諏訪邦夫(帝京短期大学)                     |
|---------------------------------------------------------------|
| 調節呼吸,自発呼吸共に動作する外部増設気道内圧アラ-ム14<br>田中義文(京都府立医科大学大学院医学研究科麻酔科学教室) |
| PDF ファイルの使い方工夫                                                |
| <ul> <li>" R "の統計以外への応用</li></ul>                             |
| CICR アッセイ用シーケンサーシステムの開発                                       |
| 当院での手術部門システム導入について26<br>寺井 岳三 ( 大阪労災病院 麻酔科 ) 他                |
| 麻酔科領域での Scalable Vector Graphic の利用                           |
| 第 25 回日本麻酔・集中治療テクノロジー学会抄録抜粋34                                 |
| 特別寄稿:換気力学における数学的モデルに関して41<br>萩平 哲 (大阪大学大学院医学系研究科 麻酔・集中治療医学講座) |
| 特別寄稿: Python GUI 入門 – Tkinter から PIL まで–                      |

# 特別講演:テクノロジーからみた血液ガス測定の歴史

# 諏訪邦夫

2007年秋に所沢市で行われた日本麻酔・集中 治療テクノロジー学会総会で,会長の風間富栄 先生の要請で行った講演の記録です.なお,前夜 祭で行った『クイズで遊ぶ血液ガス……正史以 外の問題を』の資料も一部採用しました.機会 を与えて下さった風間先生と長い文章の掲載を 許可してくださった田中義文先生に感謝します.

実際の講演では「時代を遡るスタイルで提示」 するやり方を採用しました.理由は新しいとこ ろをしっかりと話したいと考え,現代の技術と 無関係の部分に詳しくなるのを防ぐ目的でした ので,本稿でもそれを採用します.

現代の血液ガス装置

まず,現代の血液ガス装置を概観します.装置 はすべてコンピュータ制御で全自動コントロー ルになっており,医師や検査技師は装置を「使用 するだけ」で,ケアする場面はほとんどありま せん.血液サンプルを注入して蓋を閉じて,あ とは数値を打出されるのを待つだけです.

血液ガス装置は, P<sub>O2</sub> P<sub>CO2</sub> pH などの直接測 定するパラメーターの他に [HCO3<sup>-</sup>]その他の 各種演算パラメーターがありますが, これも現 在ではすべてコンピュータが自動的に行ってく れます.測定値の記録は当たり前で,病院の各 種検査記録と直結している機器も少なくないで しょう.

「血液ガス測定」というと化学電極を用いた 測定をさすのがふつうですが,他に分光光度計 を用いてヘモグロビン濃度や酸素飽和度などを 測定する機器があります.本来は別系統の装置 ですが,最近ではこの装置も組み込まれるよう になりました.この装置は,一酸化炭素中毒と いう比較的頻度の高い傷害の検出に威力を発揮

図1 ラジオメーターの全自動血液ガス測定装置 まったく新しい方式でしたが,便利なだけ でなくてトラブルなく動作した点もたいした ものと感心しました.

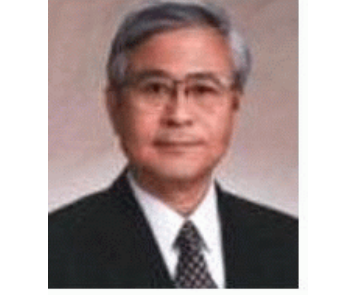

図 2 インテル 4004MPU 開発者 嶋 正利氏

する他に,呼吸と循環の動態の分析にも使われ ます.

一方,極端に小型な装置も開発され,患者の すぐ近くでの測定にも使われています.技術的 には完成に近づいていると言えますが,消耗部 品の費用が高価で「医療費削減」の要求のきつ い時代に普及の制限因子となっています.

同じことが,経皮測定の問題に関しても言え ます.血液ガス値のうちで特に P<sub>CO2</sub> は動脈血 と相関の高い数値が経皮で得られ信頼度も高い もので,また乳幼児や新生児はもちろん成人で も睡眠時呼吸障害などとの関係で用途も少なく ないのですが,較正の問題と価格がネックになっ ています.この装置は,通常の血液ガス測定装 置と異なって,患者1人に1台必要な「モニター 機器」で廉価は必要条件なのに,その点が普及 を妨げています.

ところで,血液ガス測定装置が全自動になっ たのは,1973年のラジオメーター社の発売が最 初でした(図1).この時,自動化に使用された装 置はその少し前に発売されたインテル社のMPU 4004で,嶋正利氏の発明したものです(図2).イ ンテルと嶋氏の業績はもちろんですが,それを 早速医療機器に組み込んでしかも十分に機能を 発揮させた血液ガス装置製作会社の先見性に驚 かされます.

他の会社がすぐに追従したのはもちろんで,間 もなく血液ガス装置はすべてすべて自動化され, この機器とパラメーターは「臨床研究」用から, 純粋の臨床検査のパラメーターになりました.因 みに私は1976年に『血液ガスの臨床』という書 籍を出版し,けっこう面倒なことも書いてある のに多数の読者を得ましたが,一つの理由が全 自動化によってこの測定が急速に普及したこと にあったとは,ずっと後になって気づきました.

嶋正利氏は,日本麻酔・集中治療テクノロジー 学会でも講演を伺いました.

1970年頃:アナログ機の完成

次に,血液ガス分析装置が手動機器として完成して手術室や集中治療室,それに一般検査室 へ普及していく過程を概観します.

全自動機種の開発される直前の1970年頃,血液ガス測定装置は手動のアナログ機器として完成します(図3).小さな改良が加えられて使いやすくなり,使用者側も知識や認識が増しました.それでも,当時の装置は電極系と電気系は分離していて,電気系はまだアナログでディスプレイだけがディジタル化しています.プリンターはオプションであり,高価だったので使わ

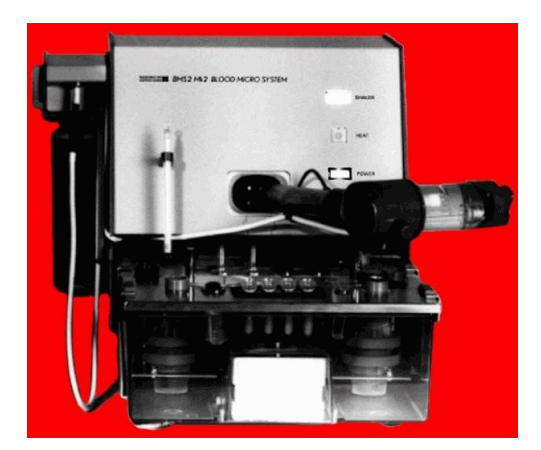

図 3 全自動化される直前のアナログ型血液ガス装 置 おそらくアナログ,手動式最後のモデルです.

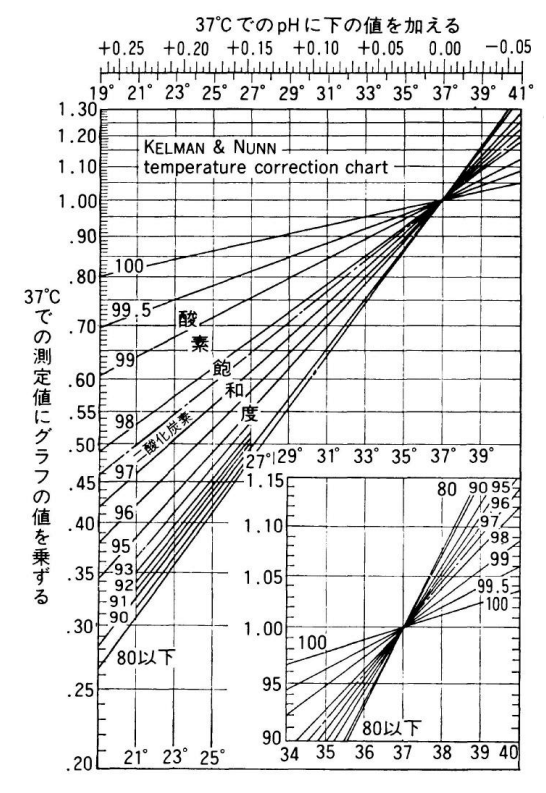

図 4 ケルマンとナンのノモグラムの一部

ない場合も多かったようです [HCO<sub>3</sub>-]のよう な二次パラメーターや,測定温と体温との差の 温度補正などの計算はすべて手作業で,検査室 には電卓・計算尺・ノモグラム・各種グラフなど が散乱していました(図 4,5).

OXYGEN DISSOCIATION CURVE The second second second second second second second second second second second second second second second s ANAEROBIC TEMPERATURE CHANGE, BLOOD EXPIRED AIR GAS VOLUME CORRECTION

図 5 セブリングハウスの計算尺.たしか 200 ドルくらいでした.

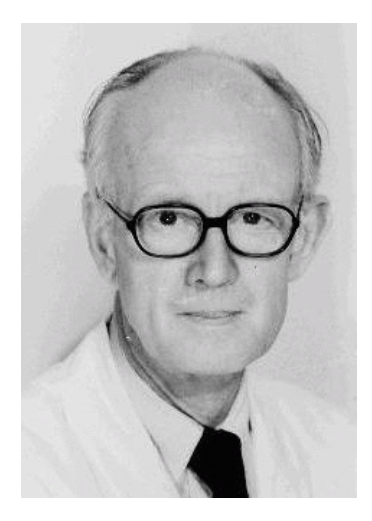

図 6 ベンディクセン先生 生涯の恩師です . 2005 年に亡くな られました .

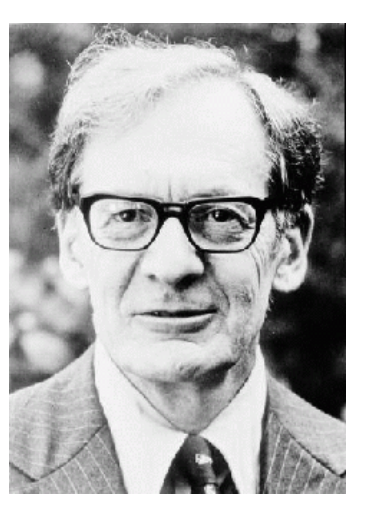

図 7 セブリングハウス先生 ずいぶん勉強させて貰いました. その後も,学会・研究会でよく会っ て楽しませていただきました.

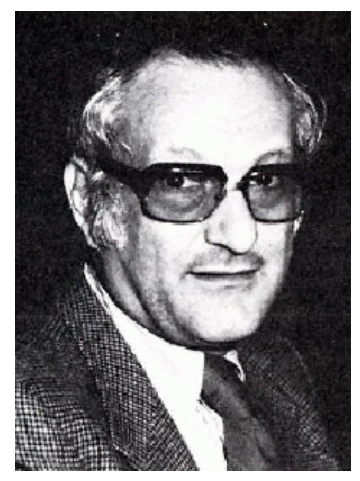

図8 レイヴァー先生 ボストン時代の恩師の一人です. ハーバードから出身のスイスの バーゼル大学主任になりました. 1984年に来日直前に 59歳で亡く なりました.

私は,1969 年から 72 年までの 3 年間, UCSD(カリフォルニア大学サンディエゴ校)の 病院で血液ガス測定室の管理を担当しました.こ れは手術室と外部との接点にあり,当初は手術 室と集中治療室の測定だけを担当していました が,やがて病院全体の血液ガス測定を引き受け ることになりました.麻酔科主任のベンディク セン先生の推薦によるものです(図6).当時の サンディエゴはまだ田舎で,会社のサービスを 依頼するにはロスアンジェルスから技師を呼ぶ 必要があり,結果的に「何でも自分で解決する」 ように学習する要因になったでしょう.サンフ ランシスコとサンディエゴは 600 キロも離れて いますが,セブリングハウス先生とは同じカリ フォルニア大学同士の直通電話でつながってお り,また先生は知っていることは何でも教えて くれ,質問にも答えてくださる方でずいぶん助 けて頂きました.今ならメールでしょうが,手 紙だったら埒が明かなかったことと推測します (図 7). JOURNAL OF APPLIED PHYSIOLOGY Vol. 32, No. 6, June 1972. Printed in U.S.A.

# Pulmonary gas exchange in a tidally ventilated single alveolus model

#### KUNIO SUWA AND HENRIK H. BENDIXEN

Anesthesia Laboratory, University of California, San Diego, School of Medicine, La Jolla, California 92037

SUWA, KUNIO, AND HENRIK H. BENDINEN. Pulmonary gas exchange in a tidally ventilated single alveolus model. J. Appl. Physiol. 32(6): 834-841. 1972 .- The effects of cyclic fluctuations of alveolar gas composition, secondary to the tidal nature of ventilation, on the alveolar-arterial Po2 difference ((A-a)DO2)) and arterial-alveolar Pco2 difference ((a-A)DCO2)) were studied in a single alveolus model; the pulmonary blood flow also was varied with the respiratory cycle. The alveolar gas composition was calculated by numerically solving the instantaneous Fick's principle (expressed as two differential equations), while mean arterial and alveolar values were calculated as ventilation- and blood flow-weighted mean values. With blood flow steady, there were small (A-a)DO2 and (a-A)DCO2. The fluctuation of blood flow increased the difference markedly. When blood flow was decreasing toward end inspiration, the differences were positive; when the blood flow was increasing toward end inspiration, they became negative. The differences were influenced by a change in lung volume, tidal volume, and anatomical dead space. In the tidal ventilation, the mean alveolar gas may appear on a gas exchange ratio line lower than the R value. The alveolar air equation may overestimate PAO, .

alveolar gas; tidal ventilation; lung model; alveolar-arterial  $Po_2$ ; dead space; mean alveolar gas

not the cyclic change in alveolar Po<sub>2</sub> and Pco<sub>2</sub> during one respiratory cycle influences the overall gas exchange through the lungs; the other is to what extent a cyclic change in blood flow, concurrent with tidal ventilation, influences this gas exchange process. A preliminary study, using a simpler model, revealed that tidal ventilation and fluctuating pulmonary blood flow may indeed cause arterial-to-alveolar Pco<sub>2</sub> difference, which may be positive or negative (27). In this study, the model has been elaborated further. A study, similar to this except focusing differently on the ventilatory flow pattern, was reported recently by Nye (19).

#### METHOD

The model. Assume the lung to consist of only one alveolus, connected to a dead space (VD), through which gas flows with a square front. Once the gas enters the alveolus, it mixes instantaneously and completely with the alveolar gas, with which blood leaving the alveolus is in partial pressure equilibrium at any instant.

It was assumed that VD contains the final part of the alveolar expirate from the previous cycle, and that it is mixed completely within itself just before the onset of the next inspiration.

図 9 1972 年に発表した,肺胞の往復換気モデル解析の論文 酸素と二酸化炭素の相互作用の解析などに骨を折りましたが「二酸化炭素だけでなく て,酸素にも影響があるはずだから加えるように」と示唆して下さった査読者に感謝して います.

1963~66年までの3年を過ごした MGH のレ イヴァー先生も血液ガスに詳しく,やはりときど き電話で質問しましたが,こちらは血液ガスー 般よりも彼が開発した酸素解離曲線の分析装置 (電極対を用いる方法)に関係するものが多かっ たでしょう(図8).

装置と直接は関係ありませんが,サンディエ ゴで忘れられないのはヘモグロビンの化学の勉 強で,これには血液ガスや酸素解離曲線分析の 理由もありますが,もう一つはモデル解析です. 二酸化炭素の肺ガス交換モデルの解析をボスト ンと東京で行い,それを発展させた論文を書い てJAppl Physiol 誌に投稿したところ「いい論 文だが二酸化炭素だけではもったいない.酸素 にも影響があるはずだからそれも含めるように」 というコメントで,追加を要求されました.と ころが,酸素を加えようとするとヘモグロビン に対して酸素と二酸化炭素が作用する問題を加 えねばなりません.酸素と二酸化炭素が,ヘモ グロビンに競合的に働くいわゆるボーア効果と ホールデン効果です.それを数式化してプログ ラムに組むことに骨が折れましたが,しかし結 果的には貴重な学習機会でした.これがなかっ たら,私の血液ガスに対する認識はずっと浅い

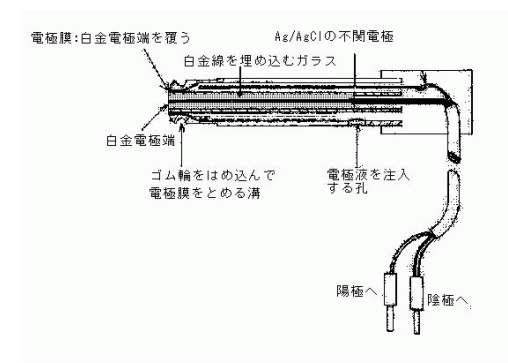

#### 図 10 酸素電極

すでに使用のはじまっていた酸素測定用の白 金電極端に膜を貼って,分極をふせぎ,同時 に拡散面をしっかり定めることによって,較 正が可能にになった.電極端のPo2 はほぼ ゼロで,血液サンプルから電極端に酸素分子 が動き,その「流れ」に応じて電流が流れる.

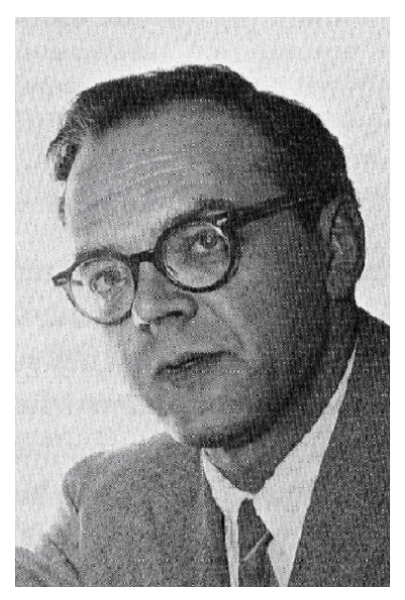

図 11 ルラン クラーク氏 心臓手術時の人工心肺の運転を担当していた. 人工肺改良用に電極を開発した.自分では業 績の偉大さをしばらく認識していなかったら しい.

レベルで終わったであろうと推測して感謝して います (図 9).

1955年頃: Po, & Pco, 電極の創始

次に,酸素と二酸化炭素の電極の開発の問題 を説明します.この二つの電極はほぼ同時に開発

# TRANSACTIONS of the AMERICAN SOCIETY FOR

ARTIFICIAL INTERNAL ORGANS VOLUME 2 1056/007

MONITOR AND CONTROL OF BLOOD AND TISSUE OXYGEN TENSIONS

E. C. Clark, Jr.

There is a need for a relatively simple method to continuously monitor the oxygen tension of venous and arterial blood circulating in heart-lung machines. Photometric procedures are being used successfully to follow blood saturation but, of source, councily be used to measure the oxygen content of plasms. In oxygenating blood <u>in vitro</u> one is often interested in oxygen tensions considerably above normal arterial tensions.

図 12 クラーク電極を記述する論文 掲載は人工臓器の雑誌で,入手は必ずしも容 易ではない.上半分は表紙で,下半分は論文 冒頭部分.ご覧のとおり,タイプライター印 刷で中身の文章も,口頭発表の語調が残って いる.図は3葉付属.

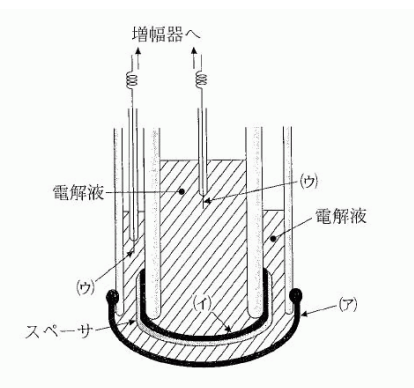

図 13 二酸化炭素電極の原理図 電極液に炭酸脱水酵素がないので,初期の製 品は速度が極端に遅かった.血液を溶血させ て,炭酸脱水酵素を加えれば高速にはなった が,すぐ失活して実用性はなかった.

されました.単純な偶然の要素と,プラスティッ ク産業の開発と医療面の要求とが組み合わさっ ていると解釈します.

P<sub>O2</sub> 電極がおおやけになったのは 1956 年で, もちろんクラークによるもので,彼の書いたと ころによると当時手術室で人工心肺の開発を担 当していて,人工肺の性能を把握する必要があっ 図 14 ストウ氏の写真 二酸化炭素電極の原理の開発と試作したが, 学会発表の抄録のみで,論文は大学紀要に発 表したので入手は不能「ストウ/セブリングハ ウス電極」とも呼ぶ人も少なくないようです.

て電極を開発したと述べています (図 10-12). 1954年には,膜をかぶせたプロトタイプをすで に作って使っていたようで,その経緯はずっと 後の1981年になって CCM 誌 (Crit Care Med 1981.9:690-692)に詳しく述べています.一方, P<sub>CO2</sub> 電極を開発したストウ氏は「病院にポリオ で人工呼吸を受けている患者が何人もいたので それをチェックする目的で開発した」と述べてい ます (図 13,14).つまり,二つの電極はいずれ も医療の現場での使用を狙って作られました.

ここにセブリングハウスが登場して重要な役 割を果たします.クラークの発表は人工心肺の 雑誌に発表され,ストウのそれは少し後に自分 のイリノイ大学の紀要に発表されており,特に 後者は未だに私は入手できないでいるくらい入 手が困難な雑誌の論文です.

ストウが二酸化炭素電極を発表した時も,ク ラークが酸素電極を発表した時も,セブリング ハウスがそれを聴いていて,すぐに重要性に気 づきました.議論が好きで話も上手で,もちろん 研究をどんどん進めて論文を沢山書く方ですか ら,酸素電極と二酸化炭素電極の情報は彼の活 動を通じて世に広まりました.1958年には,セ

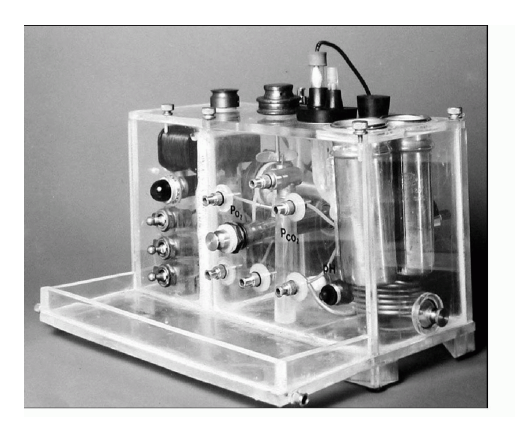

図 15 血液ガス分析装置 セブリングハウスの試作した,3本の電極を 組み込んだ「血液ガス分析装置」.後の装置 のプロトタイプとなった.ワシントンのスミ ソニアン博物館に展示されている.

ブリングハウスは pH 電極も組み合わせて現在 の「血液ガス分析装置」のプロトタイプを発表 しました (図 15).これが装置の商品化に大きな 役割を果たしたでしょう.ラジオメーター社は, すでに販売していた分析装置 (pH と下に述べる アストラップ法による  $P_{CO_2}$  分析) に,さっそく 酸素電極を加えました.1959 年には IL 社 (Instrumentation Laboratory) が設立されて,すぐ 翌年の 1960 年には最初の製品を販売しています. この会社は,現在まで継続して血液ガス分析装 置を製作販売しています.

二酸化炭素電極の発明とほぼ同じ頃,アスト ラップ氏が「 $P_{CO_2}$  電極なしでの $P_{CO_2}$  測定」に 成功します.二酸化炭素電極が,pH 電極の出 力を電極膜によって二酸化炭素のみを分離して  $P_{CO_2}$  測定を行うのに対して,アストラップ氏の 方法は血液の $P_{CO_2}$  を意図的に変更して二酸化 炭素平衡曲線を描き,それによって生の血液の pH から血液の $P_{CO_2}$  を推測するので,両者は原 理的によく似ています.

この方法は P<sub>CO2</sub> 測定としてはいわば間接法 ともいうべきものですが,機器として完成度が 高かったので測定値の信頼度が高く,1960年代 に入ってもずっと使用されました(図16-19).

なお,酸素電極と二酸化炭素電極は,見掛け

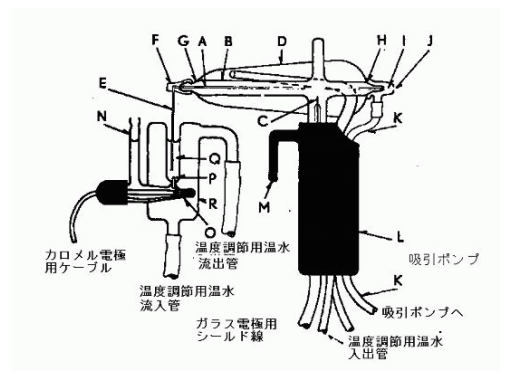

図 16 アストラップ法 初期の血液 pH 測定装置で,ピストル型 pH 電極とマイクロトノメータの組み合わせ で,直接測定は pH だけで CO2 電極なして, P<sub>CO2</sub> 測定を可能にしました.これがアスト ラップ法です.

アストラップ法によるPco2 測定の原理

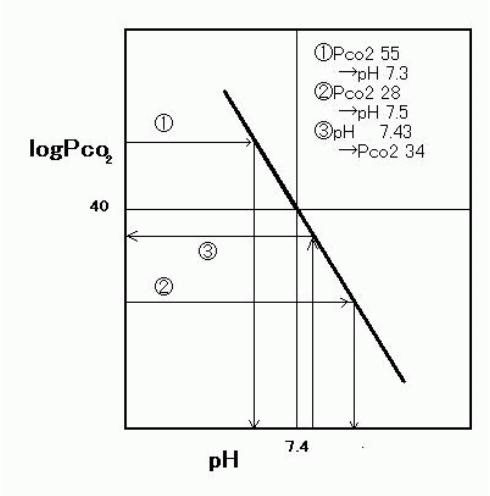

図 17 アストラップ法の測定原理 アストラップ法の原理を示す図です.血液 の二酸化炭素平衡曲線は,pH-logP<sub>CO2</sub> 座標 軸上で直線になります.それで,既知濃度の 二酸化炭素で平衡(トノメトリ)して pH を 測定すると,二酸化炭素平衡直線が定まり, 血液サンプルの pH を測定すると P<sub>CO2</sub> も算 出できます.この原理は,CO2 電極のそれ と酷似しています.動作の安定性などの点で, 1965 年頃までは,CO2 電極より優位にあっ たかも知れません.

は似ていますが,動作はとても違うことを指摘 します.酸素電極は「酸素分子を拡散させてそれ

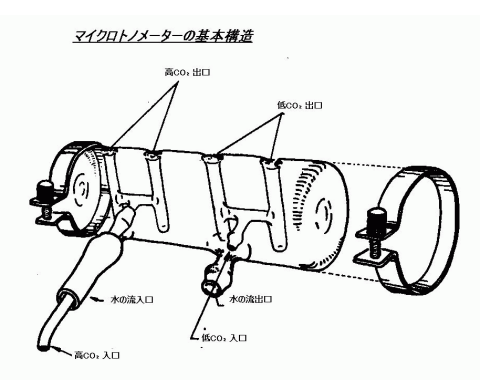

図 18 アストラップ法のマイクロトノメータ アストラップ法に使用されたマイクロトノ メータの図.微量の血液サンプルを二つの P<sub>CO2</sub> で平衡させ, pH を測定します.平衡 室は各2つずつ備わっています.

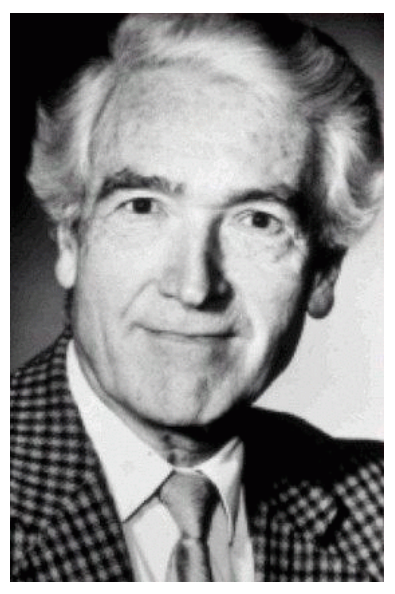

図 19 アストラップ氏 血液 pH 測定法を確立し,酸塩基平衡の進展 に寄与しました.元来は純粋の生化学者でし たが,1950 年前後のポリオの流行がこの領 域に踏み込むきっかけだった由.

に依存する電流を測定する」ので, 膜/電極液/ 電極端の P<sub>O2</sub> が全部異なります「酸素が流れて, 電流が流れる」のですから,電極は原理的に酸 素を消費します.いわば,電流を測定して「酸 素の流れ」に換算する装置です.

一方,二酸化炭素電極は膜/電極液/電極端の

水素電極の構成

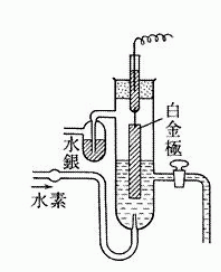

 $E_e = E^\circ + (RT/F)\log a_{H^*} - (RT/2F)\log P_{H_2}$ Ee =E° + (RT/F)log a[H\*]-(RT/2F)log P[H<sub>2</sub>]

図 20 ネルンストが 1900 年に開発した水素電極 pH の測定が初めて可能になった.出力が 高くて,ガルバノメーターでも十分に測れた が,ガス状水素ガスを使うので,血液ガス測 定は困難でした.

P<sub>CO2</sub> が全部等しく,そのP<sub>CO2</sub> に応じて pH が 変化して,その pH を測定して P<sub>CO2</sub> に換算しま す.ただし,二酸化炭素の水和反応の速度が遅 いので,初期の装置は測定に時間がかかり,こ の点もアストラップの装置が歓迎された理由の ーつでした.

1962年の秋に,東京大学医学部麻酔学教室に は上記 IL 社の製品が導入されています.私は医 師の1年生で使う機会はありませんでしたが,日 本で血液ガス分析装置を導入した非常に早期の ものです.もしかすると一号機だったかも知れ ません.教室を主宰されていた山村秀夫先生の 先見性にも感心します.

pH 測定と塩橋

次に pH 測定の歴史を簡単に考察します.電 気化学の歴史では,オストワルド・ファントホ フ・ネルンストなどが重要な役割を果たしてい ますが,そのネルンストが1900年に水素電極を 開発して pH の測定が初めて可能になりました (図 20).この電極は出力が高くて,当時の貧弱 な測定器(ガルバノメーター)でも十分に測れま したが,一方で何しろ水素ガスを使うので,血 液ガス測定は困難でした.たとえば,1904年に 発表された有名な「ボーア効果」の論文ではハッ

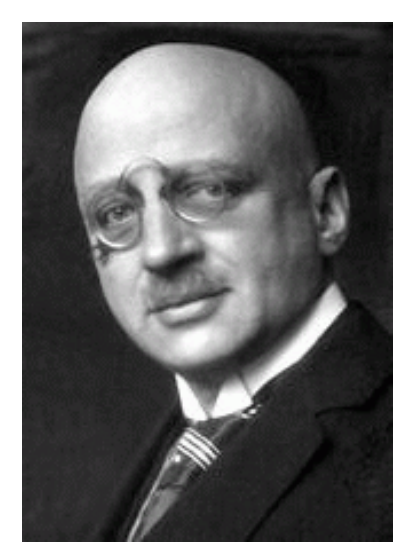

図 21 pH ガラス電極を開発したハーバー このすぐ後の 1913 年ころ「空中窒素の固 定」という大きな業績を挙げて,1919 年の ノーベル化学賞を受けていますが,ユダヤ人 ゆえにその後は不遇な立場におかれました.

セルバルフが血液の pH の測定を担当していま すが,血液と水素電極とを何度も平衡させた後 に測定したという記録が残っています.

1909年に,血液ガスの歴史で重要な事件が三 つ起こっています.一つは,ヘンダーソンによ る二酸化炭素と重炭酸イオンの平衡の記述(ヘ ンダーソン/ハッセルバルフ式のヘンダーソン 式の部分),二つ目はソーレンセンによる pHの 提案,三つ目が現在も使われる pH 測定用ガラ ス電極の開発です(図 21-22).

ガラス電極を開発したのは,空中窒素の固定 で名高いあのハーバーで,空中窒素の固定の仕 事に数年先行しています.現在も残っている論 文をみるとしっかりとした記述ですが,しかし ガラス電極には血液のそれを測定する可能性は あるものの,水素電極とちがって得られる電圧 は微弱です.1909年当時は三極真空管がようや く発明された時点で,アンプリファイアの性能 は貧弱だったので,折角のガラス電極も人体を 対象としての実用性は乏しい状態でした.

ガラス電極が実用に供されるのは,第一次大 戦後の不況の最中の1930年頃です.当時,カリ

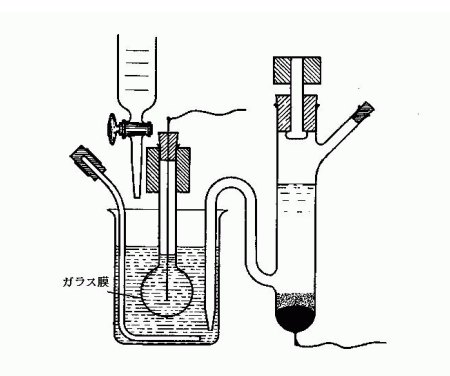

図 22 ハーバーのガラス電極の基本構造 ガラスが [H<sup>+</sup>]に感じる性質を利用して おり,さらに塩橋が描かれています.この装 置は出力が低く,実用になるのは真空管アン プが普及する 1930 年以降でした.

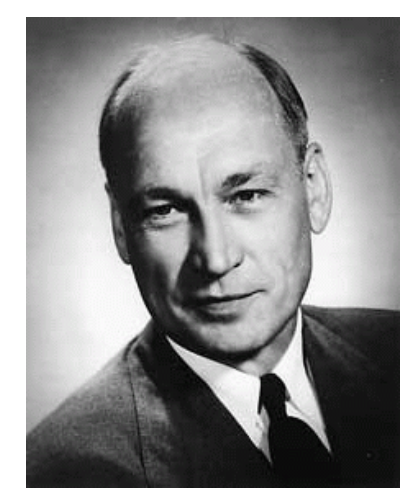

図 23 pH ガラス電極を実用化したベックマン 装置が優秀で,自らビジネスマンに転進し てベックマン社を設立した.この会社は後に 一時血液ガス分析装置も販売した.大変な長 寿を保ち,没したのは21世紀になってから. 血液pH測定法を確立し,酸塩基平衡の進展 に寄与しました.元来は純粋の生化学者でし たが,1950年前後のポリオの流行がこの領 域に踏み込むきっかけだった由.

フォルニア工科大学の教授だったベックマンが, このガラス電極に当時ようやく実用化された真 空管アンプを組み合わせて「pH測定器」として 販売しました.この装置は各方面で広く使われ, 各種のpH測定を容易にする役割を果たします. これをきっかけに,ベックマン氏は大学をやめ

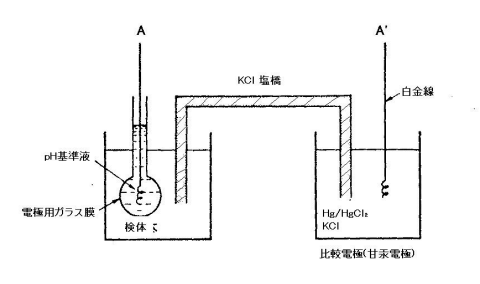

<u>pH 電極の基本構造</u>

図 24 「塩橋」とは何か 血液の pH 測定には「塩橋」が必要で,こ れを確立したのはデンマークのプジェルムで, 1950 年頃のことです.K<sup>+</sup> と Cl<sup>-</sup> はイオン サイズがほぼ等しく,拡散が等しいという性 質を利用しています.

てベックマン社を設立してビジネスマンとなっ て会社経営に力を注ぎ,自身も多額の寄付を寄 せると同時に,大学の理事となってお金集めに も活躍しました.実に104歳の長寿を保ち,亡 くなったのは2004年と比較的最近のことです. (図 23)

ベックマンの pH メーターでは「血液の pH を 直接測定」するのは困難でした.血液がガスを 含む点,たんぱく質濃度が高い点,他のイオン もいろいろとあるなど複雑な故です.1950年頃 になって,ブジェルムが現在も使う「塩橋」を開 発して,ようやく血液の pH の直接測定が可能 となりました.カリウムイオンと塩素イオンの イオンサイズが等しくて拡散性がごく近く,接 触電位がキャンセルしやすい故です.質量数の 比較ではカリウムイオンが大きいのに,イオン のサイズはずっと近くなります.カリウムイオ ンは最外郭の電子を失って小さく,逆に塩素イ オンは最外郭の欠損電子を一つ満たして大きく なる故です(図 24).

P<sub>O2</sub> 測定の最初の試みからポーラログラフィー まで

最後に,クラーク以前の酸素電極の歴史を扱い ます.歴史の上では,ダニールという人が1897 年に酸素電極の原理を記述しています(図25).ダ ニールはネルンストの教室で活動していて,発

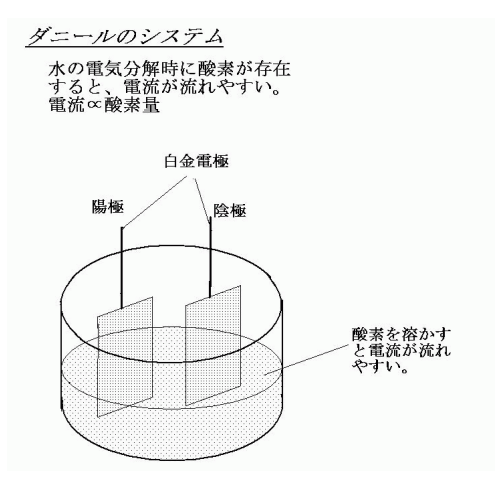

図 25 ダニールの酸素電極 ダニールの電極の模式図を諏訪が描いたも のです.原論文は入手できませんでした.

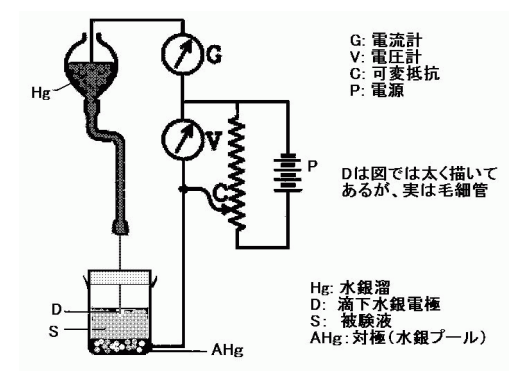

図 26 ポーラログラフィーの模式図 可変抵抗器をずらして抵抗値を変えるこ とによって印加電圧を変えて,それに対応す る電流を測定するのが本法の原理です.で, 1950 年頃のことです.K<sup>+</sup> と Cl<sup>-</sup> はイオン サイズがほぼ等しく,拡散が等しいという性 質を利用しています.

見したようです.ただし,当時の技術ではこの 微弱な電流を測定すること自体が困難で,まし て生体サンプルをあつかうなどは不可能だった ようで,実用的な測定の記録は見当たりません.

酸素の電気的測定が次に登場するのは,ヘイ ロフスキーのポーラログラフィーで,1922年に 「水銀滴下」という方法を用いて,各種化学物質 の電圧と電流の関係を詳細に分析しました.水 銀滴下は,これによって電極面を常に新しく保 ち,分極を避ける目的でした.ちなみに滴下速度

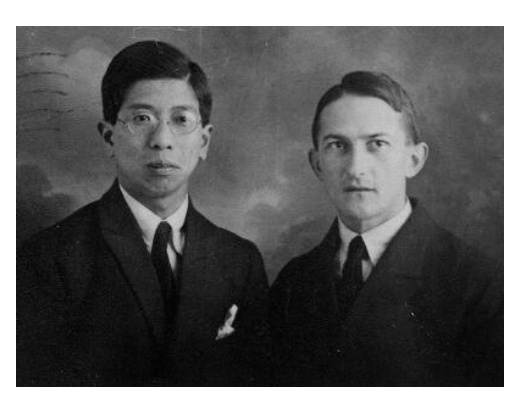

図 27 ヘイロフスキーと志方益三氏 ヘイロフスキーは手動で電圧を変えて電流 を読み取っていたものを,志方氏が自動化し て連続的に読み取れるように変更し,図を描 く速度が上昇しこの方法の有用性が向上しま した.で,1950年頃のことです.K+と Cl-はイオンサイズがほぼ等しく,拡散が等しい という性質を利用しています.

は,条件によりますが通常は数秒に1回だそう です.ところで,この研究には日本から留学し ていた志方益三氏(のちの名古屋大学教授)が協 力しており,ヘイロフスキーが後にノーベル化 学賞を受けたときも,その受賞講演でしっかり と謝辞を述べています.

ヘイロフスキーの研究とダニールの電極など から,さっそくハダカの酸素電極がつくられて 生体のPo2 測定も試みられるようになりました が,血液での測定が可能になったのはクラーク が電極に膜を貼って分極を防止し,同時に電極 をしっかりと較正可能にしたことによります. 意外に永いカプノメトリーの歴史

最後に,血液ガスに近縁のカプノメトリーの 歴史を少しだけ扱います「カプノメトリー」は, 「カプノ」が「炭素・煙」などをあらわし「二酸 化炭素を測る」意味ですが,気相の二酸化炭素 を測る」ことに使います.以前は,質量分析(マ ススペクトロメトリー)で測定した例もありま すが,それは麻酔薬の測定も同時に行おうとし た故です.現在では,二酸化炭素も吸入麻酔薬も 赤外線吸収で測定でき,質量分析による手法は カプノメトリーとしては実質的に消滅しました. 赤外線吸収による二酸化炭素分析は歴史が古 く,1952年には医学応用の報告があります.日 本でも,1962年頃には浅山健先生らが麻酔のモ ニターとして使用して報告しているものの,当 時の装置は大型高価で不安定なだけでなくて,使 用の度ごとに既知濃度の二酸化炭素を流して較 正する必要があり,長く「臨床研究機器」に留 まりました.

二酸化炭素が赤外線を吸収する原理と測定

二酸化炭素が赤外線を吸収するのが「温暖化 ガス」としてさわがれる理由です.二酸化炭素 分子は,炭素 C が中央にあり酸素 O が両端に配 置した直線構造をしています.こういう構造の 物質は, C を中心に2つのバネで O が直線配置 されている分子が,その縦軸方向に振動する要 素と, 分子軸の周りに各原子が回転するやや小 さな要素があります.この振動や回転のエネル ギーは連続ではなくて,とびとびのエネルギー 準位をとるのできっちり決まります,その際の 振動系の固有振動数は10<sup>13</sup>/秒程度で,光速をこ の値で割り算すると赤外線の領域(800nm-1 µ m)の値になります.このスペクトルは,分子毎 に異なるので,それを詳細に調べて現在のよう に吸入麻酔薬も同じ原理で測定できるようにな りました.

もっとも,呼気の二酸化炭素濃度の場合は濃 度が5%と高値で,スペクトルがきれいに細い線 にならず"Pressure broadening" あるいは"Collision broadening"という現象が起こります.分 子一個の反応で済まずに,隣り合った分子がぶ つかって「本来の細い吸収スペクトルでなくて, にじんで広いぼんやりした帯になる」というこ とです.この作用は,装置のデザインで邪魔に なる一方で,実測の気圧(たとえば一気圧)と 測定点の気圧(陰圧で吸引するので必ず一気圧 より低くなります)との間の較正に使えて具合 がよいということです.この説明は,日本光電 の山森伸二氏(2009年現在,荻野記念研究所長) からしばらく以前に伺いました. 1980年以降,赤外線吸収を利用したカプノメー ターが,麻酔での換気モニターとしてひろく使 われえるようになり現在では「事実上の標準装 置」として確立しました.機器側からみると装 置が改良されて小型になり,その上に較正が容 易ないし不要になり価格が低下し,さらに吸入 麻酔薬も測定できるようになるなど改良が進み ました.

二酸化炭素の測定で呼吸を確認するのは,1980 年以降にアメリカで確立普及しました.この話 を私がはじめて聞いたのは1980年頃で,そのと きは「呼吸を確認するだけのために,高価な赤 外線測定器を使うなんて」と思いました.とこ ろが,1984年にニューヨークのコロンビア大学 でこの装置の完全に装備された手術室で1ヵ月 間働いた経験から「どうやら自分が誤っていた」 と感じました.呼吸の確認は重大で,装置なし には容易でないことも多い故です.それに,機 器が普及すれば価格はどんどん下がります.

この手法がアメリカで普及したのにはあの国 の事情もあります.患者が太って気管挿管がむず かしく,呼吸による胸の動きも見えにくく,聴診 も困難で,特殊な装置を使用しないと挿管成功 が確認できません.医学や医療の進歩に国民が 不健康なほうが望ましいというのは,もちろん 問題の立て方が逆ですが一面の事実で,他にも たとえば冠状動脈疾患(狭心症や心筋梗塞)の, 冠状動脈バイパス手術が開発されたのはそれが アメリカで多いからで,患者の少ない日本では 考えられません.

余談ですが,コロンビア大学の付属病院に赤 外線による二酸化炭素分析器が導入されたのは, こんないきさつです.大学のスポンサーである お金持ちの奥様が,手術の際に麻酔のあやまち で重体になりました.生命はとりとめたものの, 後遺症が残りました.原因は気管挿管のあやま ちで,気管内チュ-ブが正規の位置に挿入され ておらず,しばらく呼吸ができなかったのに,患

<u>カプノグラムの基本と呼吸サイクルとの関係</u>

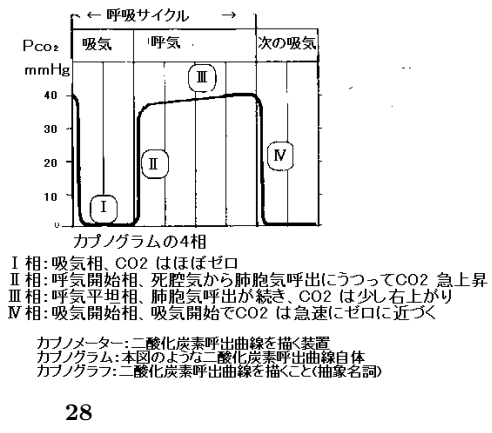

図 28 カノノグラノの曲線の意味を示す図 図の下に「カプノメーター」「カプノグラム」, 「カプノグラフ」等の意味を書きました.

者が太っていて気づかれませんでした.状況が 落着いてから,このお金持ちが「こうした事故 を確実に防ぐことはできないのか.妻のみじめ な状況の再発を防ぐ装置はないのか」と申し出 て,これに対応して話し合っているうちに,そ れでは百万ドルほど寄付しよう」ということに なったそうです.事故そのものはコロンビア大 学で起こったことではないのだそうですが.当 時の麻酔科の主任教授だったベンディクセン先 生からうかがった話です.

カプノメトリーの使用は、「呼吸が止まってい ない」「人工呼吸器と患者がつながっている」「気 管チューブが気管に入っている」などの確認に 使うほかに、その形や数値の分析で「人工呼吸 器のリズムと自発呼吸が合致していない」「患者 の呼気のパターンが異常」「患者の代謝が異常」 などの検出の情報も与えてくれます. 血液ガスと関係する偉人たち

番外として,血液ガスに関係する偉人たちで ここまでに述べなかった人たちを少し紹介しま す.ボーアといえば「ボーア効果」のほかにも, 呼吸死腔のボーアの式や肺毛細管での P<sub>O2</sub> の上 昇を検討するボーア積分などの業績があります.

おまけに,この人の子息があの大物理学者で原 子模型の提唱者のニールスボーアで,孫のボー アもやはり物理学者で,この二人は別個にノー

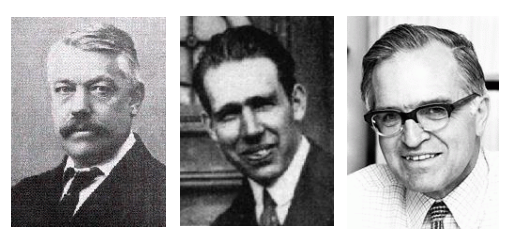

図 29 ボーアー家の 3 人 子供と孫はノーベル賞受賞 . 左から,生理学 者 C. ボーア,あとの二人は物理学者, N. ボー アと A. ボーア

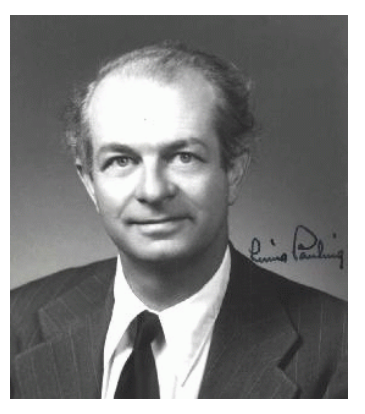

図 30 ライナス・ポーリング ポーリングは業績が多彩ですが,酸素の常 磁性を利用した測定器の開発,鎌状貧血の分 析でグロビン分子のアミノ酸配列の異常示唆 して「分子病」という概念提出の二つが重要 でしょう.麻酔科医としては,吸入麻酔薬の 作用機序仮説も忘れられません.

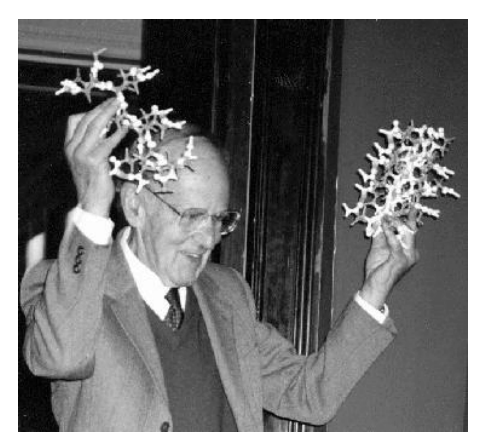

図 31 マックス・ペルーズ ペルーズは「ヘモグロビンの構造解析」 で,現在の基礎概念を確立しました.

ベル物理学賞を受けています (図 29).

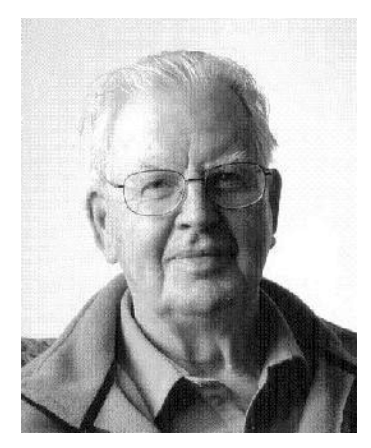

図 32 ポントピダン氏 ポントピダン氏はMGHのICUを長期にわ たって指導.現在も元気.祖父が,デンマー クの有名な詩人で1910年代にノーベル文学 賞を受けている由.

ポーリングは業績が多彩ですが,血液ガスに 関係した研究としては,ポーリング式酸素濃度 計は酸素の常磁性を利用したもので,現在も一 部の装置に使われています.もう一つは,鎌状 貧血の分析でグロビン分子のアミノ酸配列の異 常を示唆して,分子病」という概念を提出しま した.吸入麻酔薬の作用機序仮説も忘れられま せん(図 30).

ペルーズのノーベル賞は「たんぱく質のX線

解析」となっていますが,実は「ヘモグロビン の構造解析」で,他のたん白の解析はしていま せん.しかし,現在みるあの構造の基礎を築き ました(図31).

ついでにもう一人, ノーベル賞と縁のある人 を. MGH で ICU を確立したポントピダン氏 は,1922 年生まれでさすがに引退されています が,2009 年初頭現在もお元気です.この方の祖 父が,デンマークの有名な詩人で1910 年代に ノーベル文学賞を受けているとは,ずっと後に なって知りました.ちなみに「ポントピダン」は 「橋のある村」を意味するラテン語(ポンスが,脳 の「橋」を意味するのはご存知ですね)だそう です.

#### ABSTRACT

History of blood gas instrument, especially its technological aspect.

Kunio Suwa, M.D.

Technological developments of blood gas instrument were briefly reviewed, both in individual electrode and the measuring system in general.

Teikyo Junior College

# 調節呼吸,自発呼吸共に動作する外部増設気道内圧アラーム 田中 義文

# はじめに

数年前より全身麻酔器のベンチレーターにつ いて,気道内圧アラーム装着の義務化が指導さ れ,それに伴って従来から別製品として市販さ れていた気道内圧アラームが生産停止となった. ベンチレータ購入時に必ず気道内圧アラームが 内蔵されること自体は大きな改善ではあるが,例 えば,自発呼吸や用手換気などのベンチレータ を作動させない状態で,気道内圧のアラーム機 構が動作しないのでは安全上大きな問題がある. 気道内圧アラームはベンチレータの駆動とは関 係なく,常に監視できる存在でなければ意味が ない.そこで,調節呼吸,自発呼吸共に対応で き,麻酔システムとは独立した気道内圧アラー ムを作成したので紹介する.

# 方 法

1) 気道内圧アラームの作動原理

気道内圧アラームは気道の圧力を検知し,陽 圧呼吸するのに十分な気道内圧が一定の期間内 に得られれば良し,そうでなければ無呼吸と判 断して警報音を発信する装置である.この動作 を実現するには,圧検出トランスデューサ,圧 アンプ,有効な圧に対して ON/OFF を制御する 電圧コンパレータ,再トリガー可能な単安定マ ルチバイプレータ,そして警報音発信装置が必 要である.図1に気道内圧の変化とアラーム閾 値の関係を示す.従来の方法では破線 B で示す 最低陽圧レベルと実際の気道内圧とを比較する

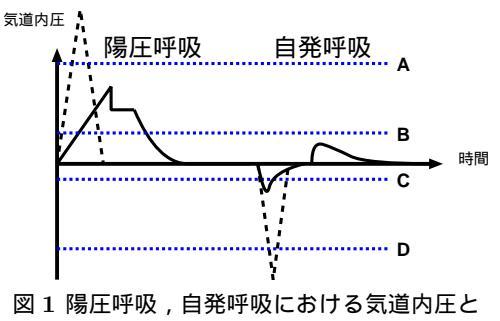

圧力監視設定レベル 気道内圧の時間変化を示す.破線Aは異常気 道内圧,Bは有効な陽圧レベル,Cは有効な 吸気圧,Dは異常気道内陰圧を示す.

方法であった.つまり, Bの圧力閾値を越えれ ば有効な陽圧が得られていると判断されてパル スが発生する.そして一定の時間内にパルスが 得られなければ,無呼吸と判断されてアラーム 音が発生する方式である.

この気道内圧を検出する方式は色々な応用が 考えられる.まず図1の破線Aに示す異常な気 道内圧を設定すると、気管チューブが閉塞した り折れ曲がったりして有効な換気ができない状 態で警報音を発することができる.また、気道 内陰圧で検出するレベルCおよびDを設定する と、それぞれ有効な吸気圧、そして吸気不能状 態が検出できる.このような電圧コンパレータ を増設し.論理回路を組み合わせるだけで、調 節呼吸、自発呼吸共に動作する呼吸回路監視装 置となる.

2) 気道内圧アラームの全回路.

気道内圧アラームの全回路を図2に示す.回路の左上端に破線で囲われた抵抗群は圧力トラ

京都府立医科大学麻酔科学教室

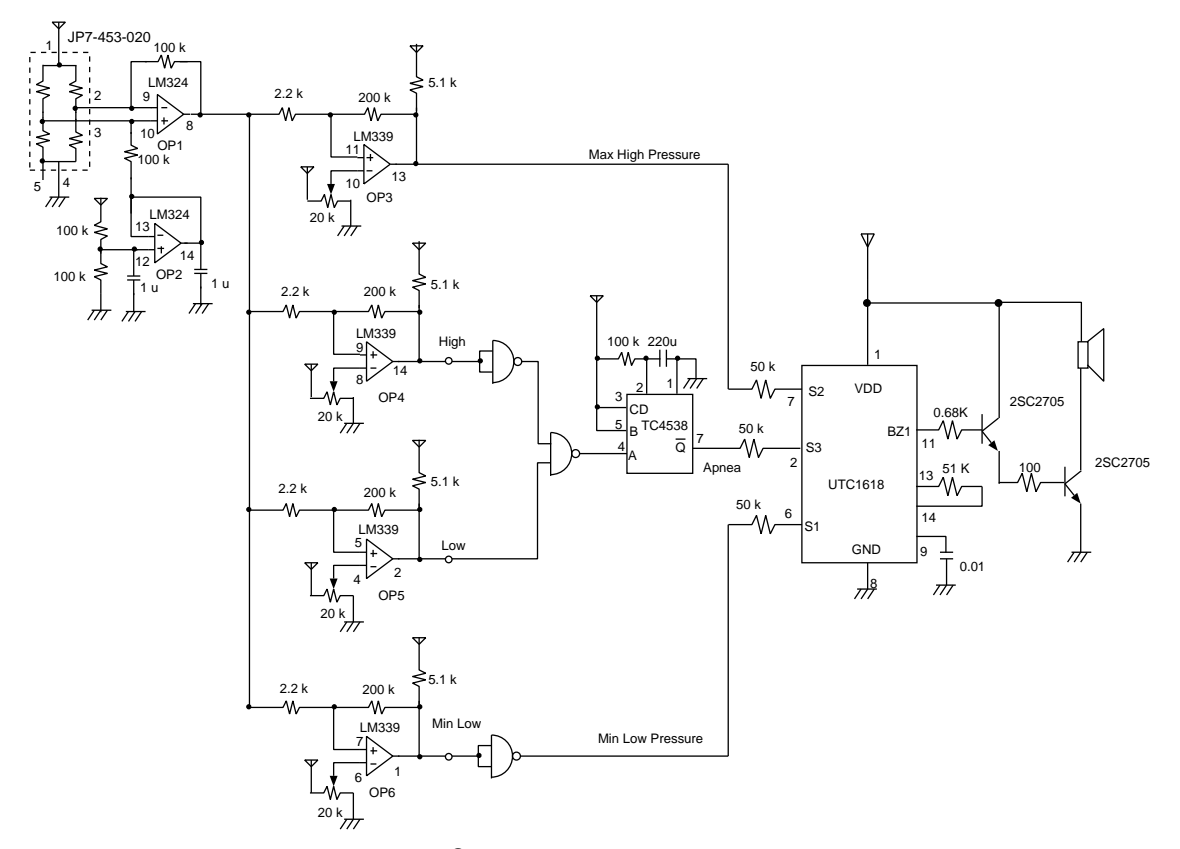

図 2 気道内圧アラームの全回路.

5V 単一電源を使用.JP7-453-020 は Edwards Lifesciences 製の観血的圧力測定トランス デューサを示す.回路説明は本文参照.

ンスデューサを示している.今回はディスポー ザブル動脈圧トランスデューサを使用した.こ れには5本のリード線が接続されているが,5番 と4番が短絡されており,トランスデューサと 圧アンプの接続を示す信号線に利用されている. 抵抗群ハブリッジに組まれており,1番に5V,4 番にGNDを接続し,2番と3番の圧力変化によ る電位差を差動アンプ OP1で増幅している.

OP1 の + 入力端子に接続されている 100 k の 抵抗は,本来ならば GND レベルに接地される べきであるが,本回路は+5V 単一電源で動作す るために OP2 のボルテージフォロア回路で 2.5V にシフトアップした.そのため OP1 は 2.5V が 信号原点電位となっている.OP3 から OP6 ま でがヒステリシス付きコンパレータとして作動 する.OP3 は最高許容圧力より高くなるとおよ そ+5Vの high レベルを出力し,それ以下の圧 力では low レベルを出力する.同様に OP4 は有 効な陽圧になれば high,それ以下であれば low となる.また OP4の出力には NOT 回路を付け て,論理を反転している.

OP5 は有効な陰圧レベル以上であれば high, それ以下の陰圧であれば low となる.つまり, OP4 と OP5 はそれぞれ有効な換気レベルであ れば low を出力する.両者の信号は,その次の NAND 回路で OR され,正論理になって出力す る.その結果,陽圧,陰圧共に有効な換気レベル であれば low から high レベルに向かうパルス信 号となる.このパルスは TC4538 の再トリガー 可能な端安定マルチバイブレータに接続される. 1 度でも正論理のパルスが入力されると CR の 組合せで 20 秒間 ON 状態が続く.その負論理を

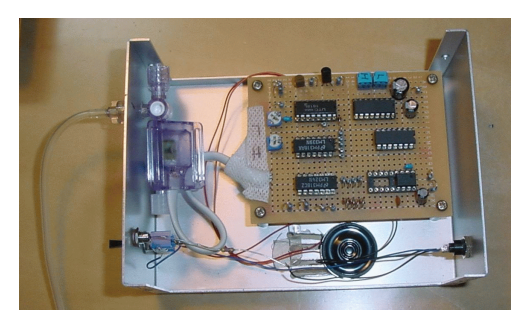

図3 自作の気道内圧監視装置 左パネルは気道内圧チュープ接続端子と電源 SW,電源表示および警報表示 LDD を配置 し,右パネルには5V電源入力端子のみを配 置している.

利用して警報発生 IC である UTC1618 の S3 に 入力させている.

警報発生 IC は S1 より S6 までの 6 種類の音 色が発生するが, 音色の優先順位は S1 -> S2 -> S6 -> S4 -> S5 -> S3 となっている.そこで危 険な最高気道内圧, 危険な最低陰圧, 無呼吸の 順になる組合せ順位を考慮して,好みの三種類 を決定した.オーディオ出力は 2SC2705 をダー リントン接続し,8オームの小型スピーカを駆動 している.

#### 結果および考察

装置は万能基板にラッピング配線,一部ハン ダ付けを行い,市販のアルミケ-スに組み込ん だ.天蓋を取り去った全貌を図3に示す.図4に レスピレ-タ駆動時の有効陽圧検出コンパレ-タの入力信号を示す.一応リニアな気道内圧が 表示されるが,シュミットトリガ-による干渉 を受けて飛び跳ねた信号になっている.コンパ レ-タで ON/OFF 制御を行うだけであるから 語動作などの問題は生じなかった.作れば必ず 動作する回路である.

近年,レスピレータやベンチレータの性能は コンピュータを内蔵することにより飛躍的に進 歩したが,チューブトラブルや操作ミスなどの 人が介在する事故,ニヤミスは決して無くなる

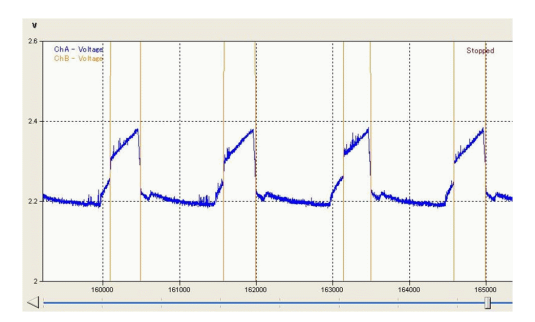

図 4 有効陽圧検出コンパレータの入力信号 2.2V を 0 圧としてリニアな気道内圧を表示 してる.飛び跳ねた信号はコンパレ - タの干 渉による.

ものではない.特に問題になる例は,ベンチレー タの駆動忘れ,ジョイント接続不良,チューブ の折れ曲がりなど人の操作が介在するうっかり ミスであろう.最近ではパルスオキシメータ,呼 気炭酸ガスモニター,それに換気装置内蔵型気 道内圧警報装置などが普及し,安全性が飛躍的 に向上したが,これらの装置も正しく操作でき る知識と技術を習得して始めて価値ある患者監 視が可能となる.

人工呼吸を例にすると,最近のベンチレータ は,有効な気道内圧が生じなければ無呼吸と判 断して警報を発する気道内圧監視装置が内蔵さ れている、しかしこの警報装置はベンチレータ を駆動させている間だけ監視するのであって,麻 酔から覚醒に移行するときにはベンチレータを 停止させ,用手換気を行うために気道内圧監視 装置は動作しない.麻酔器は用手換気モードに なっているのに,麻酔医はベンチレータモードだ と勘違いすると事故が発生する、気道内圧監視 装置が動作しないためである.始めに呼気炭酸 ガスモニターが異常を知らせ、次にパルスオキ シメータが異常値を示すであろう.最後に心電 図が徐脈を示す警報を発するに違いないが,手 遅れになる場合もある.一方,麻酔状態でベンチ レータを自発呼吸と陽圧換気との混合換気モー

ドである SIMV モードに設定すると,気道内圧 監視装置は陽圧換気をセンスする構造であるた めに警報を発することがない.このようにベン チレータ内蔵型気道内圧警報装置は麻酔操作か ら考えると決して十分な安全性を保証するもの ではないといえる.

このようなベンチレータ内蔵型気道内圧監視 装置の欠点を克服するには,単純にベンチレー タとは独立した外部気道内圧監視装置を装着す るだけで解決する.我々は日本メディコ社製気道 内圧アラームを長年使用してきたが,最近では ベンチレータ内蔵型が行政指導になったために 外部取り付け型の装置は製造中止となり,入手 できない状況となった.そこで,本稿に紹介する 外部増設気道内圧アラームの設計開発に至った が,本装置は気道内圧コンパレータを4個,そし て論理回路を付加することにより,陽圧呼吸の みならず自発呼吸である陰圧平圧呼吸にも対応 できるようにした.警報設定レベルはチューブ の折れ曲がりなどで作動する異常高圧を最優先 順位,換気ガス供給不足などで生じる異常陰圧 を次の順位,そして20秒間の無呼吸で発する最 低順位とし,それぞれ警報の音色を変えた.日 本メディコの製品では表パネルに無呼吸時間を 設定するボリュームがあるが,これは麻酔医が 勝手に調節できるので,安全性の低下の原因に もなっている.そのために,本装置の表パネル は気道内圧の入力チューブ接続孔と電源 SW の みとして、無調整システムにした。

本装置に使用した部品は観血的動脈圧測定用 圧トランスデューサ,警報音発生用音源IC以外 に特殊なものはない.全て町の電気ショップで入 手可能である.また,電気的に厳しいタイミン グもなく,テスターーつで調整可能である.気 道内圧アラームは呼気炭酸ガス検出装置やパル スオキシメータが異常を知らせる前に警報を発 する装置であるから,安全な麻酔を遂行する上 で各麻酔器に必ず装備すべき存在である.本装 置の今後の検討課題としては警報音を音色で判 別するのではなく,警報原因を音声で示すこと, バッテリーバックアップにすること,陽圧換気に よる自動駆動などが実現できれば,電源 SW は 無くなり,表パレルは気道内圧のチュープ接続 孔とアラームリセットボタンのみとなって,麻酔 の安全性に一層の向上が得られると考えている.

#### 参考資料

1. UTC1618, 6 KEYS SIREN/ALARM SOUND GENERATOR. UNISONIC TECHONOLO-GIES CO., LTD.

### ABSTRACT

An Airway pressure alarm system, which can detect on both ventilator mode and spontaneous breezing mode.

Yoshifumi Tanaka MD, PhD

FDA and Japanese ministry of health care prohibited to sale such ventilator without airway pressure alarm unit in the system and also we could not obtain the pressure alarm unit as the accessory attachment recently. But the airway pressure alarm unit should turn on the alarm during anesthesia in both ventilator and mandatory breathing mode. Hence an airway pressure alarm system, which can detect alarms on both ventilator mode and spontaneous breezing mode was made. The device showed higher performance than low-pressure monitoring devices on the market.

# PDF ファイルの使い方工夫

# 諏訪邦夫

最近,インターネットの発表を中心にPDFファ イルの使用が増えている.この形式は利点も多 いが,問題点も少なくない.その問題点を指摘 して私の解決策を述べるが,会員諸氏のお知恵 も拝借したい.

PDF ファイルの問題点をまずいくつか指摘 する.

## 画面で読みにくい

1. 縦と横の比率の問題:

パソコン画面は横長なのにファイル画面は 縦長である.この点で横2段組・縦書き論文・ 縦書き書籍などでは,不都合の度合いが特に 大きい.

- ソフトウェアの速度が遅くて,高速で読むの に適さない.
- 3. 目次と本文との関係:

目次と本文のリンク機能が貧弱で,無料 の"Reader"には作成機能はもちろんない.有 料ソフトウェアでも使いにくく,私はマスター できていない.インターネット提供のPDFの データで,目次がついていながら目次から本文 へのリンク機能を使っていないデータが多い.

PDF ファイルの場合,画面に元の印刷頁 数が残っている場合が多いが,ほとんどの場 合に元の印刷頁と PDF ファイルの頁数とは ずれている.それによって,ファイルはさら に使いにくくなる.

極端にひどい例では,1面が2頁ずつになっ ている場合がある.ごく小さな本などの例で ある.これは「見る」には便利だが,「読む」 にも印刷にも不便である.

4. メモしにくい:

が「使いやすい」とは言えない.

## 個人的解決策

PDF ファイルの使いにくさを,個人的には一応下のように工夫して解決している.

- 文字のテキスト化:
   文字がテキスト化されていれば,テキスト ファイルを作成してエディターで読む.テキ ストの冒頭に PDF ファイルの名を書き込ん でリンクする.文章部分が圧倒的に多いファ イルには有用である.作成が簡単な場合と, やや困難な場合がある.
- テキスト化されていない場合:
   画面で眺めるだけにとどめ「ダウンロード して精読」は避ける.どうしても読みたい場 合は不便だが画面で読むか,あきらめて印刷 する.ファイルが小さければ,自分で改めて 電子化する.
- PDFを読むソフトウェアはフリーソフトウェ アも含めて数多くあるので,高速なものを探 したいが満足できるものはまだ見つかってい ない.

#### 結 語

PDF ファイルの欠点を指摘し,自分の工夫を 述べた.会員諸氏のサジェスチョンを御願いし ます.

会場から「大きな画面を使えば読みにくくは ない」とのコメントがあった.有効なサジェス チョンではあるが,ノートパソコンに頼る私の 使い方には役立たない. Pdf files are increasingly common on the Internet and in other environment. While this type of file has many advantages, it also possesses various disadvantages as well. I try to explain such disadvantages and propose a few solutions.

#### **Disadvantages of Pdf files**

Difficult to read on the display Ratio of longitudinal to lateral length.

The display of a PC is wide in lateral and narrow in longitudinal length. Yet just about all pdf files are long in longitudinal and narrow in lateral, causing great difficulties in reading the screan.

The software for reading (Abobe reader) is

so slow in its performance that its use causes enough frustration.

The software does not have a capacity for linkage between table of contents and its bodies. It is tough to add memos while reading.

### Personal solutions

If practical, I copy and paste the text portion and make a corresponding text file. Then the content is easier to read using a text editor of daily use. The original pdf file is made to link to this text file so that it could be referred at any time. If the text part of the pdf files does not allow to make a text file, then I may simply give up reading it altogether or, if it is sufficiently attractive, I may simply read it with hesitation.

# "R"の統計以外への応用

# ·萩平 哲,高階 雅紀\*,内田 整,森 隆比古<sup>†</sup>

# はじめに

"R" は Windows, Macintosh, Linux などのマ ルチプラットフォームで動作する強力な統計処 理ソフトウェアであり,フリーソフトウェアと して配布されている. "R"を用いれば分散分析 から多変量解析までほとんどの統計処理を行な うことができる.また,必要に応じて関数を追 加することも可能であるように設計されている. さらに他のソフトウェアとの連携にも優れたイ ンターフェイスを有しており,処理した結果を 2次元や3次元のグラフとして表示したりする こともできるように設計されており、そのよう なソフトウェアも実際にインターネット上から 取得することが可能である,本来は統計処理用 に作られたソフトウェアであるが、その強力な 演算機能は統計計算以外にも応用できるもので ある. "R" のコンソールは言わば UNIX の shell のようなものであり,実装されている関数を利 用すればデータ変換のためのフィルタを作成す ることも容易である.また, "R"にはベクトル や行列の計算を行なう関数も多数組み込まれて おり,最小2乗法による直線回帰なども簡単に 行なえる機能を有している.こういった統計処 理以外のデータ処理にも "R"は有用であると思 われる、

ここでは, "R"を用いて DNA シーケンスを 蛋白コードに変換するフィルタや,ベクトルお よび行列演算機能を用いて最小2乗法により直

大阪大学大学院医学系研究科 麻酔・集中治療医学講座

線回帰を行なう方法などを試みたので紹介する.

# コード変換フィルターへの応用

簡単な応用例として DNA の trplet を蛋白質 コードに変換するフィルターを作成した.もちろ んこの程度の処理は UNIX の shell script や awk script などでも容易に作成可能である."R"を使 う利点は操作を単純化できる点であろう.元の データを Excel で作成しておけば,簡単に"R" 上に読み込むことも可能である."R"では作成 したコマンドも起動時に読み込むことができる ため,組み込みコマンドと同じように扱うえる ため便利である.

```
# for MAC OSX
# df <-read.table(stdin(), header=TRUE,</pre>
     as.is=TRUE)
# For Windows
# df <-read.table("clipboard",</pre>
     header=TRUE, as.is=TRUE)
# df2 <- read.table("~/codon_table2.txt",</pre>
     header=T, as.is=T)
#
# Let : 1= 1 letter, others= 3 letters
aa_code2 <-function(idx,let=2){</pre>
  x \leftarrow df[idx,1]
  y \leftarrow df[idx,2]
  z \leftarrow df[idx,3]
  n <- length(df2$L1)</pre>
    for(i in 1:n){
       if( df2[i,3] == "X" ){
         if( (x==df2[i,1])&&(y==df2[i,2]) ){
           if( let==1 ){
         return(df2[i,5])
           }
           return(df2[i,4])
```

<sup>\*</sup>大阪大学医学部附属病院 手術部

<sup>&</sup>lt;sup>†</sup>大阪府立急性期・総合医療センター 麻酔科

| }                                                     |
|-------------------------------------------------------|
| next                                                  |
| }                                                     |
| if( (x==df2[i,1])&&(y==df2[i,2])&&                    |
| (z==df2[i,3]) ){                                      |
| if( let==1 ){                                         |
| return(df2[i,5])                                      |
| }                                                     |
| return(df2[i,4])                                      |
| }                                                     |
| }                                                     |
| return("-")                                           |
| }                                                     |
| AA <- function( )                                     |
| {                                                     |
| <pre>aa_res &lt;- sapply(rep(1:length(df\$L1)),</pre> |
| aa_code2)                                             |
| return( aa_res )                                      |
| }                                                     |

リスト 1.

また,プログラムコードとは別に triplet とア ミノ酸のコード表を作成しておく.コード表の 一部を示す.

| L1 | L2 | L3 | C3  | C1 |
|----|----|----|-----|----|
| Т  | Т  | Т  | Phe | F  |
| Т  | Т  | С  | Phe | F  |
| Т  | Т  | А  | Leu | L  |
| Т  | Т  | G  | Leu | L  |
| С  | Т  | Х  | Leu | L  |
| A  | Т  | Т  | Ile | I  |
| A  | Т  | С  | Ile | I  |
| A  | Т  | А  | Ile | I  |
| A  | Т  | G  | Met | M  |
| G  | Т  | Х  | Val | V  |
| Т  | С  | Х  | Ser | S  |
| С  | С  | Х  | Pro | P  |
| A  | С  | Х  | Thr | Т  |
| G  | С  | Х  | Ala | Α  |

リスト 2.

1から3列目に triplet,4列目に3文字のア ミノ酸コード,5列目に1文字のアミノ酸コード を並べている.ここではA,T,G,Cの4種の塩基 コードに,そのどれもに該当するという意味で X というコードを加えている.

# 線形最小2 乗法への応用

| 機能            | 関数名             |
|---------------|-----------------|
| データフレームを行列に変換 | data.matrix(df) |
| 転置行列          | t(m)            |
| 対角行列          | diag(m)         |
| 行列の積          | X%*%Y           |
| 行列式           | $\det(m)$       |
| 固有値および固有ベクトル  | eigen(m)        |
| 特異値分解         | svd(m)          |
| 逆行列           | solve(m)        |

表1 "R"が実装している主な行列演算関数

さて, "R"には表1に示されるような種々の行 列演算関数が実装されている.これを利用すれ ば線形最小2乗法による最適解を簡単に計算す ることも可能である.

線形最小 2 乗法は観測されたデータセット  $(a_{j1}, a_{j2}, \dots, a_{jn}, y_j), j = 1, 2, \dots, m$ に対して

 $y = x_1 \cdot a_1 + x_2 \cdot a_2 + \dots + x_n \cdot a_n$  (1) との2 乗和を最小にする  $\vec{x} (x_1, x_2, \dots, x_n)$  を求 めるものである.ここで  $a_{ij}$  を要素とする Jacobian 行列を  $A(m 行 n \overline{N})$  とすると  $\vec{x}$  は以下の正 規方程式から得られる.

$$\vec{x} = ({}^t A \cdot A)^{-1} \cdot {}^t A \cdot \vec{y} \tag{2}$$

数値演算的には正規方程式を直接解くのは不 利(演算誤差が大きくなる可能性がある)である ため,一般的にはJacobian行列の分解を用いて 演算を行う.行列分解の方法にもいくつかの手 法がある.QR分解(上三角行列と対角行列に分 解)を用いる方法,固有値分解を用いる方法,特 異値分解を用いる方法,Cholesky分解を用いる 方法などが知られている.ここでは,"R"に実 装されている行列演算関数を考慮し,特異値分 解を用いる方法を示す.

特異値分解では Jacobian 行列を以下のような 形に分解する.

$$4 = U \cdot D \cdot {}^{t}V \tag{3}$$

*U*, *V* は正規直交ベクトルを列ベクトルとする行列, *D* は対角行列である.特異値分解を正規方程式に適応すると

で最小 2 乗解が得られる.ただし  $D \cdot D^+ = I$ , (I は単位行列)である. "R"に実装された特異 値分解を用いるとV, D, U が求まり,さらに転置 行列,逆行列計算から  $D^+, {}^tU$  も算出できる.こ れらの関数を用いることによりわずが数行で $\vec{x}$ が得られる.これを C などの言語で組めば相当 な工程になる.以下に実際のコードを示す.1,2 行目はコメントアウトしているが,このような 形でデータフレーム df および df2 に観測された  $\vec{x} \ge \vec{y}$  を読み込む.後はデータフレームを行列 に変換して特異値分解を行い最小2 乗解を算出 するだけである.

| <pre># df &lt;- read.csv("~/tmp/Sample_x.csv",</pre>  |
|-------------------------------------------------------|
| header=F)                                             |
| <pre># df2 &lt;- read.csv("~/tmp/Sample_y.csv",</pre> |
| header=F)                                             |
| A <- data.matrix(df)                                  |
| Y <- data.matrix(df2)                                 |
| ans <- svd(A)                                         |
| X <- (ans\$v)%*%solve(diag(ans\$d))%*%t               |
| (ans\$u)%*%Y                                          |

#### リスト 3.

サンプルデータを作成し, "R"による解析結 果と, 以前 C++を用いて開発した汎用最小二乗 法ソフトウェア LSR Ver1.41による解析結果を 比較したところ同等の結果であった.

## まとめ

"R"は各種の統計処理を行う事ができる強力 なソウフトウェアであるが,その能力は単に統 計処理に留まらず,種々の演算を効率よく行え る機能も備えている.特に行列やベクトル演算 が手軽に行えるためこの方面の応用も考慮すべ きと考えられた.

#### 参考資料

- R Development Core Team. A language and environment for statistical computing. R Foundation for Statistical Computing, Vienna, Austria, 2006.
- 2. 中川 徹,小柳 義夫.最小二乗法による実験デー タ解析.プログラム SALS.東京大学出版会.東 京.pp55-93.
- 萩平 哲,高階 雅紀,森 隆比古,妙中 信之,吉矢 生人.薬物動態解析のための最小二乗法プログラ ムの作成と応用.麻酔・集中治療とテクノロジー 1999,pp22-5.

### ABSTRACT

Applications of a software for statistical analysis "R" to other than statistical analysis.

# <sup>1</sup>Hagihira S, <sup>2</sup>Takashina M, <sup>1</sup>Uchida O, <sup>3</sup>Mori T.

"R" is a powerful free software for statistical analysis. It also equips many functions for vector and matrix calculations. Here we showed some apllications of "R" other than the statistical analysis. First, we made a filter software to convert DNA triplets to codes of amino acids. As the "R" console was just like the shell on UNIX system, such small filter software could easily be used on "R". Second, we made a script for linear least-square calculation using some built-in functions for vector and matrix calculation. It required many steps when we developed the software for linear least-square calculation. However, using "R", we could described it by only several lines.

We should pay much more attension to the performance of "R" in vector and matrix calculations.

<sup>1</sup> Department of Anesthesiology, Osaka University Graduate School of Medicine

<sup>2</sup> Surgical Center, Osaka University Hospital
 <sup>3</sup> Department of Anesthesiology, Osaka Prefectural Osaka General Medical Center

# CICR アッセイ用シーケンサーシステムの開発 岩瀬良範,市原靖子\*,菊地博達

# はじめに

悪性高熱症 (Malignant Hyperthermia; 以下 MH)は、重篤な麻酔合併症として知られるが、 その診断は容易ではない.近年脚光を浴びてい る免疫および遺伝子診断は、MHにおいては発展 途上にあり、また MH そのものの遺伝の多形性 のため現時点では現実的な方法にはなっていな い.その中で、筋生検による CICR(Calcium Induced Calcium Release)法は、MH の検査法と して最も精度が高いとされる<sup>1,2</sup>が、その実施は 必ずしも容易ではない、今回我々は、CICR アッ セイ用シーケンサーを開発したので報告する. CICR による悪性高熱症診断の概要

- 筋生検によって得られた骨格筋を顕微鏡下に 筋線維まで分離する (skinned fiber 作製).
- 2. 多種 (16 種類) の実験溶液を正確なタイミン グで投与と同時に微細な筋収縮力 (等尺性収 縮)を記録する.
- それぞれの実験溶液に対する反応から判定を 行う.カルシウム濃度に依存するカルシウム 放出速度を計算し,正常群と亢進群に統計的 に分離する.亢進群を悪性高熱症素因ありと 判定する.

システムそのものは以前より存在したが PC-9800の終焉とともに役目を終えた.新システム においては、「多種 (16 種類)の実験溶液を要求ど おりの正確なタイミングで実験槽に投与」する ことが求められた.この投与スケジュールは自 由に変更できるようにした.

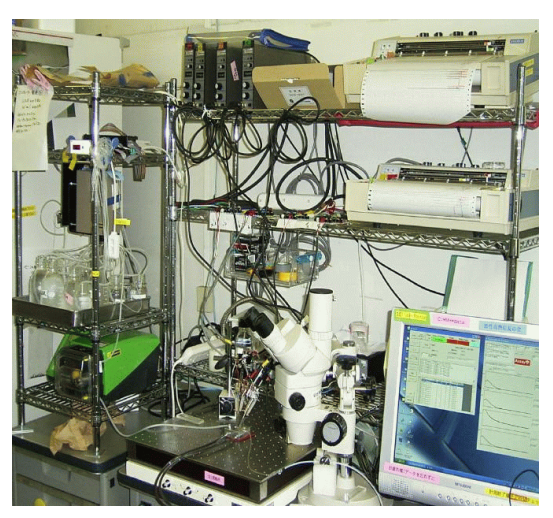

写真 1 CICR アッセイ用シーケンサー システム全景 PC 画面左側に機器制御パネル,右側に各筋 線維の反応が表示されている.

CICR アッセイ用シーケンサーシステム

16 種類の実験溶液をあらかじめ定めた順序と タイミングで実験槽に送り込み,筋収縮を記録 し,排液する.これを実現するために,RS-232C 駆動の切り替えバルブ (Valco, Italy),電圧駆 動式ポンプ (Watson-Marrow, USA),電磁弁を, AD/DA コンバーター (Contec: Japan)内蔵の PC(Hewlett-Packard)から制御するシステムを 構築した.

### 方 法

上記機器の制御には, Visual BASIC 5.0J と AD/DA コンバーター付属の VB 用ライブラリを 用いた.実験溶液の切り替えバルブ (Valco)は, RS-232C によるデジタル制御であるが, バルブ 位置の誤りは重大な結果を招くので, ソフトウェ

埼玉医科大学麻酔学

<sup>\*</sup>東京臨海病院麻酔科(現:埼玉医科大学)

| 🖨 Form1                                        |       |                                  |                                                                              |                                                |                         |                         |                     |                  |             |                  |    |          |
|------------------------------------------------|-------|----------------------------------|------------------------------------------------------------------------------|------------------------------------------------|-------------------------|-------------------------|---------------------|------------------|-------------|------------------|----|----------|
|                                                |       |                                  | Step                                                                         | √alve                                          | Pos                     | ition                   | S                   | EMV              | W           | MB Pum           | np | Wait     |
| and9                                           | Comm  | and10                            | mand                                                                         |                                                | 1: G2                   | 81                      | C                   | LOSI             | E           | STOP             |    | Command6 |
| Prime a<br>Rinse                               | and b | t                                | estseq La                                                                    | bel5                                           |                         |                         |                     | FREAS            | 2010.<br>時刻 | /01/29<br>Label4 | 11 | :02:09   |
| uptaki                                         | e     |                                  | l                                                                            | abel6                                          | _                       |                         | 1                   | 冬了予定             | 副奇刻         | Label12          |    |          |
| Uptake<br>CICR(Nor                             | rmal) | 5                                | 本"ソフ"<br>(0-10                                                               | 321動力電<br>)                                    | 灶                       |                         | <b>T</b>            | ext3             |             |                  |    |          |
| CICR (No                                       | emal) | 11:00<br>11:00<br>11:00<br>11:00 | 22 SVI A%7<br>21 Valve 115<br>21 SVI A%7<br>17 Valve 115                     | 位置 1.<br>移動共<br>移動失                            | at Sub S<br>敗 at Si     | SVI<br>ubSVI:           | edo 1               |                  |             |                  |    |          |
|                                                | MH)   | 11:00                            | 10 AioSingle/<br>10 AioOutput<br>10 AioOutput                                | bolin<br>bolin<br>DoBit (                      | 常終了                     | from W<br>7 SEN         | M_stop_<br>1V_close |                  | r-kær       | いん酸安             |    |          |
| 中断                                             |       | 1                                | TO HIDDECHDI                                                                 | variişe e                                      | , TT state              |                         | in_codd             | 100 014          | r regu      | UUU BXAE         |    | <b>×</b> |
| 2                                              | _     | EID                              | name                                                                         |                                                | step                    | valve                   | pump (              | time             | ]予定時刻       | 山実際時刻            |    | •        |
| 条件实现                                           | T I   | 1                                | MH priming &                                                                 | rinse(                                         | 1                       | 1                       | 8                   | 5                |             |                  |    |          |
|                                                | ~     | 2                                | MH priming &                                                                 | rinse(                                         | 2                       | 2                       | 8                   | 5                |             |                  |    |          |
|                                                |       | 3                                | MH priming &                                                                 | rinse(                                         | 3                       | 3                       | 8                   | 5                |             |                  |    |          |
|                                                |       | 4                                | MH priming &                                                                 | rinse(                                         | 4                       | 4                       | 8                   | 5                |             |                  |    |          |
|                                                |       | 5                                | MH priming &                                                                 | rinse(                                         | 5                       | 5                       | 8                   | 5                |             |                  |    |          |
|                                                |       | 6                                | MH priming &                                                                 | rinse(                                         | 6                       | 6                       | 8                   | 5                |             |                  |    |          |
|                                                |       |                                  |                                                                              |                                                |                         |                         |                     | -                |             |                  |    |          |
| [annual line line line line line line line lin |       | 7                                | MH priming &                                                                 | rinse(                                         | 7                       | 7                       | 8                   | 5                |             |                  |    |          |
| and                                            |       | 7                                | MH priming &<br>MH priming &                                                 | rinse(<br>rinse(                               | 7                       | 7                       | 8                   | 5                |             |                  |    |          |
| end                                            |       | 7 8 9                            | MH priming &<br>MH priming &<br>MH priming &                                 | rinse(<br>rinse(<br>rinse(                     | 7 8 9                   | 7 8 9                   | 8                   | 5<br>5<br>5      |             |                  |    |          |
| end                                            |       | 7<br>8<br>9<br>10                | MH priming &<br>MH priming &<br>MH priming &<br>MH priming &                 | rinse(<br>rinse(<br>rinse(<br>rinse(           | 7<br>8<br>9<br>10       | 7<br>8<br>9<br>10       | 8<br>8<br>8         | 5<br>5<br>5      |             |                  |    |          |
| end                                            |       | 7<br>8<br>9<br>10<br>11          | MH priming &<br>MH priming &<br>MH priming &<br>MH priming &<br>MH priming & | rinse(<br>rinse(<br>rinse(<br>rinse(<br>rinse( | 7<br>8<br>9<br>10<br>11 | 7<br>8<br>9<br>10<br>11 | 8                   | 5<br>5<br>5<br>5 |             |                  |    |          |

図1機器制御パネル画面 この画面で機器の状況監視と制御を行う.上・中 段に各機器の作動状況モニター,下段にタイム テーブル,左段に各種スイッチを配置した.

ア上で完全な確認を行ってから次のステップに 進めた.電圧駆動式ポンプ(Watson-Marrow)は D-A コンバーターで段階的に電圧を発生し,滑 らかなローラーポンプの回転開始と停止を実現 した.電磁弁は,同コンバーターのデジタル出 力を利用し,筋収縮も同コンバーターのアナロ グ入力4ポートを使用して,4本の筋線維が同 時に検査できるようにし,記録はグラフとCSV ファイルで行った.制御と記録は一台のPCで 同時に行われる.

#### 結果

CICR によるアッセイ用シーケンサーシステ ムを実現した.(写真1)

(1). 制御系 (図 1)

機器制御パネルからは個々の機器を個別に制 御できた.実験シーケンスでは,この制御ルーチ ンをタイムテーブルから呼び出す形式をとった.

(2). 記録系

4本の筋線維の反応を溶液別に記録できた.この結果から MH の診断が行えた.

# 考察と結語

このシステムは,現在では実地稼動している. 機器制御のソフトウェアの基本骨格と論理は,約 半年をかけてデバッグし精度を向上させた.繊 細な実験系に対して,使いやすく信頼性の高い ソフトウェアを開発することは容易ではないが, その意義は大きい.

## 参考文献

- Endo M, Yagi S, Ishizuka K, et al. : Changes in the Ca -induced Ca release mechanism in the sarcoplasmic reticulum of the muscle from a patient with makignant hyperthermia. Biomed. Res. 4 : 83-92, 1983.
- 遠藤實、II 細胞内カルシウム動態と悪性高熱の発症機序 菊地博達編. 悪性高熱症. 東京: 克誠堂;2006. p19 42.

## ABSTRACT

CICR(Calcium Induced Calcium Release) assay sequencer system for malignant hyperthermia diagnosis Yoshinori Iwase, Yasuko Ichihara and Hirosato Kikuchi

The measurement of CICR (Calciuminduced Calcium release) rate is the most reliable diagnostic test for MH susceptibility, while its implementation was not easy because of the necessity for precise study sequence. We developed a CICR assay sequencer system with voltage controlled roller pump (Watson-Marrow, USA), RS-232C serial interface controlled multiple channel valve (Valco, Italy), voltage gated electromagnetic valve (Shimada-Rika, Japan) and a vacuum pump controlled by a single Windows Xp computer with multipurpose AD/DA converter (Contec, Japan). Software was written in Visual Basic 5.0J (Microsoft) with Contec device driver library. It consisted the device controlling part and study recording part from isotonic skinned fiber tension transducer through AD converter. The study sequence timetable is easily defined by typical CSV file for future alteration according to academic progress. This system currently works properly after several feedbacks between diagnostic physician and software developer. Our experience showed a usefulness of PC technology for a specific and precise medical purpose.

Department of Anesthesiology, Saitama Medical University Hospital, Moroyama, Saitama 350-0495, Japan

# 当院での手術部門システム導入について

寺井岳三,藤井 崇

## はじめに

大阪労災病院は病床数734床の総合病院で,手 術室は10室,2006年度の年間手術件数は7944 件,このうち麻酔科管理の手術件数は3516件で ある.麻酔科医の定員は常勤医9名,後期研修 医2名であるが,2007年は常勤医5.5名と欠員 があり,非常勤医の応援は2名/日,研修医は麻 酔科後期研修医が1名と2ヶ月間ローテーショ ンの前期研修医が2~3名である.麻酔科医不足 が背景にあり,麻酔科医の業務軽減も期待して, 病院情報システム(HIS)の更新に合わせて手術 部門システム導入を病院上層部と交渉したとこ ろ,幸いにも予算が認められた.2007年4月, HISと同時に新規導入した手術部門システムの 特徴,今後の構想について報告する.

## 手術部門システム導入以前の問題点

1)HIS 更新前の旧オーダリングシステムには 手術予約オーダ機能はあるが,紙伝票で手術申 し込みをする科もあり,手術予定表の完成は前 日の夕方であった.2)麻酔申込はすべて紙伝票 であった.3)麻酔記録は手書きであり,担当麻 酔医による JSA 麻酔台帳への入力間違いや漏れ があった.4)医事伝票は手書きであり請求漏れ の可能性があった.5)患者モニターは3社4種 類が混在して各手術室で異なり,麻酔科控室で 全室の集中監視ができなかった.

# 手術部門システムの導入と運用フロー

これらの問題点を解消するために,当初は手 術部門システムとして JSA 麻酔台帳/手術室管

麻酔科控室 麻酔科外来 各手銜室 CIS-OR NETWORK 人工心肺 記録支援 端末 病院情 報 システム 端末 IJŦ 接続日 TA 回復室 手術管理室 ++. -安 ISDNID

図1 手術部門システムの構成

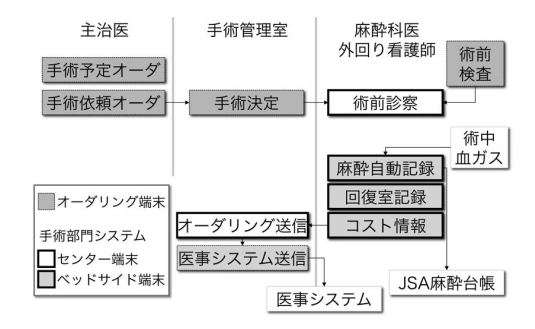

図 2 オーダリングシステムと 手術部門システムの運用フロー

理システム 2006 を用いる予定であったが,年間 手術件数が約 8000 件の手術室にとって機能は不 十分であると思われた.前述したように予算が 認められたので,各社の手術部門システムを比 較検討した結果,麻酔器および患者モニターを ジーイー横河メディカルシステム株式会社(以下 GE 社)製に順次更新中であったため,モニター との接続が確実に行えることを考慮して同一メー カーの手術部門システム CIS-OR<sup>TM</sup> を採用した (図 1).HIS は NEC 社製オーダリングシステム Mega-Oak<sup>TM</sup> が採用された.電子カルテの導入

大阪労災病院麻酔科

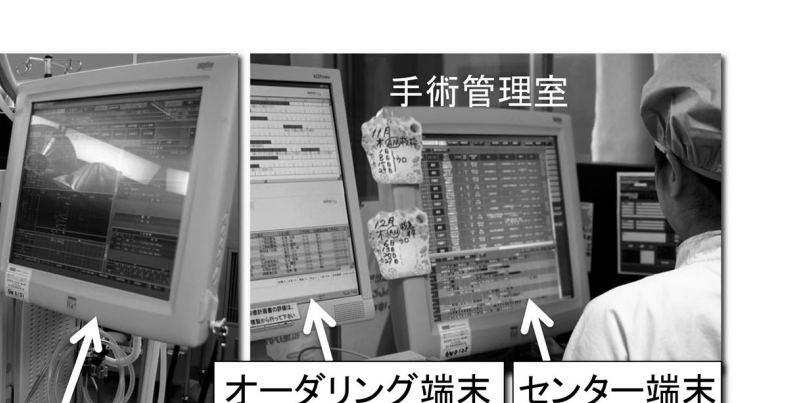

手術室

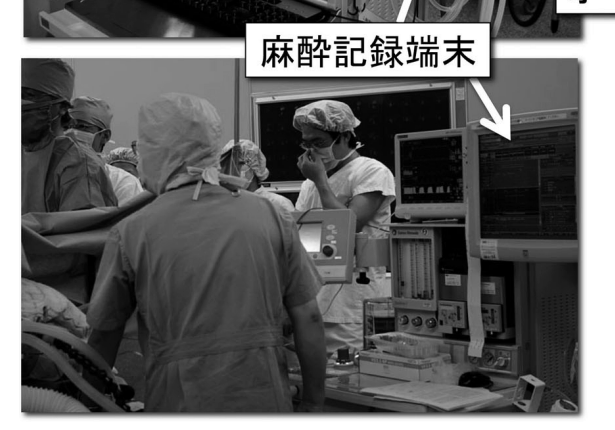

図3 手術室の麻酔記録端末と看護師用ノート端末,手術管理室のオーダリング端末とセンター端末 は見送られた. 室と手術管理室のセンター端末で患者情

運用フローは図2に示したように,主治医は オーダリング端末で手術申込 (手術予定オーダ・ 依頼オーダ)を行い,手術室看護師はオーダリ ング端末上で手術3日前に手術決定操作を行い。 決定後は患者情報が CIS-OR<sup>TM</sup> に取込まれて手 術予定表ができ上がる.以前に使用していた麻 酔申込用紙は廃止した,麻酔術前診察は手術2 日前に麻酔科外来の CIS-OR<sup>TM</sup> センター端末を 用いて行い,麻酔担当医の割当は2日前に可能 となった、各手術室の麻酔記録端末では、患者 モニターのデータが自動記録される.手術室内 の検査室の血液ガス分析装置 ABL505<sup>TM</sup>(ラジ オメーター社)と CIS-OR<sup>TM</sup>の接続により,血 液ガス検査結果は自動で取り込まれ麻酔記録上 に表示される.看護師はノート端末で医事請求 入力を行う(図3).回復室に入室後は回復室の ノート端末に患者モニターのデータが自動で取 り込まれて回復室記録が作成できる,麻酔科控

室と手術管理室のセンター端末で患者情報,手 術進捗状況,麻酔記録を参照できる.麻酔科控 室のセントラルモニターでは,GE 社製 S/5<sup>TM</sup> 患者モニターがある手術室は集中監視が可能で ある(図4).他社の患者モニターはセントラル モニターに接続できないため今後 S/5<sup>TM</sup> 患者モ ニターに順次更新すれば全室の集中監視が可能 となる.JSA 麻酔台帳システムに接続している.

看護師用ノート端末

# 手術部門システムの利点

麻酔記録の電子化により,麻酔科医は麻酔記 録用紙に記入する作業から開放され麻酔管理に 集中できるようになった.麻酔終了時には自動 的に麻酔台帳データベースが完成されているた め,麻酔台帳への入力は不要であり,かつ誤入 力や漏れがなくなった.麻酔記録情報の検索,集 計,分析が容易となった.日本麻酔科学会への

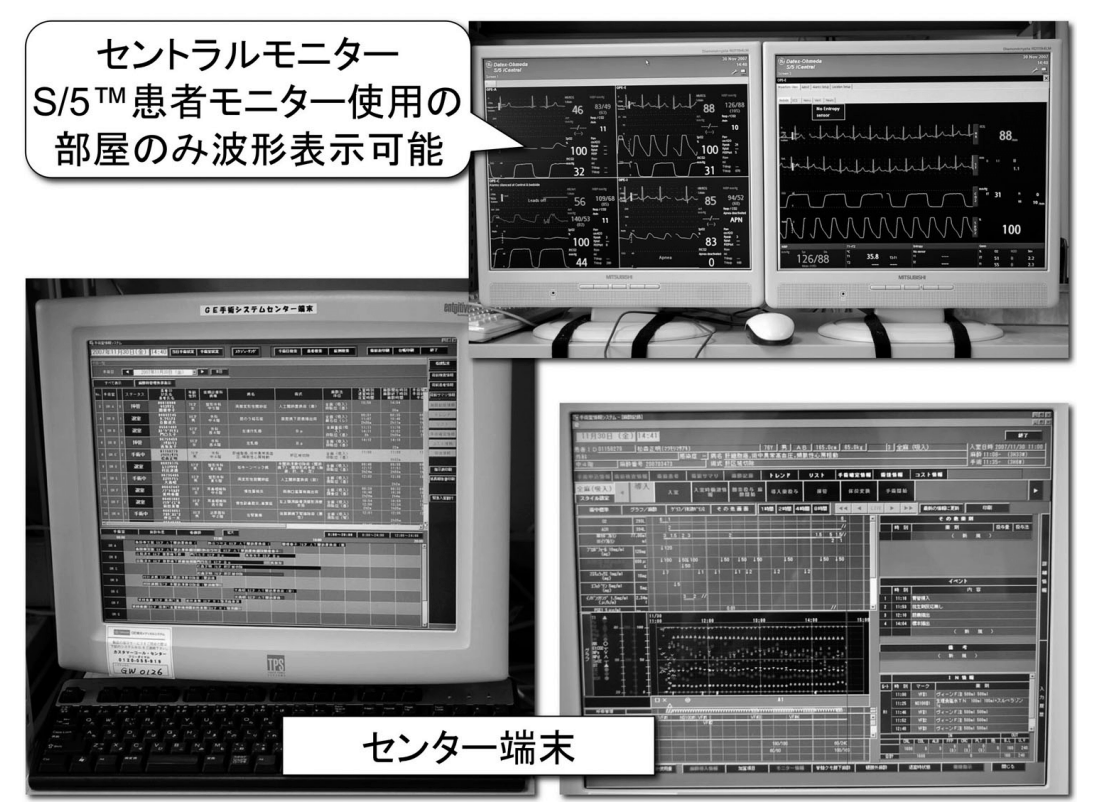

図4 麻酔科控室のセンター端末とセントラルモニター

麻酔偶発症報告が可能である.手術棟運営委員 会への手術件数・麻酔件数の各科別集計,退室 時刻の分布,予定時間延長症例件数などの報告 書が短時間で完成できるようになった.手術室 在室時間が予定より延長した症例に対して,入 退室,麻酔開始終了,手術開始終了などの時刻 を「在室延長・入室遅延報告書」として出力す る機能を組み込んだ(図5).手術室在室が予定 より1時間以上延長した症例の担当医には,延 長理由と今後の対策を記入して報告してもらう ことにより,麻酔科医や手術室看護師の時間外 業務を減らし,かつ手術室の有効利用を図るこ とを期待している.

## 今後の構想

麻酔記録に入力したプロポフォール、フェン タニル、レミフェンタニルなどの静脈麻酔薬の 投与情報に自動連動して,静脈麻酔薬の予測血

中・効果部位濃度を麻酔記録画面中にグラフ表 示させる機能を希望しているが実現には課題が 多い. すなわち, 1) 品質保証の問題:予測濃度 シミュレーション結果はあくまでも予測濃度で あり実測値ではないため,信頼性があるかどう かの検証が必要であるが実証は困難である.2) 法務面の問題:シミュレーション結果の過信によ るトラブルが発生する可能性があるため、医療 行為に対する判断は全て使用者の自己責任であ るとするソフトウェア使用許諾契約などでメー カーの責任の回避が必要である.3) 薬事面の問 題:麻酔記録は医療機器扱いではなく薬事規制 対象外であるが,予測濃度グラフ機能を麻酔記 録システムに組み込んで製品として販売すると 医療機器扱いとなる可能性があり,薬事規制の 対象となれば,柔軟な仕様の追加やバージョン

|              |      | 執刀医 |      |      |         | 主治医   | 整形外科   |      | 診療科 |
|--------------|------|-----|------|------|---------|-------|--------|------|-----|
| 3 2007/12/03 | 手術実8 | 女   | 性別   |      | 患者ID    | 中5階   |        | 病棟   |     |
|              |      |     | 置換術  | 时関節  | 人工      |       |        | 新式   | 予定補 |
|              |      |     | 置換術  | 肘関節  | 人工      |       |        | 浙式   | 実施術 |
|              |      | ,   | <実施> | <実)  |         | <予定>  | <      |      |     |
| 入室遅延 0h00r   | :50  | 11  |      | 入室時刻 |         | 11:50 | 予定入室時刻 |      |     |
|              |      | :56 | 11   | el   | 麻醉開始時刻  |       |        |      |     |
|              |      | :41 | 12   | Ø    | 手術開始時刻  |       |        |      |     |
|              |      | :52 | 16   | el   | 手術終了時刻  |       |        |      |     |
|              |      | :18 | 17   | ØJ   | 麻静終了時刻  |       |        |      |     |
|              |      | :18 | 17   |      | 退室時刻    |       | 14:50  | 退蜜時刻 | 予定i |
| 在室延長 2h2     | 28m  | 5h1 |      | 在蜜時間 | L       | 3h00m | 在室時間   | 予定在  |     |
|              |      | 06m | Oh   | 始    | 入室-麻酔開  |       |        |      |     |
|              |      | 15m | Oh   | 開始   | 释醉開始手術  | я     |        |      |     |
|              |      | llm | 4h   |      | 手術時間    |       |        |      |     |
|              |      | 26m | Oh   | 終了   | 作術終了-麻酔 | 4     |        |      |     |
|              |      | 00m | 0h0  | 室    | 麻酔終了-過  |       |        |      |     |
|              |      | 22m | 5h   |      | 麻酔時間    |       |        |      |     |
|              |      |     |      | ulu  | 延長理     |       |        |      |     |
|              |      |     |      |      |         |       |        |      |     |
|              |      |     |      | 前策   | 今後の対    |       |        |      |     |
|              |      |     |      |      |         |       |        |      |     |
|              |      |     |      |      |         |       |        |      |     |
|              |      |     |      |      | 備考      |       |        |      |     |

図 5 在室延長・入室遅延報告書 アップが困難となる.

予測濃度グラフの組み込みが困難であるなら, 麻酔記録端末上に既存のシミュレーションソフ トウェアを別に起動させることはすぐに実現可 能であるが,静脈麻酔薬の投与量と時刻を二重 入力しなければならないのは煩わしい.そこで 電子麻酔記録システムから自動でデータが書き 出され,シミュレーションソフトウェアにデー タが自動で取込まれるような機能があれば便利 である(図6).どのメーカーの麻酔自動記録装 置でも互換性があるように,データ取込みイン タフェイスの仕様を決める必要がある.

現在のシステムでは,麻酔術前診察や術後診 察で病棟に往診したとき,病棟には手術部門シ ステムがないためにすぐに入力ができない.従っ て手書き用紙で運用することが多く,往診後にあ らためて麻酔科外来や麻酔科控室のセンター端 末でデータ入力する必要があり不便である.手術 システムと HIS を, Web サーバーを介して接続

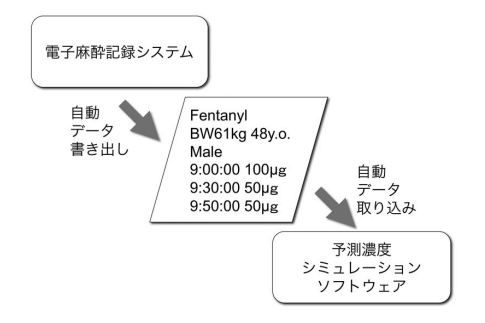

#### 図 6 麻酔記録から予測濃度シミュレーション ソフトウェアへのデータ受け渡し インタフェイスの概念

すれば, HIS 端末上で, または HIS の無線 LAN を介して PDA などの携帯端末やノート PC 上 に,院内どこからでも手術システムに術前・術 後診察情報を入力できるようになる.さらに病 棟の HIS 端末上に麻酔記録を表示でき,手術進 捗状況をリアルタイムに確認することができる ようになる.この機能は予算が認められれば実 現可能である.

#### まとめ

手術部門システムを新規に導入したので,そ の経緯,特徴,今後の構想について報告した.手 術部門システムの導入により,麻酔申込用紙を 廃止でき,手術予定表の完成が早くなった.麻 酔記録の電子化により麻酔科医は患者の麻酔管 理により多く専念できるようになり,さらに麻 酔記録の検索,集計,分析が容易となった.セ ントラルモニターで各手術室を集中監視するこ とが可能となった.

今後の展望として,静脈麻酔薬の予測濃度を グラフ表示する機能を組み込みたいが品質保証, 法務,薬事に関して課題は多い.手術システム をHISにWebサーバーを介して接続すれば,病 棟のHIS端末上で,またはHISの無線LANを 利用してモバイル端末上で,手術部門システム を参照し入力することができるので便利である.

#### ABSTRACT

#### Introduction of operation-related system in our hospital

#### Takekazu Terai, Takashi Fujii

Following the introduction of the new operation-related system, we here report on the process of the introduction, characteristics and future design of the system. The introduction of the operation-related system has contributed to the abolition of anesthesia application forms and the more rapid completion of the operation schedule. Anesthesiologists are now able to devote more time to the anesthetic management of the patient as a result of anesthesia record computerization, and the search, counting, and analysis of anesthesia records has been made easier. We are now able to intensively monitor each operating room by means of a central monitor. In the future, we want to incorporate a function that will show a graph of the predictive concentration of intravenous anesthetic, but there are many problems in relation to guaranteeing quality, as well as legal and pharmaceutical issues. By referring to an operation-related system and inputting it with hospital information system (HIS) terminals or with mobile terminals via wireless LAN of HIS in a ward, convenience can be greatly increased. This will be made possible by connecting the operationrelated system to HIS through a web server.

#### key word:

hospital information system, operation-related system, anesthesia record system

Department of Anesthesiology, Osaka Rosai Hospital 1179-3, Nagasone-cho, Kita-ku, Sakai-shi, Osaka 591-8025

# 麻酔科領域における Scalable Vector Graphicsの利用 斎藤 智彦

## はじめに

われわれ麻酔科医が日常使用する画像データ には,ビットマップやJPEG・PNGに代表され るラスター系のグラフィックデータと直線やベジ エ曲線によるドロー系のグラフィックデータがあ る.一般に,写真にはJPEG,PC画像のキャプ チャやアイコンにはPNGやGIF,ビットマップ が用いられる.

Power Point でプレゼンテーションを行う場 合には,写真などラスター系のグラフィックの他 に,矢印・ボックス・サークルなどのドロー系 の描画データを扱うことが多い.ドロー系の画 像データは,ビット毎に表現される画像には不 向きであるが,描画をベクトル単位で扱うこと が可能で,図形の拡大・縮小に伴う画質の劣化 が見られないことや,格納データのサイズが小 さくて済む等の利点がある.

しかし, Power Point などの市販ソフトで作成 されるベクトルデータは,アプリケーション固 有フォーマットのバイナリ形式であり,格納形 式も公開されていないため,数値データを元に 自分でベクトルデータを作成することは難しい.

Scalable Vector Graphics (以下 SVG)は, XML 形式のテキストファイルであり,テキス トファイルを出力できるソフトウェアを用いれ ば,数値データから SVG ファイルを作成するこ とも可能である.SVG の主な機能とマクロによ る SVG 形式の簡易チャート作成プログラムにつ いて報告する.

独立行政法人国立病院機構南岡山医療センター麻酔科

Scalable Vector Graphics とは

SVG はベクトル形式の画像を記述するための 言語であるが, Web 標準仕様を推奨する World Wide Web Consortium (W3C)が提唱する Web グラフィックス用の XML ベースの言語であり, W3C により仕様がすべて公開されている.

SVG の記述は HTML と同じく XML 形式の テキストファイルであるため,一般のテキスト エディタで簡単に編集することができる.専用の ビュアーの他, Adobe 社の Illustrator, FireFox, Opera などの WWW ブラウザが対応している他, Internet Explorer でもプラグインを用いること で,簡単に表示することができる(図1)

また,他種類のドロー系グラフィック形式への 変換も容易である他,SVGは動画やインターラ クティブなページを記述する機能も有している. SVGによるチャート作成プログラムについて

麻酔記録など,数値データからグラフィック データを作成する場合,Excel でデータを処理 し,Excelのグラフ機能を用いてチャートを作成 することが多いが,Excelの仕様に制限される部 分も多く,薬剤投与などのデータを記述するに は,多くの部分を手作業で行う必要がある.

SVG によるチャート作成プログラムでは, Excel のグラフ機能は使用せず, Excel で編集した 数値データを元にしてマクロプログラムにより SVG を記述したテキストファイルを出力するよ うにした.血圧データは1.マーカ形式, 2.折れ 線形式,を選択可能とし,薬剤投与量は上部に

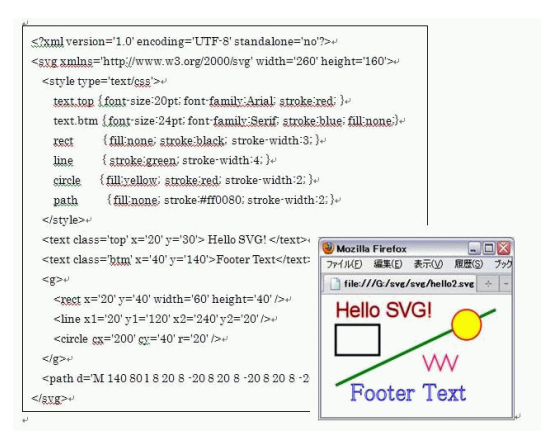

図1 SVG ファイルの記述と描画イメージ

幅を持ったバーで示すようにした.Power Point などのプレゼンテーションで利用することを前 提としたため,基本のチャート部分をシンプル に作成することを目的とし,複雑な描画機能は 実装しなかった.

#### 結果ならびに考察

図1にSVGによる基本画像の描画サンプルと ソースコードを示す.sVGは,XML形式のヘッ ダと <svg ... >~ </svg>タグで囲まれた部分 に,描画命令をタグとして記述する.スタイル シートを用いることで,それぞれの描画コンポー ネントの書式を一括して指定することが出来る. よく用いられる描画用タグは,<text>タグ:文 字列表示,<rect>タグ:矩形表示,<line>タグ: 直線表示,<circle>タグ:円表示,<path>:多 角形表示 であり,各々のパーツを <g>~ </g> タグでくくることによりグループ化することが 出来る.

図2に Excel のマクロで作成した SVG 形式の チャートを示す.SVG は XML 形式であるため, 日本語を扱うには UTF-8 形式でエンコードする 必要があるが, Excel は直接 UTF-8 形式での文 字出力が出来ないため,今回は英数字のみの表 示とした.この点は ShiftJIS 形式で出力した

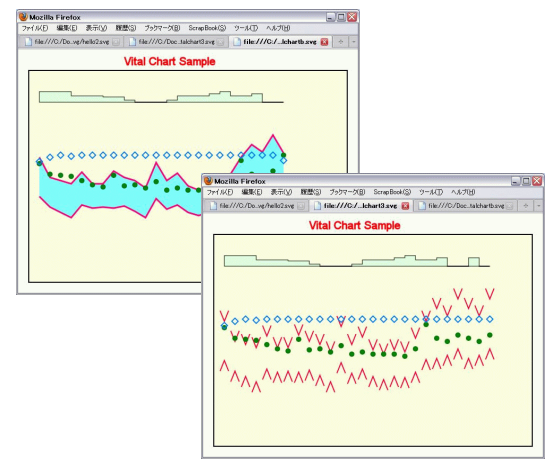

図2.作成した麻酔記録の例

ファイルを,エディタなど適当なツールで UTF-8 に変換することで対応可能である.また,チャー トに記述する文字列は, Power Point などプレ ゼンテーションソフトの上で編集した方が簡単 であり,自由度も高い.

SVG Viewer や FireFox で表示したチャートを, そのままコピー&ペーストすると, Power Point では PNG 形式の画像として扱われる.適当なサ イズで描画した場合これでも十分な画質が得ら れるが,必要な部分を拡大したり,チャートデー タを編集したりするためには,ベクトル形式で 扱う必要がある.SVG 形式から Windows で一 般的なベクトル形式 EMF(Enhanced Metafile) にするには, Adobe 社の Illustrator やフリーソ フトの Inkspace を用いると簡単に変換できる.

プレゼンテーション用のチャートデータ作成 ツールとしてではなく,Web上でのグラフ作成 ツールとして考えた場合,SVGによるグラフ表示 は,サーバ上でPNGやJPEG形式のグラフィッ クイメージを作成する必要がないため,サーバへ 画像作成の負荷もかからない上,ネットワークト ラフィックも小さい.FireFox以外に,Internet Explorerでも標準機能として実装されれば,用
途はさらに拡大するものと思われる.

# まとめ

麻酔チャート作成に SVG 形式のベクトル画像 を利用した.SVG ファイルは Excel やテキスト エディタなど、使い慣れたツールで容易に作成 可能であり,バイタルチャートや検査データの グラフなど、プレゼンテーション用の画像作成 に有用であった.SVG の動画機能や Web 上で の高画質画像の作成については,今後の課題で ある.

# 参考 URL

- 1. http://www.w3.org/Graphics/SVG/
- 2. http://www.adobe.com/jp/svg/
- 3. http://www.adobe.com/jp/svg/viewer/install/ National
- 4. http://www.inkscape.org/

#### ABSTRACT

#### Using Scalable Vector Graphics in the field of anesthesiology

#### Tomohiko Saito

Using Scalable Vector Graphics in the field of anesthesiology The Scalable Vector Graphics (SVG) is a language for describing twodimensional graphics and graphical applications in XML. We used SVG format for drawing the anesthesia records. The SVG was useful for the vector graphics such as the anesthesia records. And, it was easy to describe the SVG scripts using with the text editors or Excel macro.

#### Key Words

Scalable Vector Graphics, SVG, XML

National Hospital Organization Minami-Okayama Medical Center, Okayama, 701-0304 第25回日本麻酔・集中治療テクノロジー学会 プログラム・抄録集 会長: 風間 富栄(防衛医科大学校 麻酔学講座) 会期: 2007年12月8日(土) 会場: 所沢ミューズ ザ・スクウェア 第25回日本麻酔・集中治療テクノロジー学会プログラム 開会の挨拶:風間富栄(9:30~9:35) セッション 1(9:35~10:35) 座長:岩瀬 良範 (埼玉医科大学 麻酔科) 1 超音波希釈法による心拍出量測定と熱希釈式心拍出量測定の成人手 術患者における精度比較 筒井 雅人(防衛医科大学校 麻酔科) 2 静脈麻酔薬予測濃度表示装置 (PkBox)を研修医が使ってみて 感想と開発者からのコメント 尾崎 眞(東京女子医大 麻酔科) 3 シリンジポンプ動作記録装置の開発 内田 整(大阪大学大学院医学系研究科 麻酔・集中治療医学講座) 4 脈波の反射 杵淵 嘉夫(東海大学 開発工学部 医用生体工学科) 5 陽圧・陰圧呼吸,共に作動する気道内圧アラーム 田中 義文(京都府立医科大学大学院医学研究科 麻酔学教室) セッション 2(10:3511:35) 座長:内田 整 (大阪大学 麻酔科) 6 pdf ファイルの使い方工夫 諏訪 邦夫(帝京医学技術専門学校) 7 " R "の統計以外への応用 萩平 哲(大阪大学大学院医学系研究科 麻酔集中治療医学講座) 8 ビデオ気道確保器具を支えるビデオ技術の進化 DLNA および関連技術とメモリレコーダーによる小型化 岩瀬 良範(埼玉医科大学 麻酔学) 9 CICR アッセイ用シーケンサーシステムの開発 岩瀬 良範(埼玉医科大学 麻酔学) ランチョンセミナー(12:0013:00) 「一酸化炭素、非侵襲的モニタリング」 演者:前山 英男(マシモジャパン) 座長:梅田 英一郎(防衛医科大学校 麻酔科) 特別講演(13:0014:00) 「テクノロジーからみた血液ガス測定の歴史」 演者:諏訪 邦夫(帝京大学 八王子キャンパス) 座長:風間 富栄(防衛医科大学校 麻酔科) セッション 3(14:0015:00) 座長:重見 研司(福井大学 麻酔科) 10 当院での手術部門システム導入について 寺井 岳三 (大阪労災病院 麻酔科) 11 麻酔科領域での Scalable Vector Graphic の応用 斎藤 智彦(独立行政法人国立病院機構 南岡山医療センター 麻酔科) 12 電子化麻酔記録システム paperChart の数値/文字列計算メカニズムにつ いて 越川 正嗣(神戸海星病院 麻酔科) 13 国際比較出来る電子カルテ導入 浅山 健(エイ・エス・エイ会)

閉会の辞:風間富栄(15:0015:05)

#### 特別講演

テクノロジーからみた血液ガス測定の歴史

帝京大学 八王子キャンパス 諏訪邦夫

時代を遡るスタイルで、テーマの問題を提示する I. 現代の血液ガス装置 全自動コントロール:コンピュータ 制御 演算装置:コンピュータで。記録も当たり前 分光光度計組み込み機器が増加:本来は別系統 極端な小型装置 も開発 II.1970 年頃:アナログ機の完成 電極系と電気系は分離、ディスプレイだけディジタル、プリンターな し計算はすべて手作業(電卓、計算尺、ノモグラム、グラフ)較正も手作業 III.1955 年頃:Po2 &Pco2 電極の 創始 二つの電極がほぼ同時に開発された。偶然?プラスティック産業? Po2 電極:クラーク Pco2 電極:ストウ セブリングハウスの果した役割「Pco2 電極なしでの Pco2 測定」:アストラップ IV.pH 測定と塩橋 ブジェル ムによる塩橋採用 1950 年 血液 pH 測定可能に ベックマンによる pH 計商品化と真空管アンプ 1930 年:血 液以外のp H 測定容易に ハーバーのガラス電極:1909 年、実用性は乏しい 水素電極(ネルンストら):1900 年、初めて測定可能に V. Po2 測定の試み ダニールの発見:1897 年。実用にならず ヘイロフスキーのポーラ ログラフィー:1922 年、水銀滴下 電極で組織 Po2 測定:1930 年以降、血液には不可能、較正も困難 VI. 附: 意外に永いカプノメトリーの歴史 1952 年:医学応用開始 浅山健先生らの日本での使用 1980 年以降、麻酔モニ ターとして確立 機器の改良:価格低下、小型化、較正容易不要「換気している」ことの確認、「麻酔のモニター の標準」 VII. 経皮測定の問題:較正と価格がネック

#### 一般演題

1 超音波希釈法による心拍出量測定と熱希釈式心拍出量測定の成人手術患者におけ る精度比較 筒井 雅人、風間 富栄 防衛医科大学校 麻酔科

はじめに:心血管系のリスクのある患者の麻酔管理において、心拍出量などの循環動態を正確に把握すること は重要である。肺動脈カテーテルを使用した熱希釈式心拍出量(COtd)測定法は正確であるが、挿入により様々 なリスクが生じる。炭酸リチウムやインドシアニングリーンなどの色素を用いた低侵襲的な心拍出量測定法が開 発されてきたが、投与することによる副作用など、それぞれに短所もある。超音波希釈式心拍出量測定(COud) は生理食塩水を中心静脈から投与することにより、血液の超音波透過速度の変化を利用する低侵襲的な測定法で ある。COud と COtd との精度比較を行った。方法:29人の全身麻酔患者にて比較を行った。麻酔導入後、左 右の橈骨動脈から観血的動脈圧測定ラインを挿入し、シースおよび肺動脈カテーテルを内頚静脈より挿入した。 右橈骨動脈カテーテルおよび内頚静脈シースに超音波希釈式心拍出量測定システムを接続した。血行動態が落ち 着いていると思われる時にランダムに測定を施行。各測定は30分以上の間隔を空けて行った。結果:患者29 人から取得したデータから適正なものを抽出し、計142のデータを比較検討した。心拍出量は2.679.80L/min の範囲で、直線回帰でr=0.91、Bland-Altman 解析で bias は0.02、limitsofagreement は-1.04 1.08 となり、 パーセンテージエラーは23.53%であった。結語:COud は広い範囲において COtd に追従した。この測定法は 改良を重ねることにより、より簡便かつ正確に心拍出量を測定できる可能性がある。

2 静脈麻酔薬予測濃度表示装置 (PkBox) を研修医が使ってみて 感想と開発者からのコメント 尾崎 眞(東京女子医大麻酔科) 内田 整(大阪大学大学院医学系研究科 麻酔・集中治療医学講座)

数年前までは、例えばプロポフォール投与開始 10 分間は、10 µg/kg/h で投与し、その後 10 分は 8 µg/kg/h そして最終的には6µg/kg/hで投与するという投与方法が推奨されていたものが、Target Controlled Infusion がプロポフォールで利用できるようになった現在では、一般的には4 µg/mlを目標にスタートし、就眠時の 効果部位濃度を確認しておき、それが1.8 µg/mlであれば、それを目安にしてその後は維持濃度を決めて投与 するという考え方が日常的になった。従って2007年になって我が国にやっと導入されたレミフェンタニルであ るが、その添付文書やガイドラインには 0.5 μ g/kg/分で投与開始し、気管挿管後に 0.25 μ g/kg/分で投与す ると書かれていても、例えば各種文献からレミフェンタニルの気管挿管刺激を抑制するための 95 %有効効果部 位濃度は、6.0ng/ml であることから、例えば循環系の予備力の少ないと判断された症例では、気管挿管時に効 果部位濃度が 6.0ng/ml 辺りになるように、もっと長い時間をかけてその濃度を達成するように 0.2 µ g/kg/分 で開始後10分前後で挿管しようという計画を立てることに違和感を覚えない。すなわち、我々の基本的な薬物 投与の概念の中に TCI による効果部位濃度、そしてそこには血中濃度との時間的ずれが存在することや、薬剤 投与の目標とするのは効果部位の濃度であって、体重当たりの投与量が効果を規定しているのではないという 投与方法が根付きつつあるのだ。以上のことをプロポフォール以外では TCI ポンプが現在利用できない日本の 現状でも、簡便にかつ効果的に麻酔科研修中の卒後23年の医師に教育するために工夫をした。すなわち、シリ ンジポンプの投与情報をシリアルポート経由で吸い上げることで、静脈麻酔薬の薬物動態・薬力学計算を行い、 予測濃度を液晶画面に表示する装置(PkBox)を麻酔科研修教育に活用した。この際に、レミフェンタニル投 与における PkBox の臨床使用により研修医からのフィードバックを収集したので、PkBox 開発者からのコメ ントを交えて報告する。

# 3 シリンジポンプ動作記録装置の開発

内田 整1, 萩平 哲1, 高階雅紀2

大阪大学大学院医学系研究科 麻酔・集中治療医学講座 1) 大阪大学医学部付属病院 手術部 2)

現在の静脈麻酔では,静脈麻酔薬の血中あるいは効果部位濃度を意識して投与量を調節する概念が重要であ り,臨床麻酔の教育ではそのような投与方法を指導している.通常,投与量の変更は麻酔記録に記載されるが, 短時間に行う頻回の変更やボーラス(早送り)などは麻酔記録に正確に反映されないこともある.従って,この ような麻酔記録からは,研修医がシリンジポンプをどのような手順で操作したかを再現することは困難である. 本研究では,マイクロコンピュータを応用して,シリンジポンプの動作状況を記録する装置を試作した.試作し た装置は16 ビットマイクロコンピュータ H8/3664(ルネサステクノロジー)を搭載したマイコンボードで開発 した.本装置はシリンジポンプとRS-232Cで通信を行い,30 秒ごとの流量および総投与量,また,早送りやア ラームなどのイベントを記録する.これらのデータは EEPROM (Electronically Erasableand Programmable Read Only Memory)に記録されるため,電源をオフにしても消去されることはない.記録したデータの取り 出しは RS-232C 経由で可能で,テキストファイルを出力するように設計した.なお,本装置に接続可能なシリ ンジポンプは Graseby およびテルモの各シリーズである.本装置が記録したデータと麻酔記録を対比して解析 することにより,手術の進行や薬物動態を考えて適切な静脈麻酔薬の管理ができているかどうかを客観的に評 価できるようになる.また,記録したデータから,血中および効果部位濃度の変化を再現できることも教育的 価値がある.

#### 4 脈波の反射

杵淵嘉夫、\*嶋田勝斗 東海大学開発工学部医用生体工学科、\*埼玉大学大学院理工学研究科

血管内を血圧脈波が伝搬していくと、脈波形は次第に変形する。ピーキング現象やスティープニング現象に与 える末梢からの反射波の影響について実験的に検討した。【1. 方法】弾性率 (硬度)の異なる (柔 C2.5 硬 C12.5)、 内径 3mm、外径 5mm のウレタンチューブを作成し、全長 40cm の血管モデルとした。拍動ポンプから血圧波 形やインパルス波形を印加して波形の変化を観察した。硬度のレンジは血管系のそれと概ね同等である (血管半 径方向の弾性率分布は無視する)。また、ウレタンチューブの物理定数(抵抗、慣性、弾性)を回路定数(R、L、 C) に翻訳した後、回路シミュレータ上 (PSpice V2.0) で各部の電圧変化を詳細に検討した。【2. 結果】(1) ウレ タンチュープ末梢端から発生する反射波(血圧波)が、進行する入射波に重畳するのを避けるためダミーチュー ブを付加すると、弾性率分布を反映したピーキング現象やスティープニング現象、CPB 後の圧較差現象が確認 された。(2) これらの現象はシミュレータ上で血管抵抗に相当する抵抗成分をゼロにしても変わらないので、弾 性率分布によるものとしてよい。(3)ダミーチューブを短くすると反射波が進行波に重畳する。(4)進行波、反 射波ともに、弾性率分布に従って脈波伝搬速度が変化する。ピーキング・スティープニング現象と圧較差現象 では進行波に対する反射波の重畳の仕組み(時間差)が異なる。【3.考察】ウレタンモデルでは弾性率分布とそ れに依存する脈波伝搬速度および系の長さ等から、観測する部位において進行波に対する反射波の位置を特定 することができる。したがって脈波の形成と両成分の寄与の度合いをある程度まで知ることができる。大動脈 から橈骨動脈に至る血管内圧の変化には弾性率分布の影響のみならず末梢からの反射波の影響も確実と思われ るが、反射部位を特定することが難しいので定量化はできていない。現在、動脈系の入力インピーダンスの位 相周波数特性から反射部位を推定する方法について検討中である。

# 5陽圧・陰圧呼吸,共に作動する気道内圧アラーム

田中 義文 京都府立医科大学大学院医学研究科

麻酔学教室数年前より全身麻酔器のベンチレーターは気道内圧アラームを装備しなければ市販できなくなり, それに伴って独立した気道内圧アラームも生産中止となった.我々の教室では今でも日本メディコ社製気道内圧 アラームを使用している.もちろんベンチレータには気道内圧アラームが装備されているが,警報装置を二重 に備えることは無駄ではないとの考えてある.しかしこのアラームも経年変化で故障することも多くなり,最 近は製造元に修理を依頼しても修理できないと言われるようになった.そこで,従来の内圧アラームより性能 の優れた気道内圧アラームを自作することにした.従来の装置はある一定の時間,陽圧が検出できなければ警 報が鳴る.また,異常高圧になれば警報が鳴るなどの2機能が備えられているが,これでは自発呼吸下の陰圧 平圧時ではアラームが鳴りっぱなしとなり,警報装置として役にたたない.そこで,オペレーションアンプで過 剰陽圧,有効陽圧,通剰陰圧の4点の圧選択レベルのコンパレータを作成し,そこから得られるパ ルス信号をロジック回路を介して,3種の警報音発生ICを駆動させた.気道内圧測定素子はディスポーザブル 動脈圧測定トランスデューサを用いた.アラームとしては良好な結果が得られたが,警報音の音色識別に混乱 が生じることも明らかになった.音声による警報の説明が必要であることも判明した.

# 6 PDF ファイルの使い方工夫

諏訪邦夫 帝京医学技術専門学校

最近、インターネットの発表を中心にpdfファイルの使用が増えている。この形式は利点も多いが、問題 点も少なくない。その問題点を指摘して私の解決策を述べるが、会員諸氏のお知恵も拝借したい。PDF ファイ ルの問題点をまずいくつか指摘する。1. 画面で読みにくい 1-1 縦と横の比率の問題:パソコン画面は横長なの にファイル画面は縦長である。この点で横2段組・縦書き論文・縦書き書籍などでは、不都合の度合いが特に 大きい。1-2 ソフトウェアの速度が遅くて、高速で読むのに適さない。1-3 目次と本文との関係:目次と本文のリ ンク機能が貧弱で、無料の"Reader"には作成機能はもちろんない。有料ソフトウェアでも使いにくく、私はマ スターできていない。インターネット提供の PDF のデータで、目次がついていながら目次から本文へのリンク 機能を使っているデータはごく少数である。PDF ファイルの場合、画面に元の印刷頁数が残っている場合が多 いが、それは PDF ファイルの頁数とは当然ずれている場合が多い。それがさらにファイルを使いにくくする。 極端にひどい例では、1面が2頁ずつになっている場合がある。ごく小さな本などの例である。これは「見る」 には便利だが、「読む」にも印刷にも不便である。1-4 メモしにくい:文章を読めばメモを書き込みたいが、それ が「使いやすい」とは言えない。2. 個人的解決策 PDF ファイルの使いにくさを、個人的には一応下のように解 決している。2-1.文字のテキスト化:文字がテキスト化されていれば、テキストファイルを作成してエディター で読む。テキストの冒頭に PDF ファイルの名を書き込んでリンクする。文章部分が圧倒的に多いファイルに は有用。作成が簡単な場合と、やや困難な場合がある。2-2. テキスト化されていない場合:画面で眺めるだけ で「ダウンロードして精読」しない。どうしても読みたい場合は不便だが画面で読むか、あきらめて印刷する。 ファイルが小さければ自分で改めて電子化する。2-3.PDFを読むソフトウェアはフリーソフトウェアも含めて 数多くあるので、高速なものを探したいがまだ見つかっていない。結語:PDF ファイルの欠点を指摘し、自分 の工夫を述べた。会員諸氏のサジェスチョンを御願いします。

#### 7" R "の統計以外への応用

1 萩平 哲, 2 高階 雅紀, 1 内田 整, 3 森 隆比古

1 大阪大学大学院医学系研究科 麻酔集中治療医学講座 2 同附属病院 手術部

3 大阪府立急性期総合医療センター 麻酔科

"R"は Windows, Macintosh, Linux などのマルチプラットフォームで動作する強力な統 計処理ソフトウェ アであり,フリーソフトウェアとして配布されている."R"を用いれば 分散分析から多変量解析までほとんど の統計処理を 行なうことができる.さらに他の ソフトウェアとの連携にも優れたインターフェイスを有してお り,処理した結果を2次元 や3次元のグラフとして表示したりすることもできるように設計されている."R" のコンソールは言わば UNIX の shell のようなものであり,実装されている関数を 利用すればデータ変換のた めのフィルタを作成することも容易である.さらに"R"には ベクトル や行列の計算を行なう関数も 多数組み込まれており,最小2乗法による直線回帰なども簡単に行なえる機能を有している.こういった 統計処理以外のデータ処理にも"R"は有用であると思われる.ここでは,"R"を用いて DNA シーケンスを蛋 白コードに変換するフィルタや,ベクトル および行列演算機能を用いて最小2乗法により直線回帰を行なう方 法などについて 紹介したい.

8 ビデオ気道確保器具を支えるビデオ技術の進化 DLNA および関連技術とメモリレコーダーによる小型化 岩瀬良範、菊地博達 埼玉医科大学 麻酔学

ビデオ気道確保機器は、ようやく普及の兆しを見せている。これらの機器の使用には、ビデオ機器による中 継・投影と記録が不可欠である。我々は、本機器使用の早期からビデオ技術に着目し、最適なビデオ環境の構築 によって大量の経験を蓄積してきた。本年に入り、民生用の2つの技術が我々の環境に大きな影響を与えたの で紹介したい。1.DLNA(Digital Living Network Alliance) とその関連技術大容量の HDD レコーダーは、大 量の録画が可能な利点の反面、その整理方法が問題になる。もし、外部記憶媒体として DVD に限らず、ネット ワーク上の PC や HDD を使用できたら、その利便性は大幅に向上する。また、ネットワーク上の PC からサー バーとしての HDD レコーダーにアクセスして、機器の操作、編集作業、記録画像の閲覧などができれば、さら に快適だ。東芝の VARDIA シリーズには、これらのサーバー機能が搭載されている。DLNA 技術により、録 画ファイルは mpeg 動画として、ネットワーク上のクライアント PC にコピーやストリーミングが可能である。 同シリーズに組み込まれた JAVA ベースの Web サーバーで、QuickTime によるストリーミングや細かな操作 が可能になっている。我々は、さらに本機 (RD-E300) に無線 LAN アクセスポイント機を接続して、無線 LAN からのアクセスを可能とした。この結果、ビデオ画面はそのまま無線中継が可能になった。2. メモリレコーダー による小型化 HDD レコーダーは、機能は進化する一方で、機器の大きさは変わらない。しかし、ビデオ気道 確保機器の使用は、緊急事態も含まれ、小型でフットワークの良好なビデオ記録が求められる。我々は miniDV テープによる超小型デッキ (GV-1000:Sony) を愛用してきたが、本機はすでに製造中止品目である。ASA(2007 サンフランシスコ)の展示会場にて、Supacam(http://supacam.com)という超小型ビデオカメラ・デッキ兼デ ジタルカメラ兼 MP3 プレイヤー兼ゲーム機を\$328 で購入した。大きさは 122 × 66 × 25mm で、ビデオライ ン入力可能 (解像度 640 × 480、30fps)、ビデオファイルは USB2.0 または SD カードで PC 処理可能である。 記録形式は、Xvid コーデックによる AVI ファイルである。本機により、Airwayscope(Pentax) が純正バッグ とイントロックだけで録画可能になった。しかし、本機への AVI-mpeg4 ファイルの書き戻しと再生は困難で、 単純にアナログビデオ信号の録画と再生に割り切った方が使いやすいようである。【考察と結語】HDD レコー ダーは LAN への接続によって利便性が高まり、さらに無線化で便利になった。本発表は DLNA による「デジ タル家電」の利便性が、そのままビデオ気道確保機器に応用できた実例といえよう。しかし、現在の衛星およ び地上デジタル放送はほぼすべてがコピー不可になっており、このような技術が活用できないジレンマがある。 メモリレコーダーの発展は XVID 等のビデオ圧縮技術の関与が大きい一方で、まだ発展途上の感が拭えず安定 期とはいえない。しかし今回紹介するストリーミング等の技術は、医用画像をさらに利便に応用できる可能性 がある一方で、セキュリティーの問題も考慮する必要がある。

#### 9 CICR アッセイ用シーケンサーシステムの開発

岩瀬良範、市原靖子\*、菊地博達 埼玉医科大学麻酔学、東京臨海病院麻酔科\*

CICR(Calcium Induced Calcium Release)は、悪性高熱症診断の検査法として最も精度が高いとされるが、 その実施は容易ではない。今回我々は、CICR アッセイ用シーケンサーを開発したので報告する。【CICR によ る悪性高熱症診断の概要】1.筋生検によって得られた骨格筋を顕微鏡下に筋線維まで分解し等尺性収縮を測定 するための準備を行う。2. 多数 (16 種類) の実験溶液を正確なタイミングで投与と同時に微細な筋収縮力を記録 する。3. それぞれの実験溶液に対する反応から判定を行う。【CICR アッセイ用シーケンサーシステム】16 種 類の実験溶液をあらかじめ定めた順序とタイミングで実験槽に送り込み、筋収縮を記録し、排液する。これを 実現するために、RS-232C 駆動の切り替えバルブ (Valco)、電圧駆動式ポンプ (Watson-Marrow)、電磁弁を、 AD/DA コンバーター (Contec) 内蔵の PC(Hewlett-Packard) から制御するシステムを構築した。【方法】上記 機器の制御には、VisualBASIC5.0J と AD/DA コンバーター付属の VB 用ライブラリを用いた。実験溶液の 切り替えバルブ (Valco) は、RS-232C によるデジタル制御であるが、バルブ位置の誤りは重大な結果を招くの で、ソフトウェア上で完全な確認を行ってから次のステップに進めた。電圧駆動式ポンプ (Watson-Marrow) は D-A コンバーターで段階的に電圧を発生し、滑らかなローラーポンプの回転開始と停止を実現した。電磁弁は、 同コンバーターのデジタル出力を利用し、筋収縮も同コンバーターのアナログ入力4ポートを使用して、4本 の筋線維が同時に検査できるようにした。【結果】CICR によるアッセイ用シーケンサーシステムを実現した。 【考察と結語】このシステムは、現在では実地稼動している。機器制御のソフトウェアの基本骨格と論理は、約 半年をかけてデバッグし精度を向上させた。繊細な実験系に対して、使いやすく信頼性の高いソフトウェアを 開発することは容易ではないが、その意義は大きい。

#### 10 当院での手術部門システム導入について

寺井岳三、藤井 崇 大阪労災病院麻酔科

大阪労災病院では2007年4月、病院情報システム(HIS)の更新と同時に手術部門システムを新規導入した。 システム導入の経緯と特徴、今後の構想について報告する。HIS 更新前は、1) オーダリングシステムに手術予約 オーダ機能はあるが、紙伝票で手術申込する科もあり、手術予定表の完成は前日の夕方であった。2) 麻酔申込 はすべて紙伝票であった。3) 麻酔記録は手書きであり、担当麻酔医による JSA 麻酔台帳への入力間違いや漏れ があった。4) 医事伝票は手書きであり請求漏れの可能性があった。5) 生体情報モニタが各手術室で異なり、麻 酔科控室で集中監視ができなかった。これらの問題点を解消するために、当初は手術部門システムとして JSA 麻酔台帳 / 手術室管理システム 2006 を用いる予定であったが、機能は不十分であった。幸いにも予算が認めら れたので GE 社製 CentricityCIS-ORSystem を採用した。HIS は NEC 社製オーダリングシステム Mega-Oak が採用された。手術申込と決定は Mega-Oak 上で行い、決定後 CIS-OR に患者情報が取込まれる。麻酔術前診 察は麻酔科外来の CIS-OR センター端末で行い、麻酔申込の伝票を廃止した。麻酔担当医は 2 日前に割り当て 可能となった。麻酔科控室と手術室管理室のセンター端末で患者情報、手術進捗を参照できる。各手術室の麻 酔記録端末では、モニタのデータが自動記録され、血液ガス分析装置と接続し検査結果が取り込まれる。看護 師はノート端末で医事請求入力を行う。回復室のノート端末で回復室記録が作成できる。JSA 麻酔台帳システ ムに接続し、学会への偶発症報告が可能である。GE 社製 S/5 モニタがある手術室のみ集中監視が可能となり、 今後モニタを更新予定である。麻酔記録の電子化により検索、集計、分析が容易となった。手術室在室時間が予 定より延長した症例では、入退室、麻酔開始終了、手術開始終了などの時刻を「在室延長・入室遅延報告書」と して出力し、担当医に延長理由と今後の対策を報告してもらうことで、手術室の有効利用を図っている。今後 の構想として、静脈麻酔薬の予測血中・効果部位濃度をグラフ表示させる機能を希望しているが実現には課題 が多い。無線 LAN を介して PDA から手術システムに接続し、院内どこからでも麻酔記録を表示でき、術前・

#### 術後診察情報を入力できる機能があれば便利である。

11 麻酔科領域での Scalable Vector Graphic の応用

斎藤 智彦 独立行政法人 国立病院機構 南岡山医療センター麻酔科

われわれ麻酔科医が使用する画像データには,ビットマップやJPEG・PNGに代表されるラスター系のグラフィックデータと直線やベジエ曲線によるドロー系のグラフィックデータがある.ドロー系の描画データは,写 真などの表現には不向きだが,描画をベクトル単位で扱うことが可能で,図形の拡大・縮小に伴う画質の劣化 が見られないことや,格納データのサイズが小さくて済む等の利点があり,プレゼンテーションで用いられる シェーマなどに使用されている.しかし,パワーポイントなどの市販ソフトで作成されるベクトルデータは,ア プリケーション固有フォーマットのバイナリ形式であり,格納形式も公開されていないため,数値データを元に 自分でベクトルデータを作成することは難しい.Scalable Vector Graphic(以下 SVG)は,ベクトル形式の画像 を記述するための言語であるが,仕様は公開されており,XML形式のテキストファイルであるため,エディタ でも簡単に編集することができる.専用のビュアーの他,Adobe社のIllustrator,FireFox,Operaなど一部の WWW ブラウザが対応している他,Internet Explorerでもプラグインを用いることで,簡単に表示することが できる.テキストファイルを出力できるソフトウェアを用いれば,数値データからSVGファイルを作成するこ とも可能である.SVGの主な機能とマクロによるSVG形式の簡易チャート作成プログラムについて報告する.

12 電子化麻酔記録システム paperChart の数値/文字列計算メカニズムについて 越川正嗣 神戸海星病院麻酔科

以前本会で発表した麻酔記録ソフトウェアを全面的に見直し,内部に次のような3つの仮想機械を備えた構 造に書き換えた.1.各設定ファイルを読み込み,階層化された辞書を構築する部分.2.画面の描画(シンボ ル,文字列,ボタン,座標変換など)を行う部分.3.各種の値(数値,書式付き数値,その他の文字列)の計算 機構.その中でも諸値の計算機構は本システムの中でも重要な位置を占め,次に述べるデータを取り扱う.A. 患者属性(患者名,生年月日など,入退院を通して普遍なもの)B.イベント情報(麻酔開始/終了時刻,麻酔 終了時刻の麻酔終了状態など)C.イベント付帯情報(硬麻の穿刺位置,挿管のチューブサイズなど)D.薬 剤単品ごとの使用量とグループ(漿質液,膠質液,血液など)別の使用量E.バイタルサイン値の参照 AE は それぞれが密接に関係している.たとえば"人工心肺前漿質輸液量"を求める場合は患者入室時から人工心肺 中の輸液量途中残量入力時点までの範囲で漿質輸液グループに分類されている薬剤の総計を求めることになる. あるいは"麻酔終了時 NIBP 値と SpO2 値"は麻酔終了時刻から遡って最後に測定された NIBP 測定値と,そ の時刻近辺の SpO2 測定値(複数点)の中央値または最低値を算出する必要がある.JSA 麻酔台帳項目の中で, もっとも算出困難なものは"麻酔中最低血圧"である.麻酔記録ソフトウェアの動作終了時の12秒の間に麻酔 開始から終了までのバイタルサインをスキャンし,artifact の影響を除いた値を算出しなければならない,この " 麻酔中最低血圧 "だけはまだ実用的なものになっていない.麻酔台帳はかなりの施設で電子化されていると思 われるが、麻酔記録が手書きで行われることが多い、麻酔記録が電子化されたら、当然そこから麻酔台帳へは 可能な限り手入力なしでデータを転送したい、今回フリーソフトとして公開する paperChart は、この点にかな りの比重をおいて製作したので,このコンパイラ/インタープリタ系について発表する.

13 国際比較出来る電子カルテ導入

浅山 健 エイ・エス・エイ会

始めに部外者が理解難しい基幹病院の手術室で行われる麻酔・手術の診療を公開できる形に出来る麻酔科電 子カルテ導入を提言目的1.手術室の診療を透明化して、手術室看護婦は勿論、麻酔科医師・手術を行う各科医 師、臨床工学士は勿論、環境を整備する職員、事務職員、更に関連する薬剤師に対して、仕事内容を、地元医 師会、経営者、所轄官庁の外部が理解する方法として、電子カルテは有用2. 関連各科に所属する患者に、麻酔 科が診療する責任範囲を明文化するには、電子カルテは役立つ3.明文化に基く責任を果たす必要人員を確保す るに電子カルテは有用 4.電子カルテ導入を提言する最大理由として、責任責任を経済的価値で表す診療報酬を 支払基金へ請求出来ます方法1.米国麻酔科学会 (ASA) が採用する RelativeValueGuide を導入する電子カル テ。これを導入する作業に従う時、手術に対応する麻酔科診療の技術度・麻酔科診療に従事する時間・患者の年 齢と予定手術適否の補正の、三因子に基く技術が先ず単位で表現される2.次いで、この単位に対して地域、病 院、時代に応じる係数を掛け合わせるとき、金額で表されます3.但し、この作業には MicrosoftCo.の協力が 必須です。この協力を得るには、私共の学会の社団法人・麻酔科学会の決定が必須です電子カルテに基く麻酔 科の診療報酬額を支払基金が公表するには、日本医師会・病院協会・厚生労働省の合意が必須です。考察現在、 支払基金が公表する診療科目別支払金額に麻酔科金額の記載はない事実がある。筆者は支払基金の事務局に問 い合わせて、確認しています。理由には、患者が所属する診療科の麻酔科の請求金額に含まれると説明します。 解決には、先ず、新設の社会医療法人制度に麻酔科が当て嵌まる実績が必要です。麻酔科の場合、相手先の基幹 病院との診療契約が必要。基幹病院が麻酔科の電子カルテを採用して初めて、目的は達成に大きく近くなりま す。電子カルテ導入で予想する事態麻酔科の電子カルテ導入に基く手術室診療の質・量が透明化されます。この 結果、内視鏡手術など患者に負担少ない手術に対応する静脈点滴麻酔が普及する条件が整いましょう。しかし、 麻酔科医師に対する静脈点滴麻酔の精神的ストレス負担は大きく、負担に対応する麻酔科の勤務体制が必要で す。電子カルテ導入で関係者の理解を得られると考えます。

# 特別寄稿:換気力学における数学的モデルに関して

# 萩平 哲

# はじめに

Lung mechanics の理解や種々の人工呼吸法の simulation による研究などの目的でこれを等価 電気回路で置き換えた数学的モデルがよく用い られている.しかしながらこれまで報告されて いるモデルは現実に即していないところもある. 今回,より現実に即した数学モデルを構築し換 気力学上の各パラメータがどのように表現され るかを示し,さらに基礎的解析の具体例を示し モデルの応用法を示した.

# モデルの構築

等価電気回路で肺を表現する場合,気道の各要 素は電気回路では以下のように表現される.ガ スの流れ(気流)は電流(i)であり,吸気によって 増加した肺容量は電荷(Q)に相当する.つまり, これはコンデンサに蓄えられた電荷ということ になる.気道抵抗は電気抵抗(R)であり,自発 呼吸もしくは人工呼吸によって生み出される吸 気駆動力は電圧(E)で表され,回路上では電源 として示される.

これまでよく用いられていた最も単純なモデル はコンデンサと抵抗1個ずつによる RC 回路で ある.しかしながら RC 回路モデルは単純化され すぎていて現実にそぐわない.例えば,dynamic Auto-PEEP 測定法として気道閉塞法があるが, この方法で気道閉塞を行った時の気道内圧曲線 は図1に示されるように上に凸の曲線を示し,や がて定常状態に近付く形を示す.気

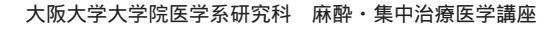

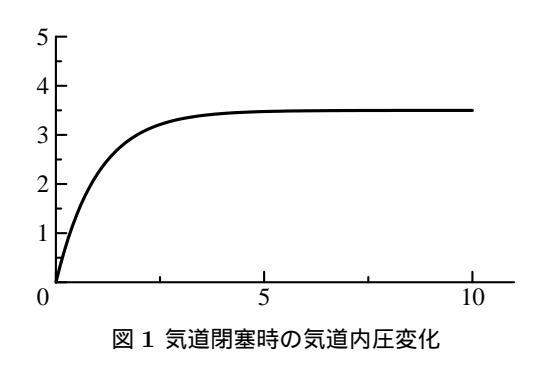

道閉塞という操作は口元に当たる位置で回路を openにすることに相当するが,RC回路でこの 状態をシミュレートすると,この場合瞬時に電 流は流れなくなるため肺がこのモデル通りであ るなら気道内圧は気道閉塞直後から一定の圧を 示すことになり図1のような変化は示さないこ とになる.

これは RC 回路モデルが肺胞レベルしか考慮し ていないためであり,実際には中枢気道に相当 する回路を付加する必要がある.これを付加し た回路が図2 である.図のごとく RC 回路が並 列に接続されていることになる.直列ではない 点に注意する必要がある.直列回路では外部か ら圧力をかけた場合定常状態でも肺胞にその圧 力がすべてかからないこと,肺胞と中枢気道の ガス容量が常に等量になってしまうことから矛 盾が生じる.

このモデルでは中枢気道のコンプライアンスおよび肺胞のコンプライアンスがそれぞれコンデンサの静電容量 *C*<sub>1</sub>, *C*<sub>2</sub> に,中枢気道と末梢気道の気道抵抗が電気抵抗 *R*<sub>1</sub>, *R*<sub>2</sub> に相当する.ま

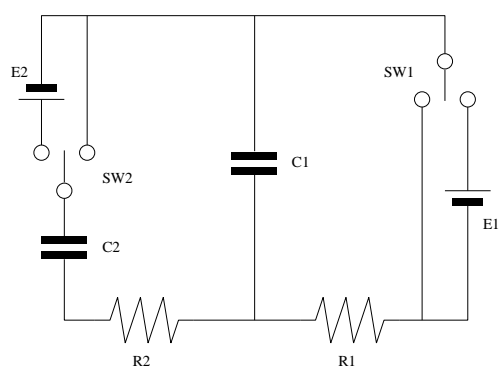

図2 肺モデルの等価電気回路 C1:中枢気道コンプライアンス,C2:肺胞コン プライアンス,R1:中枢気道抵抗,R2:末梢気 道抵抗,E1:人工呼吸器陽圧,E2:自発呼吸陰 圧,人工呼吸時はSW2をショート,SW1の 開閉で陽圧呼吸モード,自発呼吸時はSW1 をショート,SW2の開閉で陰圧平圧呼吸に なる.

た電源 E1 は人工呼吸器による陽圧を示し,ス イッチ SW1 の切替えにより回路端がショートさ れると呼気の状態となることを表している.-方回路左側の肺胞側に付加されている電源 E2 は 自発呼吸の駆動力を表すものであり,自発呼吸 のみの場合にはスイッチ $SW_1$ はショートされた 状態でスイッチ SW2 の開閉により自発呼吸が行 われることになる、人工呼吸器による陽圧は中 枢気道を介して肺胞に作用する外力であるから,  $E_1$ は $C_1$ ,  $C_2$ を並列に並べた形で作用するよう に配置されるが,一方自発呼吸の吸気圧は内力 として肺胞に作用するため $E_2$ は $C_2$ に対し直列 に配置される.また,気道が閉塞した状態では ガスの流れが止まるため,電気回路では電流が 流れなくなる状態に相当する. つまりこれはス イッチをオープンにするという動作に相当する ことになる. 例えば呼気時に口元を閉塞させる 操作は SW1 をオープンする動作になる. つまり 各スイッチにはショート,オープン,電源接続の 3通りの状態があり、これらはそれぞれ実際の 肺では気道開放,気道閉塞,加圧という状態に

相当することになる.

中枢気道および肺胞における容量の増加分はそ れぞれQ<sub>1</sub>,Q<sub>2</sub>である.またそれぞれにおけるガ ス流量は単位時間当たりの容量の変化率であり 圧は容量をコンプライアンスで除した値となる. さてこれまでに報告されているモデルにおいて AutoPEEPに相当する圧力を数式の中にあらか じめ設定しているものが見られるが,これは適 切とは言えない.例えば Marini ら<sup>1</sup> は

$$P_T = \frac{V_T}{C} + P_{ex} + \dot{V}R_i$$

として呼気終末肺胞内圧 Pex を定義しているが, AutoPEEP は肺内に残存するガスによって生み 出される圧力であるから,ある状態での $V_T/C$ の値であるべきである.等価電気回路で考えれ ば正しくない理由が理解できる、このような圧 力を数式内に置くことは等価回路では自発呼吸 の駆動力と同様の位置に電源を置くことになる. 定常状態では確かに肺胞に一定量のガスが残存 し正しいように見えるが,このガスをなんらかの 手段でなくした場合のことを考えてみよう.本来 なら一度なくした残存ガスは吸気で再び肺に入っ てこない限り0のままのはずである. Marini  $6^{1}$ のモデルでは呼気終末状態の電気回路は図2では E<sub>2</sub> が AutoPEEP を生み出す電源である.この場 合,*SW*1 はショートされた状態であるから一度  $Q_2 = 0$ としても定常状態では常に  $Q_2 = C_2 E_2$ が成立することになり現実にそぐわない.これ は本来残存ガスによって生み出される受動的な 圧力を能動的な圧力として定義したことに起因 している.AutoPEEPとは呼気終末の時点にお ける Q2/C2 として表すべきものである.この定 義自体は気道閉塞の有無にかかわらず定義でき るものである.

呼気中に気道閉塞が生じる場合には電気回路上

では別に扱う必要がある.気道閉塞と気道抵抗 が非常に大きい状態では実際の肺では大きな差 はないように考えられるが電気回路上では気道 閉塞は呼気のある時点 ( $Q_2$  がある値になった時 点)で  $SW_2$  がオープンになる状態に相当する. 吸気では自発呼吸の場合にはここから  $SW_2$  が  $E_2$  側に切替えられることになり,人工呼吸では  $Q_1/C_1$  が気道閉塞時の  $Q_2/C_2$  に等しくなった 時点で  $SW_2$  がショートされることでシミュレー トできる.一方気道閉塞を伴わない場合には回 路操作はそのままでよい.また現実には気道閉 塞と気道抵抗が非常に大きい状態を判定するこ とは困難であるがシミュレーションを行う場合 にはそれぞれの場合を考えた方がよいと考えら れる.

なお人工呼吸において人工呼吸器からかける PEEP は人工呼吸器の構造によって電気回路で の表現が異なる.active に人工呼吸器側から加 圧している場合には *E*<sub>1</sub> の位置に電源を置くこ とと等価である.一方 PEEP valve のように肺 胞内の残存ガス量を調節しているような場合に は,*E*<sub>1</sub> が PEEP と同等の電位になると抵抗が 極端に大きくなるダイオードをここに入れるよ うなものである.このように PEEP<sub>i</sub> と PEEP<sub>e</sub> は本来の性質が異なることに注意しておく必要 がある.

#### 等価電気回路の数式化

図 2 の等価電気回路を数式化すると一般に以下の (4) 式,(5) 式が成立する.もちろん SW<sub>1</sub>,SW<sub>2</sub> によって式は変わる.

$$E_1 = \frac{Q_1}{C_1} + R_1 \left(\frac{dQ_1}{dt} + \frac{dQ_2}{dt}\right) \quad (4)$$

$$\frac{Q_1}{C_1} = E_2 + \frac{Q_2}{C_2} + R_2 \frac{Q_2}{dt}$$
(5)

これより

$$\frac{dQ_1}{dt} = \frac{-(R_1 + R_2)}{R_1 R_2 C_1} Q_1 + \frac{1}{R_2 C_2} Q_2 + \frac{E_1}{R_1} + \frac{E_2}{R_2} (6)$$
$$\frac{dQ_2}{dt} = \frac{1}{R_2 C_1} Q_1 - \frac{1}{R_2 C_2} Q_2 - \frac{E_2}{R_2}$$
(7)

この式はこのモデルの元ではいかなる条件下で も成立する.*R*,*C*を定数とした場合にはこの方 程式は2元連立線形微分方程式となる.*E*<sub>1</sub>,*E*<sub>2</sub> を時間*t*の関数で表せばこれらの関数が特定の 条件を満たす場合には解析的に解くことも可能 となる.解析的に解けないような場合でも多く の場合,コンピュータを用いて近似解を得るこ とが可能である.以下では特にことわりのない 限り*R*,*C*は定数として扱うものとする.

では人工呼吸の場合についてこの式を解いてみ よう.

#### 吸気時

人工呼吸の場合,吸気時には上述のように電池 が加わった回路となっている. $SW_2$ はショート のままであり, $E_2 = 0$ である.ここではPCV (pressure control ventilation)を行った場合の肺 胞容量の変化をみてみよう.この場合 $E_1$ は定数 になるので以下の式が成立する.

$$E_1 = \frac{Q_1}{C_1} + R_1 \left(\frac{dQ_1}{dt} + \frac{dQ_2}{dt}\right) \quad (8)$$

$$\frac{Q_1}{C_1} = \frac{Q_2}{C_2} + R_2 \frac{Q_2}{dt}$$
(9)

呼気時

吸気のための時間が十分にあり吸気が完全に完 了した後に呼気が開始されるとすれば,呼気の 開始時にはガスの流れは0であるから,呼気開 始時の容量  $Q(t_{ei})$  は

$$Q_1(t_{ei}) = C_1 E_1 \tag{10}$$

$$Q_2(t_{ei}) = C_2 E_1 \tag{11}$$

また,呼気時では (8) 式の *E*<sub>1</sub> が 0 となるから, (8), (9) 式から以下のようになる.

$$\frac{dQ_1}{dt} = \frac{-(R_1 + R_2)}{R_1 R_2 C_1} Q_1 + \frac{1}{R_2 C_2} Q_2 (12)$$

$$\frac{dQ_2}{dt} = \frac{1}{R_2 C_1} Q_1 - \frac{1}{R_2 C_2} Q_2 (13)$$

(12), (13) 式の連立線形微分方程式は Laplace 変換(Appendix 2 参照)を用いて解く ことができる.ここでは解のみを示す.  $(R_1C_1 - R_1C_2 - R_2C_2)^2 + 4R_1R_2C_1C_2 = A$ とすれば

$$Q_{1} = \frac{C_{1}E_{1}}{2\sqrt{A}}[\{(R_{1}C_{1} - R_{1}C_{2} + R_{2}C_{2}) + \sqrt{A}\}e^{\beta_{1}t} - \{(R_{1}C_{1} - R_{1}C_{2} + R_{2}C_{2}) - \sqrt{A}\}e^{\beta_{2}t}]$$

$$Q_{2} = \frac{C_{2}E_{1}}{2\sqrt{A}}[\{(R_{1}C_{1} + R_{1}C_{2} + R_{2}C_{2}) + \sqrt{A}\}e^{\beta_{1}t} - \{(R_{1}C_{1} + R_{1}C_{2} + R_{2}C_{2}) - \sqrt{A}\}e^{\beta_{2}t}]$$

ただし,呼気の開始をt=0としている.また,

$$\beta_1 = \frac{1}{2R_1R_2C_1C_2} \{ -(R_1C_1 + R_1C_2 + R_2C_2) + \sqrt{A} \}$$
  
$$\beta_2 = \frac{1}{2R_1R_2C_1C_2} \{ -(R_1C_1 + R_1C_2 + R_2C_2) - \sqrt{A} \}$$

$$A = (R_1C_1 - R_1C_2 - R_2C_2)^2 + 4R_1R_2C_1C_2$$
  
=  $(R_1C_1 + R_1C_2 + R_2C_2)^2 - 4R_1^2C_1C_2$ 

であるから  $\beta_2 < \beta_1 < 0$ となり,  $Q_1, Q_2$ は常に単調減少する.

#### 自発呼吸の場合

ー般に自発呼吸の呼吸パターンは trigonometric function(三角関数) でシミュレートされている. 従って (6), (7) 式において  $E_2$  を以下のごとく定 義しこれを解くとよい.

$$E_2 = \frac{V_2}{2}(1 - \cos\omega t) \tag{14}$$

なお, $\omega$ は $2\pi/T$ だから1分間に10回の呼吸で あれば $\pi/3$ である.

 $E_1, E_2$  がこの程度単純な関数である場合には連 立微分方程式を変形して適当な定数 a,b によっ て $a \cdot Q_1 + b \cdot Q_2$ を一つの関数とした1階線形 微分方程式とする.ここで Appendix 1 に示し た1階線形微分方程式の解法を適応すると,定 数 a,bを2組求めて同じ解法を用いれば $Q_1, Q_2$ が求まる.

# モデル方程式を用いたシミュレーション

(4) 式, (5) 式にパラメータを代入して Lunge-Kutta 法でシミュレーションした例を図 3 に示 す.ここでは吸気圧 15cmH<sub>2</sub>O で I:E=1:2,吸気 時間 2 秒という一般的な PCV での換気を設定 している.また,便宜上安静時呼気終末の容量 を 0 としている.ここに示した以外のパラメー タは体重 50kg の成人を想定して設定した. $Q_1$ ,  $Q_2$  の単位は ml,  $C_1$ ,  $C_2$  の単位は ml/cmH<sub>2</sub>O,  $R_1$ ,  $R_2$  の単位は cmH<sub>2</sub>O·sec/ml である.実際 の正常値を設定すれば,そのまま生理的状態の シミュレーションが可能である.

次に,病的肺の場合を考えてみよう.COPD 患 者では肺胞のコンプライアンスは高く一方で未 梢気道抵抗も特に呼気時には著明に上昇してい る.重症の COPD 患者を用手換気すると吸気

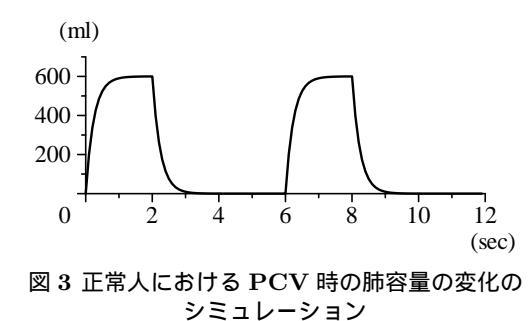

時には換気バックがスポンジのように軟らかく 非常に低い圧でも吸気が行える、一方で呼気時 にはバッグを手放してもバッグの膨らみは非常 に悪く,徐々にしか膨れて来ない.またいつま でも呼気が終らない、このような状態をシミュ レーションするために $C_1$ を大きくし, $R_1$ を呼 気時と吸気時で別個に設定して特に呼気時の R<sub>1</sub> を大きくした.先のシミュレーションと同じ人 工呼吸を行った場合を正常の場合と比較した (図 4). COPD 患者では従圧式換気の場合であって も肺コンプライアンスが大きいために容易に肺 容量は大きくなる.つまり,吸気圧は低く設定 する必要があることが判るだろう.また,呼気 は著明に延長しこの換気条件では呼気終末にも 肺に 230-240 ml もの残気が存在するようになっ ており, autoPEEP が生じている.先に述べた ようにここでは安静時呼気終末の肺容量を 0 と 設定して計算しているためここで言う残気量は 呼吸生理学で定義される「残気量」とは異なる ことに注意して頂きたい。

そこで吸気圧 10cmH<sub>2</sub>O で I:E=1:4,吸気時間 1.5 秒という設定での換気に変更してシミュレー ションを行った (図 5).この設定の場合には呼気 終末の残気量は 75 ml 前後にまで減少している が,それでもまだ 0 にはなっていない.一方で 分時換気量は 3.2 L とかなり少ない状況である. このような患者の全身麻酔管理では酸素化を術

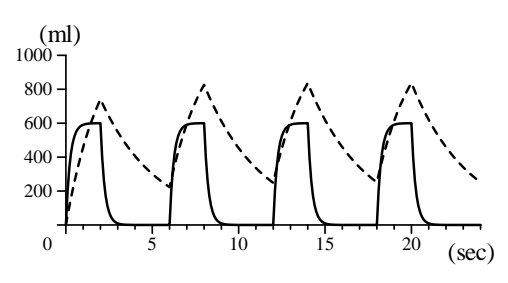

図 4 COPD 患者の PCV 時の肺容量の変化の シミュレーション

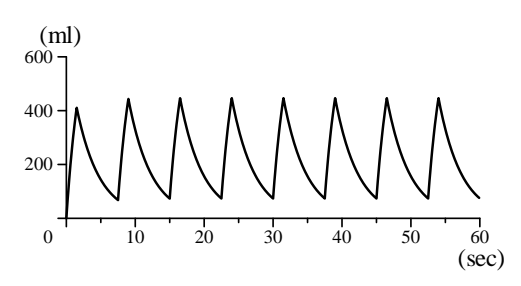

図 5 COPD 患者に合わせた PCV 時の肺容量の 変化のシミュレーション

前の状態に近い程度に吸気酸素濃度をコントロー ルしながら, P<sub>a</sub>CO<sub>2</sub> に関しては高くなっても許 容するといういわゆる permissive hypercapnea の概念での管理を考慮することになる.COPD 患者の管理において圧損傷に対して注意を喚起 している文献は多い.確かに重症 COPD 患者の 気胸は致命的であることも多いため注意が必要 であるのは間違いないが,それには換気条件よ りもバッキングなど思わぬ高圧が肺胞に掛かる のを防ぐことに主眼を置く必要があるだろう.シ ミュレーションで示したように吸気圧はむしろ 低くできるからである.吸気圧を適切に低く保っ ていれば通常の換気で肺胞に強い力が掛かる可 能性は低いのである.

先に自発呼吸のシミュレーションを (14) 式で示 したが,これに具体的な数値を代入してグラフ 化すると図 6 のようになる.自発呼吸の場合に は E<sub>2</sub> を逆向きに置いているため計算上は Q<sub>1</sub> は 負になるが,このグラフでは正負を入れ換えて 表示している.

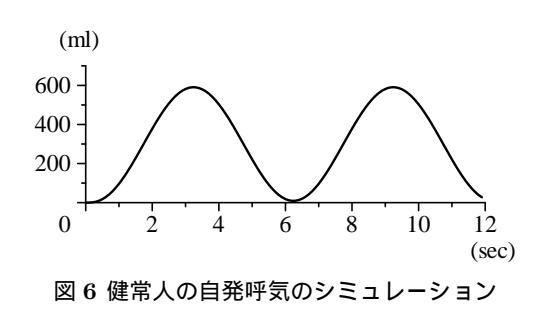

# Auto-PEEP に関して

Rossi ら<sup>2</sup> は人工呼吸中の静的コンプライアン ス  $(C_{rs})$ の測定において Auto-PEEP が存在す る場合  $C_{rs} = V_T / (P_{plateau} - PEEP_e - PEEP_i)$ で計算する必要があるとしているが,これ は正しくない.PEEP<sub>e</sub> < PEEP<sub>i</sub> なら分母は  $(P_{plateau} - PEEP_i)$ であり,PEEP<sub>e</sub> >= PEEP<sub>i</sub> なら  $(P_{plateau} - PEEP_e)$ とするべきである.

また呼気終末気道閉塞法による dynamic Auto-PEEP 測定方法は本来計測すべき  $Q_2/C_2$  ではな く  $(Q_1 + Q_2)/(C_1 + C_2)$  を測定していることが 本モデルから示される.現実には  $Q_1 << Q_2$  か つ  $C_1 << C_2$  を考えると  $Q_2/C_2$  を近似してい るとは考えられるが,条件を考慮しておく必要 がある.

さらに,本方法では static Auto-PEEP(気道閉 塞を伴う場合)が高い症例では Auto-PEEP が 全く計測できないことも判る.  $SW_2$  がオープン の状態では  $SW_1$  をオープンしてもこの時点で  $Q_2/C_2 > Q_1/C_1$ であり  $SW_2$  が再びショートさ れる状態は生じないためである.

# 一般化に関して

これまでは人工呼吸回路を無視していたが人工 呼吸をシミュレートする場合には回路図2の右 側にさらに人工呼吸回路に相当するRC回路を 付加する必要がある.この場合には上記のよう な解析は難しくなる.もちろん三元の連立線形 微分方程式となるから解析的に解くことは可能 であるがここでは省略する.また肺の一部に病 変がある場合にはこの部分を別に分ける必要が ある.これは等価回路上では $C_1$ の両端にさらに RC回路が $R_1C_1$ と並列に並ぶことになる.R, Cの異なる肺胞が多数存在する場合には同様に 複数のRC回路が $C_1$ の両端に付加される. これらのモデルは一般的には Laplace 変換 (Appendix 2.参照)を用いると以下の形になること が知られている.

 $Q_i = A_1 e^{\alpha_1 t} + A_2 e^{\alpha_2 t} \dots + A_n e^{\alpha_n t} + f(t)$ (15)

但し, $\alpha_i$ はすべて負数である.(実際の厳密解は n次方程式が解けない限り求められない.)また f(t)は $E_1, E_2$ で示される呼吸様式の関数に依存 した形になる.

さらにここではコンプライアンスや気道抵抗が 不変であると仮定して微分方程式を解いたが現 実にはこれらもまた Q の関数であり現実はより 複雑である.しかし微分方程式自体は常に成立 するものであるから種々のシミュレーションを 行う元にすることができる.

また現実の人工呼吸では回路のリークというも のがしばしば問題となる.リークは等価回路で はリーク箇所とアースを抵抗で結んだ形で表現 できる.もちろん一般的にはこの抵抗値もそこ の流速の関数であることもあるが,これらは定 義しだいでシミュレーションは可能である.

# おわりに

このように正しいモデルを構築することは肺の 換気力学の理解の助けとなりまた種々の現象を 考察する上で欠かせないものである.また実際 の種々の換気力学上のパラメータがモデル上で どのように表現されるかを正しく認識すること は理論構築およびそれらの測定方法を検討する 上で必須である.

本モデルは肺の換気力学を考察する基本的なモ デルであると考えられる.

Appendix 1.

1階線形微分方程式の解について

$$y' + P(x) \cdot y = Q(x)$$

上記のような1階線形微分方程式の解は以下の ようになる.

$$y = e^{-\int P(x)dx} \cdot \{\int Q(x) \cdot (e^{\int P(x)dx})dx + C\}$$

また,1つの $m(y_1)$ が既知である時には

$$y = y_1 + C \cdot e^{-\int P(x)dx}$$

となる.

Appendix 2. Laplace 変換とは

$$F(s) = \int_0^\infty e^{-st} f(t) dt \qquad (16)$$

(16) 式を f(t) の Laplace 変換と言う. f(t) を原
関数, F(s) を像関数と呼ぶ.

Laplace 変換は以下のようにも記述される.

F(s) = L(f(t))

同様に逆 Laplace 変換は以下のようにも記述される.

$$f(t) = L^{-1}(F(s))$$

Laplace 変換と逆 Laplace 変換は互いに逆変換で ある. 代表的な関数の Laplace 変換は以下のように なる.

$$\begin{aligned} f(t) &= 1 \quad \rightarrow \quad F(s) = \frac{1}{s} \quad (s > 0) \\ f(t) &= t \quad \rightarrow \quad F(s) = \frac{1}{s^2} \quad (s > 0) \\ f(t) &= e^{\alpha t} \quad \rightarrow \quad F(s) = \frac{1}{s - \alpha} \quad (s > a) \\ f(t) &= \cos(\alpha t) \quad \rightarrow \quad F(s) = \frac{s}{s^2 + \alpha^2} \quad (s > 0) \\ f(t) &= \sin(\alpha t) \quad \rightarrow \quad F(s) = \frac{a}{s^2 + \alpha^2} \quad (s > 0) \end{aligned}$$

Laplace 変換では線形性,相似性が成立する.つ まり,

$$L(\alpha f(t) + \beta g(t)) = \alpha F(s) + \beta G(s)$$
$$L(f(\alpha t)) = \frac{1}{\alpha} F(\frac{s}{\alpha}) \quad (\alpha > 0)$$

が成立する.

なぜ,Laplace変換が微分方程式を解くのに有用なのか解説する.

f(t) を微分してから Laplace 変換を行うと

$$\begin{split} L(f'(t)) &= \int_0^\infty e^{-st} f'(t) dt \\ &= [e^{-st} f(t)]_0^\infty + s \int_0^\infty s^{-st} f(t) dt \\ &= [e^{-st} f(t)]_0^\infty + s L(f(t)) \\ &= \lim_{t \to \infty} e^{-st} f(t) - f(0) + s L(f(t)) \end{split}$$

通常 L(f(t)) が収束するなら (17) 式の右辺の第 1 項も0に収束する.従って,

$$L(f'(t)) = -f(0) + sL(f(t))$$

これを Laplace 変換の微分法則と呼ぶ.いわば Laplace 変換は微分を乗除算に置き換えるもので あると言える.例えば次の微分方程式を Laplace 変換を用いて解いてみる.

$$y' + 2y = e^{-t}, \quad y(0) = 2$$
 (18)

両辺を Laplace 変換すると

$$-y(0) + sL(y) + 2L(y) = \frac{1}{s+1}$$

$$(s+2)L(y) = 2 + \frac{1}{s+1}$$

$$L(y) = \frac{2}{s+2} + \frac{1}{(s+1)(s+2)}$$

$$= \frac{1}{s+1} + \frac{1}{s+2}$$

$$= L(e^{-t}) + L(e^{-2t})$$

両辺を逆 Laplace 変換すると

$$y = e^{-t} + e^{-2t} \tag{19}$$

となり,微分方程式の解が得られる.(19)式を

(18) 式に代入してみれば解が正しいことが確認 できるだろう.このように Laplace 変換を用い れば微分方程式を乗除算として解くことができ るのである.

# 参考文献

- Marini JJ, Crooke PS 3rd. A general mathematical model for respiratory dynamics relevant to the clinical settings. Am Rev Respir Dis 1993;147(1):14–24.
- Rossi A, Polese G, Brandi G, Conti G. Intrinsic positive end-expiratory pressure (PEEPi). Intensive Care Med. 1995;21(6)522–36.

# 特別寄稿: Python GUI 入門 -Tkinter から PIL まで-

# 田中義文

# なぜ Python か?

今日では多くの優秀なプログラムが公開または 市販され,誰でもが通常の業務に利用できるよ うになった.特に Microsoft Office に代表され る Word や PowerPoint は世界共通製品となり, USB メモリーチップにデータを書き込めば,ど の様な場所に出張しようと,そこに PC が有れ ば仕事が継続できる.

一方,データベースや表計算,そして CPU 間の LAN 操作などの機能を一体化し,さらに目的に 特化したプログラムとなると状況は一変する.こ まごまとした仕様を作りあげてソフト業者に発 注しなければならない.費用も莫大となり,満足 する状況までにはなかなか至らない.その原因 は,利用者が,専用プログラムには少なくとも Microsoft Office 程度の汎用機能を持った上で, 種々の専用機能を実現できているだろうと勝手 に想像するからである.

専用プログラムの不備な部分は,業者に訴えて, 改善してもらうより他に方法がないが,時間も 費用もかかる難問である.結局,個人プログラ マーになって解決するのが得策である.そこで, どのプログラム言語を利用すれば最も効率的に プログラムが開発できるかを考える必要がある.

- 1. 言語が読みやすいこと,
- 2. すぐに実行できること,
- 3. 仕様の変更や拡張が容易であること,
- 4. GUI (Graphic User Interface) を装備し, 京都府立医科大学大学院医学研究科麻酔科学教室

利用しやすいこと,

- 5. データベースとしてハードディスクが取り 扱えること,
- 6. LAN 通信ができること,
- 7. リモート CPU 操作ができること,
- 8. Linux, Windows, MAC などのプラット ホームで使用できること,

などがあげられよう. これだけ出来れば, イン ターネットを介して, 世界規模でデータベース 回線が構築できる.

プログラム開発において,C言語は最も動作が 速いプログラムを作成するが,完成までに何度 もコンパイル,デバグを繰り返さねばならない. また,GUIはX windowシステムを呼び出す必 要がある.C言語はプロのプログラマーでない かぎり,実用言語として利用すべきではない. 今日よく利用される Microsoft Basic は,実は オプションが複雑で使いづらいものの一つであ る.JAVA や Tcl/Tk は非常に優れた言語であ り,Linux, Windows, MACの各プラットホーム

で動作する.しかしながら,言語は冗長で type miss の繰り返しといって過言ではない.

筆者が推薦する言語は Python である.文末や ブロック文を示す「;」や「」がなく,書きやす くてタイプミスが少ない.C言語と Python 言 語を比較してみよう.以下のプログラムは"Hello World."を5回繰り返し端末に表示するだけのプ ログラムである.

```
C言語
```

```
#include <stdio.h>
main()
{
    int i;
    for(i=0;i<5;i++) {
        printf("Hello World.\n");
    }
}</pre>
```

# Python 言語

```
#! /usr//bin/env python
for i in range(0,5):
    print "Hello World."
```

C 言語では 8 行必要であるが, Python では 3 行 で実現できる.しかもインタープリータ(対話方 式) であるから, コンパイル, リンクの手間が不 要である.というわけで Python は上記の全て の条件を満たしている言語だといえる.Pvthon でプログラムの見通しを立て,必要ならC言語 に書き直せばよい.始めからC言語でのプログ ラム開発は労が多すぎて成功する可能性は低い. CPU に同じ仕事をさせるのに,プログラムの行 数が1/2~1/3になれば,それだけ間違いが少な くなり,開発効率も飛躍的に上昇する.その意 味でも Python 言語を用いてオブジェクト指向 に慣れることが重要である.オブジェクト指向 については後述するが,プログラムのグループ 化,継承ができ,短いプログラムピースを積み 重ねて全体のシステムを構築する手法である.

# Python のインストール

Python は無料のパブリックドメインプログラム であるから,インターネット接続できる機種で あれば,いつでも導入できる.また多くの解説 がホームページ上に公開されているから,悩む

1枠で囲まれた部分はソースプログラム

ことは少ないと思われる.

## Windows & MAC:

Google 検索で「Python インストール」を行い, そのサイトの指示に従う.コンパイル済みの実 行環境が入手できるから容易である.GUI モジ ュールである Tkinter は装備されている.追加し て,別の GUI モジュールの wxPython も「wx-Python インストール」を検索してインストール する.wxPython は Tkinter よりも洗練された GUI が作成できる.最も容易にインストールで きる.MAC も同様にインストール出来るはずで ある.

#### ubuntu:

1

ubuntu は近年最も活発に活動している Linux デ ベロッパーで,雑誌の付録の CDROM,ネット 上で ubuntu インストーラを導入すれば容易に ubuntu Linux が動作する.Windowsのディスク スペースに ubuntu を構築する方法と,ディスク を2分割(パーティティション)して Windows と ubuntu とのデュアルブートを行う方法との2通 りの選択ができる.どちらも快適に動作するが, 当然 Windows 上で動作すれば使用できるディス ク容量は少ない.最大 30 G バイトしか占有でき ないが Python の動作には十分である.ubuntu に慣れるまではこの方法で十分である.Ubuntu では Python 言語はバイナリーファイルで提供 され容易に動作する.

Python インストールは端末 (gnome-terminal) を開け,以下の命令を入力する.

sudo apt-get install python
sudo apt-get install python-tk

また wxPython もバイナリーファイルで動作可 能である.

# Python 言語仕様

#### 書式

Python のプログラム書式はC言語と違って,改行に意味が有る.そして行頭からのインデント (空白)に意味があり,同じインデントは同一の ブロック文と解釈される.このルールによりC 言語の「;」と「{}」記号から開放されること ができる.「#」文字より右側はコメント,行末の「\」は継続行である.

for 文, if 文, while 文などでは条件式の後に 「:」で改行し,次の行からインデントを行う.関 数指定である def 文,クラス指定である class 文も同様に「:」で改行し,次の行からインデン トを行ってブロック文の範囲を定める.

## 定数と変数

定数には整数,実数,複素数,文字列を受け付 ける.これらの定数を受け付ける変数は前もっ ての宣言が不要である.前項で示した C 言語と Python 言語との違いがここにある.定数 i につ いての宣言をしていない.定数を「=」つまり, 等号で変数に代入するときに,定数がどのよう な種類であるかを Python は自動的に判断して 変数領域に書き込む.なお,文字列は「'」,ま たは「"」で囲み,\は\\,改行は\nと記述する. 複素数は 3+2j のように記述する.

実は Python では変数そのものがオブジェクトで ある.オブジェクトとは,変数がもつ定数の値, 属性(性質)を含み,更にその演算方法まで用意 されている.従って,"a = 1"とプログラムに記 述すると,変数 aのメモリー領域に値,属性,演 算法の全てが記録される.従って,何バイトの メモリーを変数 a が消費したか利用者にはわか らない.

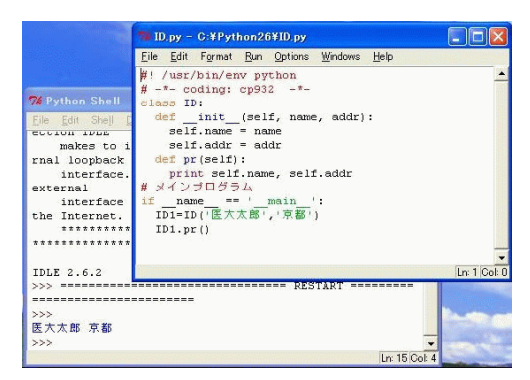

図1 Windows での Pytho 駆動画面

オブジェクト指向のプログラムであるために,複 素数どうしの演算も通常の「+,-,\*/」演算 子を用いてできる.変数が文字列どうしであれ ば,「+」記号は文字列の連結を意味する.当 然文字列の引き算は意味がないからエラーが返 る.このように同じ演算子を用いて,その要求 に見合った仕事ができることをオブジェクト指 向では「多態性」と呼んでいる.この性質によ り,プログラマーは処理関数の名称を覚える量 が少なくなり,エラーも防止できる.

#### いろいろな変数

Python では整数,実数,複素数,文字列などの 単純変数の他に,リスト,タプル,辞書形式と 呼ばれている複合変数を取り扱うことができる. この説明のために対話形式で Python を駆動さ せよう.

Linux なら端末を開き, python と と入力する. Windows であれば Python 2.6 IDLE をスター トプログラムで選択する.色々表示され,最後 に「>>>」とプロンプトが表れる.これでプロ グラムを入力すると対話形式で実行する.簡単 なプログラムでも別に編集用ウィンドウを開い てそこにプログラムを書き,コピーペーストで 行入力すると,入力作業が楽になる.また編集 用ウィンドウで Run Module を選択すると Shell 画面に結果やエラーが表示される.

#### 1) 単純変数

まず単純変数の演算から始めよう. >>> 2\*3.14 6.28000000000000 >>> a='abc' >>> b='def' >>> a+b 'abcdef' >>> (1+1j)\*(1-1j) (2+0j) >>> from math import \* >>> log(10.0) 2.3025850929940459

前述の単純変数の演算は全て思う通りの結果に なっている.「from math import \*」は数学演 算用モジュールの読み込み命令で通常使用する 数学関数は全て用意されている.

2) リスト

リストはプログラミングで最もよく利用される 変数領域であるから,十分に慣れてもらいたい.

a) リストの標準的な使用法

リストは順序だった変数の集まりである.変数 (リスト項目)は何でもよい.リストは項目ごと に「,」で区切り,全体を「[]」で括る.「+」 演算子はリストの連結ができる.

>>> a=[1,2,3]
>>> b=[4,5,6]
>>> c=a+b
>>> c
[1, 2, 3, 4, 5, 6]
>>> a.append(b)
>>> a
[1, 2, 3, [4, 5, 6]]

となる.最後の行で,変数 c ↩」を行うとその内 容が返る.なお, append メソッドを使うと最後 の項目にリスト b が 1 項目として追加される. リスト項目の選択はリスト変数に [m:n] の添字 をつける.mは始まりを指定し,先頭番号は0で ある.末尾は n-1 になる.上記のリスト変数 c をもちいて,

>>> print c[1:4]
[2, 3, 4]
>>> print c[0]
1

となる.

リストは単純変数に代入できる.

>>> a=[1,2,3]
>>> x,y,z=a
>>> print x,y,z
1 2 3

となる.但しリスト項目と変数の数が合わない とエラーになる.

リストには追加,削除,リストの個数,検索,リ スト整数の作成,など色々のメソッドが備わっ ている.help() ← と入力すると,簡単な説明が 表示されるが,成書を参考にした方がよい. また,リストはリストのネスティングができ,一 次元配列,二次元配列であるマトリックスも表 示,演算ができる.

```
>>> a=[[1,2,3],[4,5,6],[7,8,9]]
>>> a
[[1, 2, 3], [4, 5, 6], [7, 8, 9]]
>>> a[2][1]
8
```

0行,0列から始まり,行,列の順に記述すると 配列因子が指定できる.ベクトル,マトリック スの演算は関数演算プログラムを作成しなけれ ばならない.

b) 関数 range

関数 range は容易にリストが作成できるか ら for 文などによく利用される.range(5) は [0, 1, 2, 3, 4] が返る.

関数 range の引数は (初期値, 最終値, 増分) と

<sup>2</sup>影枠で囲まれている部分は Python 対話モードの表示を示す

なっており,初期値を指定しなければ0,増分を 指定しなければ1がデフォルト値になる.した がって,range(5,1,-1)は [5,4,3,2]が返 る.for文を利用して,

for i in range(1, 5): は,変数 iに1, 2, 3, 4を順に代入して作業 を行えというループである.また,

for i in range(1, 5, 2):

は,2おきに順となるからiに1,3が代入される.

c) リストの参照

リスト項目は0番から始まり「[]」の添字(イン デックス)で各項目を参照する.

>>> a=range(10) >>> a[3] 3

また,添字には「[開始値:終了値:増分]」が指定 できる.開始値を省略すると0,終了値を省略す ると最大値,増分値を省略すると1がデフォル トになる.

>>> a=range(10)
>>> a[0:5:2]
[0, 2, 4]
>>> a[1:6:2]
[1, 3, 5]

さらに,負の開始値を指定すると,リスト項目 の終端から開始値の方へ参照する.

>>> a[-1]
9
>>> a[-1:-6:-2]
[9, 7, 5]

d) 関数 zip

関数 zip はリストの組合せをリストで返す.

>>> a=range(8)
>>> a
[0, 1, 2, 3, 4, 5, 6, 7]
>>> zip(a[0::2],a[1::2])
[(0, 1), (2, 3), (4, 5), (6, 7)]
>>> zip(a[0::3],a[1::3],a[2::3])
[(0, 1, 2), (3, 4, 5)]

```
e) リストループ (1)
```

リストは「[]」で初期設定するが, 関数値や大 量のデータの場合は for 文と append で初期化 する.

```
x=[];y=[]
for i in range(5):
    x.append(i)
    y.append(i+10)
print x, y
```

は , x=[0, 1, 2, 3, 4], y= [10, 11, 12, 13, 14] と なり , それぞれ出力する .

f) 関数 append と insert

append はリストの最後に追加するメソッドであ るが, insert はリストの途中に追加するメソッド である.しかし, insert の index を 0 にすると, リストの最初に項目が追加できる.

>>> x=[1,2,3]
>>> x.insert(0,'a')
>>> x
['a', 1, 2, 3]

となる.

g) 関数 map と lambda

組み込み関数に map 命令がある.呼び出し法は map(function, list) で,リスト項目に対して関 数 function を行ってリストを作成する.例えば,

```
>>> List = ['1', '2', '3', '4']
>>> a=map(int, List)
>>> a
[1, 2, 3, 4]
```

と,文字列の数字に対して,int 関数で数字の リストに変換する.しかし,int+1のように式 を記述することはできない.このような場合は map(lambda x:x+1,a)とlambda 関数を使う.

```
>>> a=[1,2,3,4]
>>> b=map(lambda x:x+1,a)
>>> b
[2, 3, 4, 5]
```

また, map 関数は None を利用してタプルのリ ストを作成する.

```
>>> x=range(3)
>>> y=range(10,13)
>>> z=range(20,23)
>>> p=map(None,x,y,z)
>>> p
[(0, 10, 20), (1, 11, 21), (2, 12, 22)]
```

となる.リスト p の各項目の始めだけを抽出す る場合も q=map(lambda x:x[0],p) と lambda 関 数を使うと出来る.

>>> q=map(lambda x:x[0],p) >>> q [0, 1, 2]

となる.

リストを文字列に変換する方法は

>>> data="%s" % [1,2,3] >>> data '[1, 2, 3]'

# ででき,文字列に変換されたリストの復元は

string モジュールを import して、

```
>>> map(int,split(data[1:-1],','))
[1, 2, 3]
>>> map(float,split(data[1:-1],','))
[1.0, 2.0, 3.0]
```

のようにする.

e) リストループ (2)

for 文をリスト内に入れ込むことができる.

```
>>> L=[1,2,3]
>>> L1=[i*2 for i in L]
>>> L1
[2, 4, 6]
>>> L1=[3.0 for i in range(3)]
>>> L1
[3.0, 3.0, 3.0]
```

となる.このような記述法は始めは戸惑うが,appendを使用すれば少なくとも3行必要で,さら にインデントが必要になるところを1行で解決 できるから,知っておくべきである.

3) タプル

タプルはリストに似ているが,項目を変更する ことができない.リストは「[]」で括るが,タ プルは「()」で括る.関数の引数並びはタプル と解釈される.

```
>>> (a,b)=(1,2)
>>> a
1
>>> b
2
>>> d=(a,b)
>>> d[0]
1
>>> d[1]
2
```

と,見れば分かる.1 項目だけのタプルは d=(1,)と最後に「,」が必要である.d = 1,2,3 は括弧が省略されたタプルである.したがって, a,b,c = 1,2,3と記述すれば,一行で3項目の 代入になる.

タプルをリストへの変換は list 関数, 逆にリストからタプルへは touple 関数を使う.

```
>>> a=(1,2,3)
>>> list(a)
[1, 2, 3]
>>> tuple(list(a))
(1, 2, 3)
```

タプルを辞書のキーとして使うことで,多次元 の配列も擬似的に辞書を使って実現することが

#### できる

```
>>> m = {}
>>> m[(1,2)] = 3
>>> m[(5,4)] = 6
>>> p=5
>>> q=4
>>> m[(p,q)]
6
```

#### 4) 辞書

辞書変数は見出しと内容を示す連想配列でハッ シュ法を用いている.表記法は

{見出し:内容, ...}

である.見出しは数値,文字列などが適当で,リ ストなど複合変数は指定できない.内容は確定 した変数であれば何でもよく,リストを入力し てもよい.

```
>>> d1={} #空辞書
>>> d1={'a':1,'b':2,'c':3}
>>> print d1['a'], d1['c']
1 3
>>> d1.keys()
['a', 'c', 'b']
>>> d1.values()
[1, 3, 2]
>>> d1.items()
[('a', 1), ('c', 3), ('b', 2)]
```

と,見れば分かる.items()メソッドは見出しと 内容とでペアーのタプルを形成し,全体の辞書 がリストで返る.

辞書やリストで注意しなければならないことが 一つある.それは項目が変数名のままで記憶さ れるのではなく,全て展開されるということで ある.

```
リストの場合:
```

```
>>> # Uスト
>>> p1=1;p2=2;p3=3
>>> P=[p1,p2,p3]
>>> p1=2
>>> P
[1, 2, 3]
```

```
辞書の場合:
```

```
>>> # 辞書
>>> p1=1;p2=2;p3=3
>>> d1={'a':p1,'b':p2,'c':p3}
>>> d1
{'a': 1, 'c': 3, 'b': 2}
>>> p1=2
>>> d1
{'a': 1, 'c': 3, 'b': 2}
```

つまり, p1 という変数を項目に設定したのち, p1 の値を変更しても先に作成した辞書やリスト の項目は変更されない.

辞書オブジェクトには,追加,削除,検索などの メソッドが備わっている.名前と住所とで住所 録を作成できる.内容にリストを用いれば,住 所,電話番号,職業など,写真ファイル名などい くらでも複雑なデータベースが構築できる.し かし,辞書を書き込み可能な連想配列とみれば, タプルの項で示したように辞書は大変便利なべ クトルや配列の記憶領域として利用できる. せっかく作ったデータベースの保存はというと, 次に示す pickle(漬物)とshelve(本棚)というディ スク入出力ルーチンがある.

#### a) pickle

辞書機能を系統立てて複雑にしていくとデータ ベースに発展する.しかし,このデータベースを ハードディスクに記録できなければ実用化がで きない.pickleはこのためのユーティリティで, クラスで作成したインスタンスがディスク読み 書きできる.

例:家族構成を辞書型とリストで示す.

A 家には A1, A2 で構成され, B 家では B1, B2, B3 で構成される.そのデータを d とすると, d='A':['A1','A2'],'B':['B1','B2','B3'] と表記できる.もちろん操作性のよい GUI 入力 プログラムを作り,スケールの大きなリストを完 成できるが,今は,この完成したデータを pickle でディスクに書き込む.

プログラム: pickle 書き込み

```
import pickle
d={'A':['A1','A2'],'B':['B1','B2',
    'B3']}
object = d
file = open('picle.dic', 'w')
pickle.dump(object, file)
file.close()
```

プログラム: pickle 読み取り

```
import pickle
file = open('filename', 'r')
object = pickle.load(file)
d = object
print d
file.close()
```

pickle はファイルをオープンしたままでの追加書 き込みはできない.全てを読み取り,一旦ファイ ルを閉じて,内容を変更し,再度ファイルを開い て,書き込む操作が必要がある.これが shelve と の違いである.つまり,pickle は全てのオブジェ クトを一度に書き込み,また読み込む.キー検索 はできないから,(漬物)と名付けたと思われる.

b) shelve

shelve は pickle と同様に辞書のディスク保存が できるが,キーインデックスによる直接保存だ と思えばよい.

例:shelve 書き込み

```
import shelve
dbase = shelve.open('filename')
object = ['A1', 'A2']
dbase['A']=object
dbase.close()
dbase = shelve.open('filename')
object = ['B1', 'B2','B3']
dbase['B']=object
dbase.close()
```

と直接ディスクに書き込む.

例:shelve 読み取り

import shelve dbase = shelve.open('filename', 'r') object=dbase['A'] print object # ['A1', 'A2'] が 返る dbase.close()

とキーインデックスを使って,直接ディスクか ら内容が取り出せる.

ループ制御

a) for 文

for 文は C 言語などの for 文と違い,数値設定は できない.リスト項目の内容が代入される.も し数値ステップが必要であれば while 文を使用 する.

```
for i in range(5):
    if i==3:
        break
    print i
```

は各行に数字の0から2までを出力し,iが3に なった段階でループから脱出する.breakの代わ りに continue を使うと,3だけが出力しない.

b) while  $\mathbf{\dot{\chi}}$ 

while 文は答えが真の間はループを維持する.

| i=1        |   |
|------------|---|
| while i<10 | : |
| if i>6:    |   |
| break      |   |
| print i    |   |
| i=i+2      |   |

は各行に 1, 3, 5 と出力する. 従来の for 文は while 文で代用できる. break と continue の動作 は for 文と同じである.

以上で関数やクラスをのぞいて, Python プログ ラミングのための基本知識は終了するが, リスト と shelve のサポートのおかげて, 簡便に住所録 程度のデータベースが構築できるようになった ことを理解してほしい.import できるモジュー ルはmath, pickle, shelve を使用したが,こ れ以外に多くのモジュールがネット上に公開さ れている.

# 関数操作法

関数の概念

少し大きなスケールのプログラムを行って困る ことは変数名 (ラベル) である.作成当初はその 意味を記憶しているが,数日も経つと忘れるか らだ.そこで,一時的に使用する変数名は全体 に影響が生じないように関数の概念が生まれた. 関数の使用法さえ覚えておけば.関数内の変数 名は全体のプログラムに影響をあたえない.す ると,一連の長いメインプログラムをステップ 1,ステップ2, ...と区切りのよい所で関数登 録し,関数の呼び出しだけでメインプログラム になる.

このようにプログラムを関数で区切ると,例え ば,日時や,人名など関数を越えて,引用でき る変数定義が欲しくなる.そこで生まれたのが グローバル変数でメインプログラムに登録する 変数名である.それに対して関数内で登録する 変数を局所変数という.

 1) 関数の書式

| d | ef 関数名 | 呂(引数1, | , | 引数 n): |  |
|---|--------|--------|---|--------|--|
|   | 文      |        |   |        |  |
|   | 文      |        |   |        |  |
|   | return | 返り値    |   |        |  |
|   |        |        |   |        |  |

と記述する.return は返り値がなければ必要な い,引数は無くてもよい.但し,関数の呼び出 し側と関数定義と引数が一致しなくてはならな い.例を上げると,

```
def pr():
print 'aaa'
# メインプログラム
pr()
print 'bbb'
```

とプログラムすると,端末に

aaa bbb と表示される.つまり始めに pr()を実行して aaa が表示され,次にメインプログラムの print 'bbb'を出力したわけである.

引数を出力するプログラムは,

| def pr(x): |  |
|------------|--|
| print x    |  |
| # メインプログラム |  |
| pr('abc')  |  |
| pr(123)    |  |

で確かめられる.つまり,メインの関数呼び出し で引数 x に対応する部分にデータを記述すると, 始めに abc 次に 123 と出力する.文字変数も数 値も同じ print 文でよい.これもオブジェクト 指向のよい所である.引数を増やす場合は「,」 で区切る.この()構造は前述のタプルである. したがって「pr(x)」と書いても「pr(x)」と 書いてもよい.

関数内の局所変数とグローバル変数について述 べる.メインプログラムで定義した変数は関数 内で引用できる.

| def pr():  |  |
|------------|--|
| print x    |  |
| # メインプログラム |  |
| x=3        |  |
| pr()       |  |

は3を返す.しかし,

| def pr(x):     |
|----------------|
| x=x+1          |
| print 'sub',x  |
| # メインプログラム     |
| x=3            |
| pr(x)          |
| print 'main',x |

は,始めに sub 4を出力し,次いで,main 3を 返す.関数内の変数は局所変数であって,メイン プログラムに影響を与えない.しかし,global x を関数内で宣言すると,関数内の x が加算され,メインプログラムの x を書き直す.

例:global 宣言

```
def pr():

global x

x=x+1

print 'sub',x

# メインプログラム

x=3

pr()

print 'main',x
```

は,始めに sub 4を出力し,次いで,main 4を 返す.上記の例で def pr(x) と記述すると,局 所変数とグローバル変数が同じだとのエラーを 知らせてくれる.

3)様々な引数操作

関数の引数は前述のごとく数と順番を会わせる 必要があるが, Tkinter などの GUI ソフトでは 引数のデフォルト値を前もって準備したり,自 由にオプション指定を行ったりしている.そこ で,3種類の引数設定法を述べる.

a) 可変長引数

可変長引数は引数をいくらでも受け付ける.書 式は引数名の前に「\*」(アスタリスク)を付ける. 例を示す.

| <pre>def fun(*arg):</pre> |
|---------------------------|
| for i in arg:             |
| print i                   |
| # メインプログラム                |
| x = 1; y = 2; z = 3       |
| fun(x, y, z)              |

は,数値123を出力する.通常の引数と可変 長引数とが混在する場合は通常引数を先に書く.

b) デフォルト引数

例えば GUI で背景色は白がデフォルトであるが,

それを赤に指定する場合などに利用できる.

```
def fun(a,bg='white'):

print a, 'bg =',bg

# メインプログラム

fun(3)

fun(5,bg='red')
```

は,始めに3 bg = white,次いで,5 bg = red と出力する.可変長引数の場合と同じ様に通常 の引数は先に指定する.

c) キーワード引数
 キーワード引数はキーワードとなる変数とその
 値を関数に与える.書式を次に示すようにアス
 タリスク2個を引数の前に書く.

| <pre>def fun(a,**b):</pre> |
|----------------------------|
| print a,b                  |
| # メインプログラム                 |
| fun(3)                     |
| <pre>fun(5,bg='red')</pre> |
|                            |

は,始めに3 {},次いで,5 {'bg': 'red'} と辞書形式で出力する.可変長引数の場合と同 じ様に通常引数は先に指定する.

通常の引数を含めて4種の引数を示したが,こ れらの記述法の順番は,通常引数,デフォルト 引数,可変長引数,キーワード引数の順である. 引数の戻り値についても複数になればリスト形 式,そして辞書形式にすれば任意のキーワード をメインプログラムに返すことができる.

# クラス操作法

クラス

クラスとは,データおよび関数の上位に存在す るオブジェクトであり,始めに,クラス宣言でク ラスの雛型を作成する.次いで代入操作により インスタンスを作成する.クラスで作成された オブジェクトは具体的な存在であるからインス タンスと呼ばれる.また,クラスに属するデー タを処理する関数をメソッド(処理法)という. ここまでの話しをプログラムで示すと,

```
class ID:

def __init__(self):

pass

# メインプログラム

if __name__ == '__main__':

ID1=ID()
```

ということになる. つまり, class ID:でクラス 宣言を行い, def \_\_init \_\_() 関数でクラスの内容 を初期設定する. クラス ID には何の引数もない ので, self と汎用のクラス名称だけを付ける. そ の初期設定は無しであるから, pass と何もしな い形式だけの命令を記述しておく.

メインプログラムではクラスインスタンスを代 入文で作成し,その名称を ID1 とする.メイン プログラムは代入文 ID1=ID()で,クラス ID を 評価する.その評価法は...init ...() 関数である. 引数もなく, pass だけだから, ID1 という変数 領域に ID のクラスポインターを記述して終了 する.

クラス構造体

次にクラスのデータ構築法について述べる.例 えばC言語で構造体とか,レコードと呼ばれて いるデータ構造がある.これは,いくつかのデー タを集めて一つの構造体データとして扱うこと ができる. 例えば, 名前と住所は対の関係になっ ており, ID1.name とすると, 1 番目の名前が呼 び出され, ID1.addr とすると, その人の住所が わかる. ID1 とは上記の構造体名となる. この 機能を Python のクラスで実行すると,

| class ID:                             |
|---------------------------------------|
| <pre>definit(self, name, addr):</pre> |
| <pre>self.name = name</pre>           |
| self.addr = addr                      |
| # メインプログラム                            |
| ID1=ID(' 医大太郎',' 京都')                 |
| print ID1.name                        |
| print ID1.addr                        |
|                                       |

となる.まず, class はクラス宣言であり, 空白 を置いてクラス名を書く.クラス名の次に「()」 を記述してもよく,括弧の中に上位のクラス名を 記述すると,指定したクラスの全機能が継承さ れる.(上記の例では使っていないが, Tkinter の説明では他用している)行末には「:」を記述 する.次行は...init...関数を定義する. 今回ははクラス構造体を構築する.引数を見る

と, self に始まり, name と addr が続く. self は具体的なインスタンス名が引用される仮の名 称として使われる. self.name と self.addr は 前述の構造体メンバーに対応し,引数の name と addr がそれぞれクラスメンバーとして代入さ れる.

メインプログラムを見ると、始めに

ID1=ID(' 医大太郎',' 京都')

と書き,インスタンス ID1 を作成する.これが クラスの代入操作である.引数はクラス構造体 を作るだけだから,引用する名前と住所に対し て self の接頭語を付けて代入する..\_\_init\_\_関 数を実行することにより,この2行でインスタ ンスにデータが記録される.

次の2行はインスタンスの確認のための端末出

カである.インスタンスメンバーは「インスタ ンス名.メンバー名」とピリオッドがオブジェク ト書法の分離子となる.メソッドの呼び出しも 同様の表記である.

対話形式で実行すると,

```
>>> class ID:
... def __init__(self, name, addr):
... self.name = name
... self.addr = addr
...
>>> ID1=ID('医大太郎','京都')
>>> print ID1.name
医大太郎
>>> print ID1.addr
京都
>>>
```

と結果が返る.

クラスメソッド

クラスメソッドの作成は容易である.クラスメ ンバーを表示する関数 pr()を作成する.関数の ルールに従って記述すればよい.しかし,第1 引数に self を忘れずに書く必要がある.また, self で始まる変数はクラス内でグローバル変数 として引用できるが,\_\_\_init\_\_\_関数の中で,引 数や式の右辺に書かれている name や addr など は,定義した関数内でしか引用できない局所変 数である.従って,pr() 関数内で print name, addr と書いても変数名が引用できないとエラー が返る.

```
class ID:

def __init__(self, name, addr):

self.name = name

self.addr = addr

def pr(self):

print self.name, self.addr

# メインプログラム

ID1=ID(' 医大太郎','京都')

ID1.pr()
```

とすれば,

```
>>> class ID:
     def __init__(self, name, addr):
. . .
       self.name = name
. . .
       self.addr = addr
. . .
... def pr(self):
       print self.name, self.addr
. . .
. . .
>>> ID1=ID(' 医大太郎',' 京都')
>>> ID1.pr()
医大太郎 京都
>>> ID2=ID1
>>> ID2.pr()
医大太郎 京都
>>> ID3=ID(' 医大次郎',' 東京')
>>> ID3.pr()
医大次郎 東京
>>>
```

と,端末に,医大太郎 京都,と表示する.また, ID2=ID1のようにクラス構造体のコピーは容易 である.ID3の定義のようにいくらでもインス タンスの作成ができる.

プログラムの保存と実行

クラスの継承に話しを移す前に, クラス ID を実 行するプログラムを保存して, バッチ操作がで きる正しい書法を紹介する.

```
#! /usr/bin/env python
# -*- coding: euc-jp -*-
class ID:
    def __init__(self, name, addr):
        self.name = name
        self.addr = addr
    def pr(self):
        print self.name, self.addr
# メインプログラム
if __name__ == '__main__':
    ID1=ID(' 医大太郎','京都')
    ID1.pr()
```

第1行は Python インタプリータを働かすため の呼び出し行である.第2行はこのファイルコー ディングが euc-jpを使用していることの宣言で ある.Windowsの文字コードは Shift-Jis であ るから,この行は以下のように変更する. # -\*- coding: cp932 -\*-

続いて, class 定義を行う.

#の行はコメント行と解釈されて,何を書いても よい.メインプログラムと記述しているコメン ト行の次の if 文は,もし,これがメインプログ ラムであれば,以下の文を実行せよ,という意 味である.そこで,先ほど実行した命令をイン デントをつけて記述する.

上記のデータに対して,クラス名と同じファイ ル名に拡張子「.py」を付けることが習慣的に決 まっている.すなわち「ID.py」となる.Linuxで あればプログラムファイルに実行命令をつける. chmod +x ID.py

として,端末から ID.py と入力すれば実行する.. Windows であれば, Python26のディレクトリに 保存し, Run Module を行えば実行する.

#### クラスの継承

クラス ID に職業項目 (job) を追加するクラス IDJ を作成する.既に,名前,住所のクラス ID を作成しているから,そのリソースを利用して 新しいクラス IDJ を作成すると開発効率がよく なる.この方法を継承という.なお,継承元とな るクラス ID はスーパークラスと呼ばれている. クラス IDJ を正しく書くと,

```
#! /usr/bin/env python
# -*- coding: euc-jp -*-
from ID import *
class IDJ(ID):
    def __init__(self, job, *ext):
        self.job=job
        ID.__init__(self, *ext)
        def pr(self):
        print self.job, self.name,
            self.addr
# メインプログラム
if __name__ == '__main__':
        ID1=IDJ('MD',' 医大太郎',' 京都')
        ID1.pr()
```

とすれば,端末に,MD 医大太郎 京都, と表示され,ほんの少しの変更だけで,職業欄が追加される.また,同じpr() 関数で,項目表示ができている.つまり,継承元の関数がオーバーライトされて,新しくなる.このようなメソッドの変更は以前に紹介した多態性を利用している. 新しく作成した IDJ クラスを見ると,始めに,

from ID import \*

と記述している.これはモジュール ID から全て のファイルを読めという意味である.次に, class IDJ(ID):

となって, クラス ID を継承して新しいクラス IDJ を宣言している.次の初期設定関数--init--の引数では, job, name,addr としてもよいが, せっかく継承を利用しているから, job だけを 宣言し,残りの引数を\*ext として可変長引数を 利用した.そのことにより name, addr は\*ext にタプルとして挿入される.

job をクラス変数 (self.job) に代入し,次の 行は

ID.\_\_init\_\_(self, \*ext)

となっている.この意味は,継承元の ID クラス に引数を渡して,初期設定せよという意味であ る.この操作でスーパークラスである ID が初期 化され,self.name,self.addr がクラス内で 有効になる.extのアスタリスクを外すとエラー になる.初期設定はここまでで,pr() 関数は ID クラスを利用せずに新しく print 文を作成した. クラス ID と IDJ の例を見て,たった1 項目の 追加のためにこのように大がかりの変更をしな くても良いのでは,と思われるかもしれないが, 実用にしているプログラムは少なくとも数百行 になる.この時,1項目を増やすために全体のプ ログラムを再度点検して設計変更するか,それ とも継承ができるオブジェクト指向で設計当初 よりプログラミングしておくかを考えれば答え は自ずからきまるであろう.また,多くのプロ グラマーと協力して一つの巨大システムを作り 上げる場合,この方法なくして,プログラム開 発はあり得ない.次章で紹介するTkinter GUI では文書エディター,図形エディターにメニュー ボタンを継承して利用している.短いプログラ ムステップの割には豊富なバリエションが実現 できるから,この際クラスと継承の概念は是非 習得してもらいたい.

## クラス継承の落し穴

クラス ID を作成したが,そのメソッドを追加し たい.しかし,本来のクラスの引数はそのままに しておきたいという要望がある.もちろんオリ ジナルのクラスプログラムに新しいメソッドを 追加すればよいのであるが,既に種々のプログ ラムでオリジナルクラスは利用されており,い まさらの変更は許されないという場合である.

この場合, あきらめて新しいクラス名 IDN を作 成する.rev.2 と思えばよい.しかし,継承が 機能するから,改めて def \_\_init\_\_関数を記述 する必要ない.例を示すと,

```
from ID import *
class IDN(ID):
def pr2(self):
print self.name, self.addr
print self.name, self.addr
# メインプログラム
if __name__ == '__main__':
ID1=IDN(' 医大太郎','京都')
ID1.pr2()
```

となる . クラス ID はそのままで,新しいメソッド pr2()を作成した.単に pr()を2度実行するだけである.メインプログラムでは新しいクラ

ス名 IDN を利用してインスタンス ID1 を作成し ているが, IDN には\_\_init\_\_関数が存在しない. この場合,継承元の ID まで戻って初期化を行う. したがって,クラス名が変更されても,オリジナ ルで定義されたクラスの機能が全て継承される.

#### 演算子としてのクラスの利用

今までメソッドの第1引数に self を用いてイン スタンスの作成と,メソッドの利用に当ててき たが,第1引数は同じクラスのインスタンスで あれば self と異なる変数を指定してもよい.ク ラス ID の pr() 文のあとに prname(x,y) を追 加して、以下のようにプログラムする.

```
class ID:
  def __init__(self, name, addr):
    self.name = name
    self.addr = addr
  def pr(self):
    print self.name,self.addr
  def prname(x,y):
    print x.name
    print y.name
```

#### プログラムを走らせると,

>>> a=ID('医大太郎','京都')
>>> b=ID('医大次郎','大阪')
>>> ID.prname(a,b)
医大太郎
S>> a.prname(b)
医大太郎
医大次郎

となる.つまり, a.xxx(b) という形式の演算処 理が出来ることがわかる.これはリストに新た な項目を追加する append() メソッドと同じ形 式である.この手法は色々な場面で応用できる. 繰り返しになるが, def \_\_init\_\_() 関数でクラ スの性質を規定し,メソッドでそのクラス演算処 理を定めることができる.この応用として, x-y 平面の2点間の距離を求めるクラスを作成する.

```
import math
class Point:
    def __init__(self, x1, y1):
        self.x = x1
        self.y = y1
# 2点間の距離を求める
    def distance(p1, p2):
        dx = p1.x - p2.x
        dy = p1.y - p2.y
        return math.sqrt(
            dx * dx + dy * dy)
```

実行させると,

>>> a=Point(0,0)
>>> b=Point(1,1)
>>> a.distance(b)
1.4142135623730951

と確かに 2 点間の距離が求められている.三角 形の面積,立体図形の距離,など種々の応用が 可能である.

# よく利用する関数

これまで Python の骨格となるプログラム書法を 述べたが,実際は sys, os, string, math な どのモジュールを取り込んで実用的なプログラ ムに仕上げることになる.本項ではよく利用す る関数を取り上げて使い方を述べる.

標準入出力

標準入力はキーボード (sys.stdin),標準 出力は DISPLAY(sys.stdout),標準エラーは DISPLAY(sys.stderr) が sys モジュールで対 応する.

a)組み込み関数を利用した標準入力

s=raw\_input('% ')

はプロンプト「%」を出力してキー入力でき,改行で終了する.

b)標準入力をリダイレクト

コマンドラインに「命令 < ファイル名」と記述 してファイルデータを標準入力にする場合がよ くある.python では,

```
#! /usr/bin/env python
# -*- coding: utf-8 -*-
import sys
s=sys.stdin.readline()
while len(s)!=0 :
    print s,
    s=sys.stdin.readline()
```

とすればよい.

c)標準出力をファイルに記録

```
import sys
tmp_stdout=sys.stdout
sys.stdout=open('output','w')
print 'abc'
...
sys.stdout.close()
sys.stdout=tmp_stdout
print 'abc'
```

はディスプレー出力をファイル名 output に記

録する.元の標準出力に戻るため,あらかじめ, sys.stdoutをtmp\_stdoutに記録しておくとよい.同様の方法で標準エラーもファイル出力で きる.

便利なリスト

入力データの個数が不定の場合,リストにデー タを記憶させる.

```
adr=[]
file=open('add', 'r')
while 1:
    line=file.readline()
    if not line: break
    adr.append(line[:-1])
print len(adr)
for i in range(len(adr)):
    print adr[i]
```

1 行目はリスト adr の初期設定,ファイル「add」 を開き, append() で改行記号を除いた読み取 リデータを記憶さす.リストの個数は len() でわかり,range() でリスト内容を出力する. len() 以外に max(), min() などの組み込み関 数が使え, append, count, extend, index, insert, pop, remove, reverse, sort など のリスト本来のメソッドが使用できる.

数字を文字列にする

```
>>> str(123)
'123'
```

ファイルの存在確認

```
import os
if os.path.exists('status') :
    print 'yes'
```

ファイルを読む

a) 1 行毎に読む方法

```
file=open('ID.py', 'r')
while 1:
    line=file.readline()
    if not line: break
    print line,
```

line の後に「,」を付けると print 文の改行が抑止 される.

b) ファイルをまとめて一気に読む.

```
file=open('ID.py', 'r')
for line in file.readlines():
    print line,
```

ファイルに書く

a)ファイル書き込み:

fn=open(fname,"w")
fn.write(data)
fn.close()

b) 日本語 euc コード書き込み:

```
fname='tmp.txt'
fn=open(fname,'w')
for i in range(3):
    data=u' 医大太郎\n'
    data1=data.encode('euc_jp')
    fn.write(data1)
fn.close()
```

こんな書き方もできる.

```
fname='tmp.txt'
fn=open(fname,'w')
for i in range(3):
    fn.write(
        u'医大太郎\n'.encode('euc_jp'))
fn.close()
```

関数の代入と間接呼び出し

```
def echo(var):
print var
x=echo
x('医大太郎')
```

コマンドラインの取り扱い

命令の引数はよく利用する.

 $^{3}$ イベントは Tkinter などの GUI プログラムで使用されている.

#!/usr/bin/env python
import sys
for item in sys.argv:
 print item

#### 文字列の数値計算(電卓)

```
z=eval("2+3+4")
print z
9
```

```
from math import *
z=eval('sin(1.0)')
print z
0.841470984808
```

# 文字列やファイルスクリプトの実行

## a) メモリーにスクリプトを作成

```
cmd='''
for i in range(3):
print 'あいうえお'
'''
exec cmd
```

```
とすると「あいうえお」が3回端末表示する.
```

# b) ファイルにスクリプトを作成

```
vi a.txt
for i in range(3):
print 'あいうえお'
```

とソースファイルを作成する.python を対話

```
モードで駆動し
```

```
execfile('a.txt')
```

とすると「あいうえお」が3回端末表示する.

c) バッチファイルを対話形式で運用

実は最もデバグに効化的な方法を紹介する.

vi Ved3.py 最後の行のイベント待ち受け行 mainloop()をコメント行にする. #c.mainloop() execfile('Ved3.py')

とすると,対話形式で実行でき,デバグがしや すくなる.

# 応用その1

Python 言語の説明だけでは面白くもないので, これまでの説明で応用できる問題を提示する.

UNIXでは従来より編集作業に ed や sed が広く使 われてきた.ed は 1 行単位の編集機能で,ロール ペーパに出力するテレタイプで利用してきた経緯 がある.それが時代の進歩で CRT 端末に代ると, ed はディスプレー画面で編集できる vi に主役 の座が代わった.一方の sed は stream editor の略であるが,文字や行を行単位で読み,必要 があれば編集して出力するシステムで,単なる フィルターだと理解できる.その性質から,sed は要求されるメモリー容量が少なくて済み,ま た高速度で編集できることから,大規模のプロ グラムのバージョンアップなどに今日でも使わ れている.しかし複数行を訂正するブロック単 位の編集命令は大変難しくて簡単には編集命令 が作れない.

以下に示す 1sed.py は行単位でソースを読み, 複数行のパターンが一致すればそのブロックを 別のパターンに置き換えるブログラムであり,筆 者が Tex 原稿のマクロ命令を変更するときに用 いているものである.

File name: lsed.py

```
#!/usr/bin/env python
# -*- coding: euc-jp -*-
import sys
LS=[]
file=open(sys.argv[1], 'r')
while 1:
    line=file.readline()
    if not line: break
    LS.append(line[0:-1])
LE=[]
file=open(sys.argv[2], 'r')
while 1:
    line=file.readline()
```

```
if not line: break
 LE.append(line[0:-1])
nLS=len(LS)
nq=0
file=open(sys.argv[3], 'r')
while 1:
 line=file.readline()
  if not line: break
  if line[0:-1]==LS[nq]:
    nq=nq+1
    if nq==nLS:
      for i in range(len(LE)):
        print LE[i]
      ng=0
 else:
    if ng!=0:
      for ix in range(nq):
        print LS[ix]
      na=0
    print line,
```

命令: lsed.py a b python.tex a, bはそれぞれ旧マクロと新マクロ.

# プログラム解説

プログラムはコマンドラインを用いて,まず旧 マクロファイルを読み,それをリストLSとする. 次いで新マクロファイルを読み,そのデータを リストLEとして記憶する.旧マクロのリスト長 をnLSにする.次いで解析するデータを読みLS と比較するが,データを1行づつ読み取り,も しデータが無ければプログラムを終了,有れば データを1ineに記録する.読み取りデータとパ ターンが一致すればngに1を加算し,全てのパ ターン行が一致すればリストLEを出力する.そ うでなければ一致した範囲のパターンを書き出 し,最後に一致しなかった入力データを書き出 し,再びデータ読み取りを行う.

line 文字列には [0:-1] と添字が指定されてい るが,ファイルからの読み取りデータの行末に 改行記号が含まれているため,それを除いてい
る.およそ 8000 行の Tex 原稿を 0.5 秒以内に 書き換えてくれるから Python の威力は絶大で ある.

### 応用その2

消えた写真メモリーの復活法

ディジタルカメラの重要な写真を操作ミスで消 去した経験は一度や二度は必ずある. Python は バイナリーデータの読み取りや2進化16進の表 示は組み込み関数に含まれており,容易にディ スクダンププログラムを作成することができる. そのルーチンを利用して消去された写真の復活 プログラムを作成する.

通常の写真メディアは MS-DOS 形式が採用されて おり, 写真消去といわれている操作はディレク トリー領域にデータ領域の空きマークを書き込 むだけであり, 真のデータは重ね書きをされな い限り生きていると思われる.従って,ディレク トリ領域とは関係なくデータ領域から jpg デー タを拾い読みできれば消去された写真は復活で きるはずである.

手続きとしては 1) 写真メディアをバイナリー のままディスクにコピーする,2) そのデータを 目で読める 2 進化 16 進表記ファイルに変換す る,3) jpeg プリアンブル毎に別の画像ファイ ルだと思って,その部分を独立したファイルとし てコピーする,4) ディレクトリー領域は間違っ た内容が記入されているから復活させる必要は ない,

1) バイナリーデータのコピー法

通常のファイルはメディアのディレクトリ領域 にデータの記入場所が記載され,その情報を元 にデータ交換が行われる.ところが,削除した データに対してすでに記載場所はないわけだか ら,メディアの先頭から末尾まで全てバイナリー データとしてコピーして CPU から一つのファイ ルとして認識させる必要がある.UNIX では dd 命令で容易にできる.

/etc/fstabに /dev/hdc1 /flush msdos defaults 1 1 と記述する. # mount /flush # ls -x /flush

とすればファイル内容がリスト表示されるが,す でに消去されているため表示できない. そこで、バイナリーデータを何も加工せずにコ ピーできる dd 命令をもちいて、

# dd if=/flush of=flush.dd

を実行する.ダンププログラムは,

```
#!/usr/bin/env python
# -*- coding: iso-8859-1 -*-
# 日本語 EUC を通すため、
# 第一パラメータのバイナリーファイルを
# 16 進ダンプする.
# 但しダンプアドレスを
# 0x4000000で打ち切る.
import sys
b=open(sys.argv[1],"r")
add=0
c=b.read(16)
while c:
 n=len(c)
 data=''
 cata=''
 for i in range(0,n):
   data=data+"%02x" % ord(c[i])
   if (c[i] >=' ') and (c[i] <= '~'):
     cata=cata+c[i]
   else:
     cata=cata+'.'
 data2=data[0:16]+' '+data[16:]
 print "%08x " % add,
 print data2,cata
 add=add+n
 if add>=0x4000000:
   break
 c=b.read(16)
b.close()
```

解析の結果, jpg ファイルは 512 バイト単位で 連続的に記録されていること, また 0xffd8ffe1 の2 バイトがプリアンブルになっていることが 明らかになった.そこで, 先頭から 512 バイト 毎に 0xffd8ffe1 と記録されているファイルを 抽出するプログラム jpgrec.py を作成した.

File name: jpgrec.py

```
#!/usr/bin/env python
# -*- coding: iso-8859-1 -*-
# メモリースティック削除 jpeg データを拾い
# 読みする.
# 2003 年 11 月 14 日 (金) 14:28:34 JST
import sys
mark=chr(0xff)+chr(0xd8) \
+chr(0xff)+chr(0xe1)
b=open(sys.argv[1],"r")
add=0
n=1
f=0
c=b.read(512)
while c:
  d = c[0:4]
  if d==mark:
    if f == 1:
      jout.close()
    fname=("%04d" % n)+".jpg"
    print "%010x %s" % (add,fname)
    n=n+1
    jout=open(fname,"wb")
    f=1
  if f == 1:
    jout.write(c)
  add=add+512
  c=b.read(512)
b.close()
```

たったこれだけのプログラムで貴重な画像ファ イルが復活できれば有り難いことである.ただ し,削除したメディアで再び写真撮影すると以 前の画像が復活できないのは当然である.

## 応用その3

大量のメール発送

同一文書を複数のメンバーに発送することは cc

 $^{4} \rm http://www.python.jp/doc/2.4/lib/node571.html$ 

を付ければ容易にできる.また alias や,メー リングリストを立ち上げてもよい.しかし,学会 誌の校正原稿のように発送先の添付文書が相手 によって異なる場合は,個々にメーラーのマウス 操作をしなければならない.手作業だから,時に は他人の原稿を発送する間違いも生じる可能性 がある.このような場合に宛先と原稿名が対応 しているスクリプトを作成し,メーラーがそれを 読み込み,自動発送すれば安心である.Python にはメール操作のモジュールが提供されており, それを利用すれば解決できる.

1) 単純なメールプログラム例

Python ライブラリリファレンスの使用例より, テキストファイルを読み込んでそれをメールの 文面にする例を以下に示す.メール内容はファ イル名「textfile」とし,中に「123」とだけ記 述している.

```
File name: e1.py
```

```
#! /usr/bin/env python
# -*- coding: euc-jp -*-
import smtplib
from email.MIMEText import MIMEText
# 送信原稿読み取り
textfile='textfile'
fp=open(textfile,'rb')
msg=MIMEText(fp.read())
fp.close()
# 表題
msg['Subject']='The contents of \
  %s' % textfile
# 発信元と宛先
me='AAA@xxx.ac.jp'
msg['From']=me
you='BBB@xxx.ac.jp'
msg['To']=you
# 送信
s=smtplib.SMTP()
s.connect()
s.sendmail(me,[you],msg.as_string())
s.close()
```

メールが送信できることを確認した上で,メー

ル本体は以下の内容を送信していた.

```
File name: e1.mail
```

```
>>> print msg
From nobody Tue Jan 12 16:34:07 2010
Content-Type: text/plain; \
charset="us-ascii"
MIME-Version: 1.0
Content-Transfer-Encoding: 7bit
Subject: The contents of textfile
From: AAA@xxx.ac.jp
To: BBB@xxx.ac.jp
```

123

対話モードで作動させ, print msg にすると送 信内容が表示する.重要な項目は,本当は1行 で書かれているが,

```
Content-Type: text/plain; \
charset="us-ascii"
```

と記述されていることで , 添付書類がないこと を示している .

また,

charset="us-ascii" MIME-Version: 1.0 Content-Transfer-Encoding: 7bit

と記述されていることで,7 bit の ascii コー ドである.次いで,

```
Subject: The contents of textfile
From: AAA@xxx.ac.jp
To: BBB@xxx.ac.jp
```

となっていることから,メールヘッダーと本文 との間に1行の空行が必要である.この空行は は単純テキストメールでは本文の最後にも必要 である.

2) 添付書類付き複合メール

添付書類付き複合メールはMimeWriter モジュー ルを利用してメールを作成する.このモジュー ルについて説明は省略し,動作するプログラム を以下に示す.

```
File name: e2.py
```

```
#! /usr/bin/env python
# -*- coding: euc-jp -*-
import sys
import mimetools as mto
import mimetypes as mty
import MimeWriter
import base64,pykf
import smtplib
def send(me,you,title,*ext):
  out=open('output.txt','w')
 writer=MimeWriter.MimeWriter(out)
 writer.addheader('From', me)
 writer.addheader('To', you)
 s=title
  s=pykf.tojis(s)
 s=base64.encodestring(s)
  s='=?ISO-2022-JP?B?'+s[:-1]+'?='
 writer.addheader('Subject', s)
 writer.addheader('MIME-Version',
    '1.0')
 writer.startmultipartbody('mixed')
 writer.flushheaders()
 # 添付ファイルを読み込む.
 for file in ext:
    s=writer.nextpart()
    out.write('MIME-Version: 1.0\n')
    if file==ext[0]:
      out.write('yes')
      out.write(
        'Content-Type: text/plain;\n')
      out.write(
        ' charset=ISO-2022-JP\n')
      out.write(
        ' Content-Transfer-Encoding:\
           7bit\n')
      infile=open(file,'rb')
      s=infile.read()
      s=pykf.tojis(s)
      out.write(s)
      infile.close()
   else:
      type, encoding \
        =mty.guess_type(file)
      if encoding:
        s.addheader(
```

```
"content-encoding", encoding)
      else:
        s.addheader(
          'Content-transfer-encoding',
            'base64')
      if type:
        pout=s.startbody(type,[('name',
          file)])
      else:
        pout=s.startbody('text/plain',
          [('name',file)])
      infile=open(file,'rb')
      mto.encode(infile,pout,'base64')
      infile.close()
  writer.lastpart()
 out.close()
 # メール送信
 textfile='output.txt'
  fp = open(textfile, 'rb')
 msg = fp.read()
 fp.close()
  s = smtplib.SMTP()
  s.connect()
  s.sendmail(me, you, msg)
  s.close()
# メインプログラム
title='テスト'
send('AAA@xxx.ac.jp', 'BBB@xxx.ac.jp',
  title,'a1.txt','a2.docx','a3.gif')
```

# プログラム解説

モジュール pykf は ShiftJIS, EUC-JP, JIS コードを相互に変換するためのモジュールで, Atsuo Ishimoto<ishimoto@gembook.org>の 作品である.メインプログラムを見ると,引数 は差出人,宛先,表題(title),そしてメール本 体である平文(a1.txt),添付書類(a2.docx, a3.fig)と続く,関数 sendの引数は,me, you, 可変長引数 ext になっており,添付書類の数の 制限はない.

MimeWriter はこれらの添付ファイルをうけて, 自動的に MIME 文を作成し,必要なら,JIS 変 換,base64 エンコーディングを行って,出力 ファイル output.txt を作成する.メール送信 は output.txt を読み込み, sendmial を行う. output.txt は送信内容の記録になるから,必要 なら,別名で保存するとよい.

また,メインプログラムを見ると,単純な引数 の並びであるから,上記の send 関数をコピーし さえすれば,CSV 送信依頼スクリプトを作り,そ れを読み込んで自動メール送信をするプログラ ムは容易に作成できると思う.

# オブジェクト指向の考え方

従来のプログラム書法は動詞である命令と目的 語が分離されており、「何をどうするか」という 考えが中心であったが、オブジェクト指向のプ ログラミングでは動詞部分がメソッドに置き換 えられて、「何がどうなるか」という形式に変更 されたと思えばよい、分離子「.」を介して、「何 が、ああなり、こうなる」と記述する.目的語 を必要とする他動詞中心の英語的発想ではなく、 自動詞中心の日本語的発想、もしくは文章の最 後に動詞が列ぶ日本語文法だといえる.

また,オブジェクト指向とは整数の「+」である 足し算記号が,リストに対して項目の追加演算 子になり,また文字列の連結子になる.変数が そのような演算情報を組み込んだ存在だと思え ばよい.

なお,われわれプログラムの利用者は,言語学 者ではないのだから,オブジェクト指向を大上 段に構えて,始めから種々のメソッドを構築す る必要はない.その場面に出会った時,問題解 決のためのプログラムを作成し,継承を利用し てオブジェクトの幅を広げていくだけで十分で ある.

## GUI Tkinter の使い方

# なぜ Tkinter か?

Tkinter は Tc/Tk の GUI 部分 (Tk) を Python で動作するモジュールである.Tcl/Tk のプログ ラミングではラベル ,ボタン,スライダーなど 全ての GUI ウィジェットはグローバル変数で登録 しなければ画像表示ができない欠点がある.そ のため少し複雑な GUI 画面を作成すると,ウィ ジェット変数名の混乱に陥る.その欠点を克服す る手段がクラスの概念で,オブジェクト指向で プログラミングができる.このインターフェー スとなるモジュールが Tkinter である.また, Tcl/Tk 独特の癖である\$記号を使わず,set 命 令でなく,= 記号で代入操作ができるため,Tcl 言語に比べてプログラムが読みやすくなる.

実は,まだ Tkinter についての詳細なテキス トがないが,Tcl/Tk の on line マニュアルと Tkinter の変換方式に慣れれば,書法は検討がつ く.インターネットでも多くの資料が公開されて いる.また,今のところ,Linux 系の日本語処理 はコピー,ペーストが不安定であるが,Windows ではCTRL+C,CTRL+Vの組合せで快適にコピー, ペーストができる.労力を惜しまなければ自作 のエディターも作成できる.もし,Tcl/Tkのプ リグラミング経験が無ければ単純な画像 GUI が 作成できる程度までは習得してほしい.

## **Tkinter の書法**

ラベルとボタンを表示し,ボタンクリックでプ ログラムが終了するだけのプログラムを Tc1/Tk と Python とで比較する.まず背景色を赤色にす る Frame をつけ,その輪郭を10ポイントと指定 する.その中にプログラム終了ボタンを配置す る.また,終了ボタンをクリックすると端末に 終了と表示してプログラムが終了する.単に

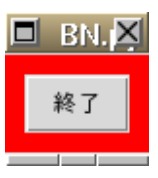

図 2 ボタン 10 ポイントの赤枠の中に終了ボタンを表 示している.ボタンクリックで端末に終了と 表示し,プログラムは終了する.

ボタンだけなら,ここまで冗長にする必要はな いが,クラス設計に Frame コンテナーは重要な 役割りを担うため,あえて,このような例を選 んだ.仕上りの GUI を図2に示し,プログラム を以下に示す.

Tcl/Tk プログラム:

| #!/usr/bin/env wish          |
|------------------------------|
| frame .f -bg "red" -bd 10    |
| button .b -text "終           |
| 了" -command goout            |
| pack .b -in .f               |
| pack .f -fill both -expand 1 |
| <pre>proc goout {} {</pre>   |
| puts "終了"                    |
| exit                         |
| }                            |

以下は同じ内容を Python で記述したプログラ ムである.Tc1/Tk をできるだけ忠実に python に変更したから,ウィジェット名はグローバルの ままメインプログラムに残る.

Python Tkinter  $\mathcal{D}\mathcal{D}\mathcal{D}\mathcal{D}\mathcal{L}$ :

| #!/usr/bin/env python                      |
|--------------------------------------------|
| # -*- coding: euc-jp -*-                   |
| import Tkinter as tk                       |
| <pre>def goout():</pre>                    |
| print u'終了'                                |
| exit()                                     |
| root=tk.Tk()                               |
| <pre>f=tk.Frame(root,bg='red',bd=10)</pre> |
| b=tk.Button(f, text=u'終了',                 |
| command=goout)                             |
|                                            |

b.pack()
f.pack(fill='both',expand=1)
root.mainloop()

となる.

プログラム解説:

最初の2行は従来通りで, Windows であれば

# -\*- coding: cp932 -\*-

とする.次の import 文は Tkinter のモジュー ルの読み込み命令であり,接頭語 tk を付けて, ネーム空間の衝突を防ぐ.root は基本ウィジェ ットで Tc1/Tk の「.」に相当するものである. Tc1/Tk でボタン作成は button .b としている が, Python では b=tk.Button(root, ...)と 表示する, root は親ウィジェットの名前で, ど こに表示するかを指定している、上記のプログ ラムでは tk.Tk() が指定されているから, ウィ ンドウマネージャ(wm\_)のコントロールが可能 であるが, None と指定するとデフォルトトップ レベルとなり, そこからのウィジェットではウィ ンドウマネージャのコントロールができない. Tc1/Tk でのオプションは「-」パラメータ 値と なっているが, Python では「=」 等号が使用でき る.また,テキストのuはユニコードを指定する ものであって, Windows でも必要である.pack 命令はウィジェットのメソッドとして登録されて いる.ボタンクリック処理関数 goout() はその 呼び出しより前に書かねばならない.Tc1/Tk で はプログラム終了時に自動的にイベントループが 作動するが, Python では明示的に mainloop メ ソッドを駆動しなければならない.Windows で この行が無ければ、プログラムは瞬時に終了し て GUI 画像は表示さない.

クラスで GUI を作成する.

クラスの概念で上記のプログラムを書き直すと、

メインプログラムでのウィジェット変数はたった 一つになる.そのプログラムを以下に示す.ボ タン処理も継承できるようにファイル名を B.py とクラス名と同じにした.

File name: B.py

| <pre>#!/usr/bin/env python</pre>             |
|----------------------------------------------|
| # -*- coding: euc-jp -*-                     |
| import Tkinter as tk                         |
| class B(tk.Frame):                           |
| # クラス初期設定                                    |
| <pre>definit(self, master=None):</pre>       |
| <pre>tk.Frameinit(self, master)</pre>        |
| # クラスウィジェット作成                                |
| <pre>f=tk.Frame(master,bg='red',bd=10)</pre> |
| f.pack()                                     |
| b=tk.Button(f,text=u'終了',                    |
| command=self.goout)                          |
| b.pack()                                     |
| def goout(self):                             |
| print u'終了'                                  |
| exit()                                       |
| # メインプログラム                                   |
| ifname == 'main':                            |
| g=B()                                        |
| g.mainloop()                                 |

確かにメインプログラムから見えるウィジェット 変数はgーつである.Frameのf,Buttonのb, さらに,ボタン処理関数gooutもclassの中の 局所変数になっている.

プログラム解説

初めての GIU クラスの説明だから,詳細に述べ る.import 文まで含めて始めの 3 行は前例と 同じである.次に class 定義を行う.クラス B は tk.Frame を利用するから括弧内に記述する. tk.Frame は tk.Button を包括するからこれ以 上書く必要はない.クラスの初期設定は...init... 関数に記述する.その中身は,まずウィジェット コンテナーである tk.Frame の初期設定,つまり, tk.Frame...init...とFrame 初期設定を行う.続 いて,tk.Frameを設定するが,親ウィジェットに masterを選ぶ.masterはその上の行の\_\_init\_\_ 関数で指定され,Noneが指定されている.もし, rootと指定すると,それを引数に反映するため に相当複雑なプログラムになる.

さて,GUI本体であるが,前述のプログラムと殆 んど変わらない.ただ,command=self.gooutの みが変更されている.selfが接頭語になっている 変数はクラス内グローバル変数だと思ってよい. この場合はgooutメソッドを示している.goout 関数は前述のプログラムと同じだが,class内 に閉じ込められている.f,bのウィジェット変 数は,外部から引用される場合にはselfを付け るが,局所変数にとどめるだけならその必要は ない.

クラス文の書き方をまとめると,始めに Frame を初期設定する.次いで,GUI本体ウィジェット と配置を記述する.必要ならメソッド関数を記 述する.これだけである.

メインプログラムをみると,g=B()となって,イ ンスタンスgを作成している.gはクラス呼び 出しにより,selfの部分がbに名前が変更され る.GUIの表示はクラス初期設定のpackでなさ れるから,mainloopを走らせて待機状態にすれ ばよい.プログラム終了はボタンクリックで関 数 goout が動作する.

プログラムの実行順は始めに import 文を読み, 次いで class 文を発見し, サブルーチンアドレ スとして記憶する.その後, if 文でメインプロ グラムを知る.そこで,g=B()を見つけ,クラス B の処理を実行する.クラス内では\_\_init\_\_関数 の処理を行う.つまり Frameの初期設定,Frame の表示,ButtonのFrameへの張り付けを行い, Button commandの登録をして,class B の処 理を終えて,メインプログラムに戻る.メイン プログラムではクラス B のインスタンスとして そのポインターをgに記録する.そしてクラス Bの既存メソッドの一つであるmainloopを回し てイベントの発生を待つ.

以上が B.py の実行順であるが, プログラムの途 中に print 文で, メッセージを表示する命令を 挿入すると, プログラムの流れがよくわかる.繰 り返しになるが, class 文はコンパイルされて 実行命令がメモリー配置される宣言文ではなく, 実行されるサブルーチンであることに注意をし てもらいたい.

B.py の継承

ボタンクリックで,GUI本体はそのままにして, メソッドだけを変更したり,新たなメソッドを追 加したい場合がよくある.そこでB.pyでは「終 了」とだけ端末に表示したが「extend 終了」と メソッドの多態性を利用する継承プログラムを 作成する.

File name: BE.py

| <pre>#!/usr/bin/env python</pre> |
|----------------------------------|
| # -*- coding: euc-jp -*-         |
| from B import *                  |
| class BE(B):                     |
| # メソッド再設定                        |
| <pre>def goout(self):</pre>      |
| print u'extend 終了'               |
| exit()                           |
| # メインプログラム                       |
| ifname == 'main':                |
| g=BE()                           |
| g.mainloop()                     |

プログラム解説

import 文は継承元の拡張子「.py」を除いたファ イル名を書く.Tkinter は継承元に記述されて いるため,不要.新しいクラス名 BE を明記し, 括弧のなかに継承するクラス名 B を記述する.こ れで B の全てが継承される.

メソッドは新しく変更するから,それを示すため

に,同じメソッド関数名 goout を書き直す.本 例は,簡単に「extend 終了」として,継承元と 異なる表示にしただけである.

メインプログラムでは新たなクラス名を引用する.ただ,これだけで以前のプログラムを変更して,新たなプログラムに仕上るから,継承とは便利なツールである.

GUI 継承の落し穴

前に示した B.py の GUI を継承して,新たなクラ スを作成してみよう.単純に赤色のフレームの 回りに緑のフレームを作成するだけである.簡 単に以下のプログラムが考えられる.ファイル 名を BE2.py として,

File name: BE2.py

#!/usr/bin/env python # -\*- coding: euc-jp -\*from B import \* class BE(B): # クラス初期設定 def \_\_init\_\_(self, master=None): B.\_\_init\_\_(self, master) f=tk.Frame(master,bg='green', bd=10) f.pack() l=B(f)l.pack() # メソッド初期設定 def goout(self): print u'extend 終了, exit() # メインプログラム if \_\_name\_\_ == '\_\_main\_\_': g=BE() g.mainloop()

仕上りを図 2a に示す.何と,GUI が2個立てに 出現する.しかも,上の図は継承元のBであって, 終了ボタンをクリックすると「extend 終了」と 多態性が働いたメソッドになり,下の緑の枠で 囲まれた新しい GUI は元の「終了」と

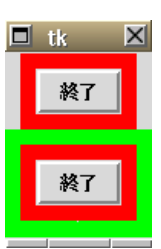

図 2a ボタンの継承 10 ポイントの赤枠の周りに 10 ポイント の緑の枠を表示する継承プログラム BE2.py の結果.本文参照のこと.

だけ返る.よく考えると,先ほどの継承プログ ラム BE.py は class 文を記述しただけであり, GUI は古いまま,新しいメソッドに置き換わった. しかし BE2.py は,まず B.\_\_init\_\_でその継承 作業をして,次に緑のフレームを作成し,その 中に継承元の GUI をはめこんだ.しかも,それ は古いメソッドポインターも変更されることな く同時に引用されたと考えられる.

ここから得られる教訓は,メソッドの継承はよいが,安易には GUIの継承はできないということである.

観光バス乗客窓の開閉コントローラ クラスの効化的な使用例

例えば観光バスには乗客用に左右それぞれ6個 のパワーウインドウが装備されているとする.こ れらの窓の開閉を運転席からのコントローラで 開閉する場合,制御パネルは左右にそれぞれ6 個のボタンを備えることになる(図3参照).

|   | tk |   |   |   |   | × |
|---|----|---|---|---|---|---|
| 右 | 1  | 2 | 3 | 4 | 5 | 6 |
| 左 | 1  | 2 | 3 | 4 | 5 | 6 |
|   |    |   |   |   |   |   |

図3 バス パワーウインドウコントローラー ラベル名が入力できる Frame クラスを作 成し,上下2段構成で表示している.ボタン をクリックすると,左右の何番目か端末に表 示される. これを従来通りのプログラムを行うとラベルを 含めて 14 個のウィジェット変数が必要になる. しかし,クラスで設計すると 30 行程度でプログ ラムが仕上り,外部から見えるウィジェット変数 は一つもない.プログラムを以下に示す.

File name: Bus6.py

```
#!/usr/bin/env python
# -*- coding: euc-jp -*-
import Tkinter as tk
# クラス作成
class Frame(tk.Frame):
 def __init__(self, var,
   master=None):
   self.var=var
   tk.Frame.__init__(self, master)
 # クラス画面作成
   f=tk.Frame(master,bd=3,bg='red')
   f.pack()
   # Label
   l = tk.Label(f, text=self.var,
     relief=tk.RIDGE, bd=2)
   l.pack(side="left")
   for i in range(1,7):
     b=tk.Button(f, text=i,
       command=self.make_it(
         self.var, i))
     b.pack(side="left")
 # ボタンメソッド
 def make_it(self,side, i):
    def cmds():
      print u'%s %s 閉じる' % (
        side.i)
    return cmds
# メインプログラム
if __name__ == '__main__':
 fr=Frame(u"右")
 fl=Frame(u"左")
 fl.mainloop()
```

クラス設計では,新たに左右の区別を示すパラ メータを受け入れる必要がある..ボタンの割り 込み番号は必要だが,ボタンウィジェット名は引 用されることはないから不用である.仕上り図 は図3である. ボタンクリックを実行すると、

```
>>> 右 1 閉じる
左 2 閉じる
右 3 閉じる
左 4 閉じる
```

と端末表示される.

端末表示の代わりに本物の制御装置を作動させ るインターフェースを作れば実用になる. プログラム解説: 始めの3行は定型どおり. class Frame の継承は tk.Frame だけでよく, tk.Label や tk.Button は自動的に組み込まれ る.\_\_init\_\_\_関数の引数 var は左右の区別を行 うラベルを受け入れる.メソッド関数で引用され るから self.var としてクラス内グローバル変 数を作成し,コピーする.続いて Frame の初期

るから self.var としてクラス内グローバル変 数を作成し,コピーする.続いて Frame の初期 設定を行う.親ウィジェットの None 指定は root 指定と同じ効果である.\_\_init\_\_関数からここま での一連の書式は定型的な書式であるから,い つでも使えるようにメモしておくとよい.特に 引数を伴ったインスタンス設計での self の使い 方に注意してほしい.

ラベル名を1として引数 self.var を text に指 定し, pack している.packの親元は必ずfと する.Frame コンテナーを作らずにデフォルト で直接ウィジェットを張り付ける例が多数紹介さ れているが,複雑なウィジェット配置になると思 いもしない所に pack されることもあるから,必 ずしも行儀がよい方法とはいえない.明示的に Frame を作成し,そこにウィジェットを張り付け ることが大切である.ラベル text オプションは self.var として,クラス内グローバル変数を引 用している.

ボタンは 6 個必要であるから, range を利用し, for loop で作成する.ボタン名は全て b である が,重複しても今後外部から引用されることが ないから問題は生じない.ボタン命令 make\_it は6個作られる.

次に,ボタンクリックで端末に番号を表示させ るボタンメソッドを記述している.実は,この インスタンス作成時にプログラムが実行される. つまり,ボタン命令make\_itも実行されて端末 にボタンラベル名が表示されてしまう.その誤動 作を回避するために,make\_it 関数の中で更に, cmd 関数を作成し,make\_it 関数の中で更に, cmd 関数を作成し,make\_it 関数の中で更に, cmd 関数を定行させた.引数 side とiは局 所変数のスコープの性質を利用して上位の関数 データを引用している.本来のボタン command オプションは実行関数名だけを入力しなければ ならない(「()」をつけてはならない)のに,引 数を利用ために作ったトリックである.

Frame を新しく特化した Frame に変えたのだか らもう従来の Frame の概念はない.また,1や b などのウィジェット名もメインプログラムから 見えることはない.

Bus6.py の継承

練習のためにBus6.pyのメソッドの継承プログラ ムBus6E.py を作成する.例によって「extend」 を追加出力させる.

プログラム解説

ほとんど解説の必要がない.新しく出た項目は, print 文の行末の\は次行への継続符である.

## クラス設計の雛型

GUI デザインでフォントの字体,大きさ,前景 やや背景の色を変更すると見栄えも変わる.そ の基本命令は config と cget であり, 単純な ラベルウィジェットでこれらのメソッドプログラ ムを紹介する.対話形式で駆動すれば容易に変 更できる.調整できればオプションとして組み File name: Bus6E.py

```
#!/usr/bin/env python
# -*- coding: euc-jp -*-
from Bus6 import *
# クラス作成
class FFrame(Frame):
    # ボタンメソッド
    def make_it(self,side, i):
        def cmds():
            print u'%s %s extend 閉じる' \
            % (side,i)
            return cmds
if __name__ == '__main__':
    fr=FFrame(u"右")
    fl=FFrame(u"左")
    fl.mainloop()
```

入れればよい. 雛型は Frame をもちいて bd=5, bg='green'で枠を明確に表示した. メインプロ グラムではクラスを 2回引用したために外枠に 段差がついた,そのことからも,独立してイン スタンスが作成されていることがわかる.仕上 りを図4に示す.

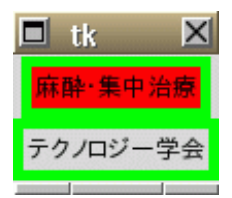

図4単純なラベルウィジェットクラス フレームの中にラベルをパック配置してい る.上段のラベルは config メソッドで背景 を赤色に変換している.

File name: Prototype.py

```
#!/usr/bin/env python
# -*- coding: euc-jp -*-
import Tkinter as tk
class Frame(tk.Frame):
    # クラス初期設定
    # 引数があればself.変数を作る.
    def __init__(self, var,
        master=None):
        self.var=var
        tk.Frame.__init__(self, master)
    # クラスウィジェット作成
    f=tk.Frame(master,bd=5,
```

```
bg='green')
    f.pack()
    self.l = tk.Label(f,
      text=self.var)
    self.l.pack(side="top")
 # 基本メソッド
 def cget(self,data):
    return self.l.cget(data)
  def config(self,pos,data):
    self.l[pos]=data
# メインプログラム
if __name__ == '__main__':
 11 = Frame(u<sup>,</sup> 麻酔・集中治療<sup>,</sup>)
  12 = Frame(u' テクノロジー学会')
 l1.config('bg','red')
  print l1.cget('text')
  12.mainloop()
```

プログラム解説:

--init-\_関数でラベル表示される引数をグロー バル変数に記憶させる.フレームウィジェットを 作成する.

明示的にフレームfを作成し,属性変更を行っ ている.ラベルウィジェットを作成し,フレーム にパックさせている.特定ののラベルインスタ ンスを認識させるために selfを付けている. メソッドの cget も同様に,どのインスタンスが 必要であるかを指定するために selfを付ける. config の書式は「bg='red'」の書式では bg が わからないとエラーが発生するためにオプショ ン名も文字列に変更して,上記の記述法を行う.

メインプログラムでは 11 と 12 のインスタンス を作成しパックしている.クラス名が Frame で あるが,もはやフレーム機能はない.ラベルが 中に入っているフレームである.config メソッ ドで 11 インスタンスの背景を赤色に変更し,ま た 11 の text 文を cget で端末に出力している. この雛型は冗長だという意見があるかもしれな いが,フレームや init の省略はいつでもできる から,まずはこの雛型をコピーしてから目的と する GUI に少しづつ変更していくことを強く進 める. テキストウィジェット

テキストウィジェットは行,列,フォント設定な ど多くのオプションが指定でき最も複雑なウィ ジェットの一つである.さらに,立て,横のスラ イダーを必要とする.従って,どのような class を作成するのが良いかを考えよう.まずは,ク ラスを使わずに直接表示する方法である.

フレームを f, テキスト画面を t, X 軸スクロー ルバーを sx, Y 軸スクロールバーを sy にして フレーム f に張り付けている.フレームは 3 ピ クセルで赤色で明示的に示した.長い一本のメ インプログラムになる.プログラムを以下に示 し, GUI の仕上りを図 5 に示す.

1) クラスを使わないスクロールドテキスト スクロールバーのプログラムは Tc1/Tk の例題 を参考にして Python に変換するのがよい.

```
#!/usr/bin/env python
# -*- coding: euc-jp -*-
import Tkinter as tk
root=tk.Tk()
f=tk.Frame(root, bg="red",
 relief="groove",borderwidth=3)
# テキスト画面作成
t=tk.Text(f,width=24, height=8,
 wrap=tk.NONE, setgrid=tk.TRUE,
 font=('FixedSys', 14))
t.grid(column=0, row=0, sticky='nsew')
# X 軸 スクロールバー作成
sx=tk.Scrollbar(f,orient='horizontal',
  command=t.xview, width=10)
t["xscrollcommand"]=sx.set
sx.grid(column=0, row=1, sticky='ew')
# Y 軸 スクロールバー作成
sy=tk.Scrollbar(f,orient='vertical',
 command=t.yview, width=10)
t["yscrollcommand"]=sy.set
sy.grid(column=1, row=0, sticky='ns')
f.pack(fill=tk.BOTH,expand=1)
# 画面を拡大するとテキストだけが拡大する
f.grid_columnconfigure(0,weight=1)
f.grid_rowconfigure(0,weight=1)
f.mainloop()
```

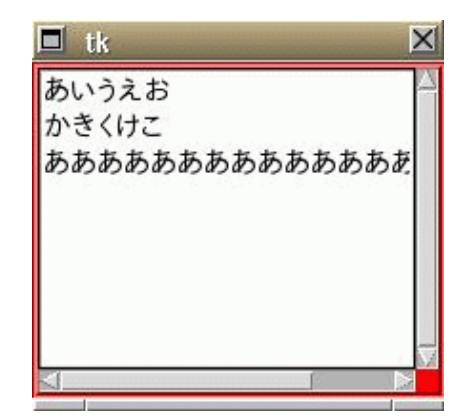

図5スクロールバー付きテキストウィンドウ フレームの中にグリッド配置でテキスト,x 軸スクロールy軸スクロールを設定している.

## プログラム解説:

Frame の中に grid 配置でテキスト, x 軸スクロー ル y 軸スクロールを設定している.grid 命令は pack 命令と同じく, ウィジェットメソッドに組 み入れられている.スクロールバーの設定と接 続法は考えても思い付かないから例を真似する とよい.テキスト名,スクロール名がグローバ ルであるために,ウィジェット名の衝突に注意し なくてはならない.

上記だけのプログラムだと, テキスト画面の書 き込みはできるが, プログラム終了と同時にデー タは失われる.実際は,新規,読み取り,書き込 みなどのメニューバーを作成してテキストデー タとリンクするのであるが,その基本命令であ るテキストデータの書き込み,読み取り命令を 以下に示す.対話形式でPythonを走らせて,各 自試みてもらいたい.テキストウィジェットの命 令は大変多く,これ以外の命令は割愛する.

書き込み: t.insert(tk.END,'abc') 改行書き込み: t.insert(tk.END,'\n') 日本語書き込み: t.insert(1.0,u'日本語 abc\n') 読み取り: print t.get(1.0,tk.END) 行は1行目から始まり, 列は0列から始まる. 削除: t.delete(2.0,2.2) 2行目0列から2文字を削除

 2) クラスを用いたスクロールドテキスト
 スクロールドテキストは結構ややこしいプログ ラムになるから class でまとめる効果は大きい.
 クラスを使わない方法のプログラムを,前述の
 クラス雛型に準じて,また,テキスト,水平ス
 クロール,垂直スクロールバーのウィジェット名
 はそのままにして,変更を加えた.

本質的な話しではないが,プログラム作成にあ たってネスティングがひとつでも増えると,コー ディングを失敗する確率が高くなる.筆者のコー ディング方法は,まず,雛型をコピーし,def init以下,すなわち GUI 本体を消す.次いで, クラスを使わない方法で作成したプログラムを コピーし,インデントの調整を行う.root で都 合の悪いところを修正し,クラス内局所変数で 画像が表示されるところまで努力する.それが 済めば,何がクラス内グローバル変数かをよく 考えて,変数に selfを付ける.この例ではテキ スト変数 t 以外に必要な変数はない.メソッド のコーディングは正しく GUI が表示されてから の話しである.

File name: TS.py

| #!/usr/bin/env python                  |
|----------------------------------------|
| # -*- coding: euc-jp -*-               |
| import Tkinter as tk                   |
| class TS(tk.Frame):                    |
| # クラス初期設定                              |
| <pre>definit(self, master=None):</pre> |
| <pre>tk.Frameinit(self, master)</pre>  |
| # クラスウィジェット作成                          |

```
f=tk.Frame(master, bg="red",
     relief="groove",borderwidth=3)
    # Text 作成
    self.t=tk.Text(f,width=24,
     height=8, wrap=tk.NONE,
      setgrid=tk.TRUE,
     font=('FixedSys', 14))
    self.t.grid(column=0, row=0,
      sticky='nsew')
    # X 軸 スクロールバー作成
    sx=tk.Scrollbar(f,
       orient='horizontal',
       command=self.t.xview,
      width=10)
    self.t["xscrollcommand"]=sx.set
    sx.grid(column=0, row=1,
      sticky='ew')
    # Y 軸 スクロールバー作成
    sy=tk.Scrollbar(f,
      orient='vertical',
      command=self.t.yview,
     width=10)
    self.t["yscrollcommand"]=sy.set
    sy.grid(column=1, row=0,
      sticky='ns')
    f.grid_columnconfigure(0,
     weight=1)
    f.grid_rowconfigure(0,
     weight=1)
    f.pack(fill=tk.BOTH,expand=1)
# メインプログラム
if __name__ == '__main__':
 t=TS()
 t.t.insert('1.0',u' あいうえお\n')
 print t.t.cget('bg')
 t.t['bg']="green"
 t.t.delete('1.0','1.1')
 t.mainloop()
```

#### プログラム解説:

grid によるウィジェット配置はクラスでも可能 である.クラス名を TS として tk.Frame を継承 するだけで tk.Text や tk.Scrollbar が取り込 まれる.テキストウィジェットのみが他の関数で 引用されるから self を付ける必要があるが,ス クロールバーに関しては引用されないから不要 である.

メインプログラムでは cget, config の代わり

の辞書設定,insert, delete の例を示した.テ キストウィジェットのみが self で公開されてい るから.呼び出しはt.t.とtを重ねればよい. スクロールウィジェットがクラス化されたから, これでいくつでもテキスト画面を作成すること ができる.例に示したテキスト画面では立て 8 行,横24文字の小さな画面であるが,コーナー をドラグすると,いくらでも広がるようにプロ グラミングしている.

フォント設定は各システムで異なり,難しい問 題であるが,例に示されている「FixedSys」は Windows も含めて True Type で使用できるよう である.サイズは 14 としているが,任意のサ イズが指定できる.他に「Helvetica, Times」 などを指定すると日本語では明朝体表示になる. さらに,

from tkFont import \*

と tkFont をプログラムに導入すると,

font1=Font(family="Helvetica",
weight=NORMAL, size=18)
t.configure(font=font1)

という使い方ができ,

font1.configure(size=24)
font1.configure(weight=BOLD)

と記述できる.

スクロールドテキストの継承

前述の tkFont を import し , フォントを変更す る継承プログラム TSE.py を作成する .

File name: TSE.py

```
#!/usr/bin/env python
# -*- coding: euc-jp -*-
from TS import *
from tkFont import *
```

class TSE(TS): # クラス初期設定 def \_\_init\_\_(self, master=None): TS.\_\_init\_\_(self, master) font1=Font(family="Helvetica", weight=NORMAL, size=8) self.t.configure(font=font1) # メインプログラム if \_\_name\_\_ == '\_\_main\_\_': t=TSE() t.t.insert('1.0', u' テクノロジー学会\n') t.mainloop()

### プログラム解説

tkFont はクラス属性でないのか上記の方法以外 に import できない. つまり, 名前空間はないよ うである.TSの継承クラス名をTSE にした.ク ラス内では self.t と指定すると configure 関 数が通過する.

このプログラムの流れは、メインプログラムで TSE クラスを駆動する.TSE の初期設定で継承元 のTS を初期設定する.そこでテキスト画面が表 れ,次いで,font1設定,self.t.configureを 実行し,メインプログラムに返る.最後に,メイ ンプログラムのt.insertを実行し,mainloop に入る.

以前 GUI 本体の継承は無理と述べたが,今回の TSE は継承が成功している.その理由は GUI 本体 そのものの変更ではなく,単に GUI 属性の追加, 変更であるためである.つまり,pack 命令の必 要な変更はダメで,メソッドを含むそれ以外の GUI 属性の変更は継承すると考えればよい. 次項ではテキストウィジェットのデータを読み書 きできるプルダウンメニューを述べる.

プルダウンメニュー プルダウンメニューは種々のオプションがあり, 相当複雑なプログラムになる.またどの程度ま でクラス内に閉じ込めて汎用性を保つかという 問題もある.とりあえず従来通りの方法を以下 に示す(fm.py).

1) クラスを使わないプルダウンメニュー

メニュー命令はいろいろなボタン操作で種々の コマンドを呼び出し,また継承を利用すること が多い.

プログラム解説

プルダウンメニューは Menubutton が分かりや すいので,それを利用する.上記の例はフレー File name: fm.py

#!/usr/bin/env python # -\*- coding: euc-jp -\*import Tkinter as tk #ボタンクリック処理 def callback(): print 'exit' exit() # メインプログラム root=tk.Tk() f=tk.Frame(root,bg='red',bd=3) f.pack(anchor='nw') file=tk.Menubutton(f, text='File', relief=tk.RAISED) file.pack() file.m =tk.Menu(file, tearoff=0 ) file['menu']=file.m file.m.add\_separator() file.m.add\_command(label='Quit', command=callback) f.mainloop()

ムに「File」と表示されたプルダウンメニューを 作成し、クリックするとセパレータと「Qiit」と 表示するボタンが表れる「Quit」をクリックする と callback 関数が呼び出され、端末に「exit」 と記述してプログラムが終了する.

プルダウンメニューのメインが file ボタンで, 各メニュー file.m になり, それに add\_命令を 加えていると読めば意味がわかる.Tcl/Tk では Menubutton で-menu file.m が認められるが, Tkinter では file.m が存在しないとエラーが 発生する.そのためにそのパラメータ無しで file を作成し,その後,file["menu"]=file.m と記 述する.

メニュー全体が Frame コンテナーに乗っている ことの確認に, bg='red', bd=3 で見えるように したが, bd=0 にすれば簡単に消せる.

2) クラスを用いたプルダウンメニュー

前述のプログラムは Tc1/Tk プログラムに準じ て作成したので,長い一連のプログラムになり, 見通しが悪い.クラスで記述すると,内容はよ り複雑になるが,メインプログラムからはクラ ス内はブラックボックスであるため,見通しは 大変よくなる.また,callback 関数の多態性も 利用できる.FM はクラス名であるために,前述 のfm.pyをFM.py にプログラム名を変更してク ラスで書き直す.

File name: FM.py

```
#!/usr/bin/env python
# -*- coding: euc-jp -*-
import Tkinter as tk
class FM(tk.Frame):
 # クラス初期設定
 # 引数があれば self. 変数を作る.
 def __init__(self, master=None):
   tk.Frame.__init__(self, master)
 # クラスウィジェット作成
   f=tk.Frame(master,bg='red',bd=3)
   f.pack(anchor='nw')
   file=tk.Menubutton(f,
     text='File', relief=tk.RAISED)
   file.pack()
   file.m =tk.Menu(file, tearoff=0)
   file['menu']=file.m
   file.m.add_separator()
   file.m.add_command(label='Quit',
     command=self.callback)
# メソッド
 def callback(self):
   print 'exit'
   exit()
```

```
# メインプログラム
if __name__ == '__main__':
  f=FM()
  master=None
  g=tk.Button(master,text=u' 終了',
      command=exit)
  g.pack(side='left')
  f.mainloop()
```

### プログラム解説:

雛型に準じて,先の例を書いただけである.た だし,tk.Frameの親ウィジェットを root でな く master に変更している.それ以降の各ウィ ジェットに self はない.考えれば,同じクラス を数多く作る必要がないためである.しかし,ボ タンメソッドは継承に必要であるから,selfを 付けている.なお,クラス名のFM はFile Menu のイニシャルを選んだ.

 3) 実用になるプルダウンメニュー ファイル選択ダイアログに tkFileDialog があ
 り,その動作を対話モードで調べると.

```
>>> import tkFileDialog as D
>>> dir(D)
['Dialog', 'Directory', 'Open',
'SaveAs', '_Dialog', 'askdirectory',
'askopenfile', 'askopenfilename',
'askopenfilenames', 'askopenfiles',
'asksaveasfile', 'asksaveasfilename']
```

```
などがメソッドとして登録されている.そこで
askopenfilename と検討をつけて,
```

```
>>> f=D.askopenfilename
>>> f=D.askopenfilename()
>>> print f
/home/tanaka/a1.py
```

と思う通りに選択したファイル名が f に記録された.この結果を考慮して同じファイル名でプ ルダウンメニューを作成する. File name: FM.py

```
#!/usr/bin/env python
# -*- coding: euc-jp -*-
import Tkinter as tk
import tkFileDialog as D
# グローバル変数
fname='noname.txt'
# ファイルメニュー
class FM(tk.Frame):
  # クラス初期設定
  # 引数があれば self. 変数を作る.
  def __init__(self, master=None):
    tk.Frame.__init__(self, master)
  # クラスウィジェット作成
    self.f=tk.Frame(master,bg='red',
     bd=3)
    self.f.pack(anchor='nw')
    file=tk.Menubutton(self.f,
      text='File', relief=tk.RAISED)
    file.pack(side='left')
    file.m =tk.Menu(file, tearoff=0 )
    file['menu']=file.m
    file.m.add_command(label='New',
      command=self.new_f)
    file.m.add_command(label='Open',
      command=self.open_f)
    file.m.add_command(label='Save',
      command=self.save f)
    file.m.add_command(
      label='Save As',
      command=self.saveas_f)
    file.m.add_separator()
    file.m.add_command(label='Quit',
      command=self.exit_f)
# メソッド
  def new_f(self):
    fname='noname.txt'
    print 'FM', fname
  def open_f(self):
    global fname
    fname = D.askopenfilename(
      event=None)
    print 'FM', fname
  def save_f(self):
    print 'FM', fname
  def saveas f(self):
    fname = D.asksaveasfilename(
      event=None)
    print 'FM', fname
  def exit_f(self):
    print 'exit_f'
```

```
exit()
# メインプログラム
if __name__ == '__main__':
f=FM()
f.mainloop()
```

プログラム解説:

メニューフレームは将来の機能追加のために公 開にした.また,左から右へとボタンが並ぶよう に pack した.ファイルメニューは New、 Open、 Save, Save As, Quitの順に作成している.メ ニュー選択をクリックすると外部関数に作業が移 動する方式にしている、オープンするファイル名 はメインプログラムで fname とし,新規 (New) は'noname.txt'と初期設定する.このプログラ ムはプロトタイプなので,単純に端末にファイ ル名を表示するだけであるが,実際はテキスト ウィジェットの画面をクリアーする作業が続く. 保存 (Save や Save As) ならテキストウィジェッ トのデータを書き込む作業になる、当然終了な ら,その前に注意喚起ダイアログを引き出す必 要があろう.次項では,前述のスクロールドテ キストとメニュー画面を含めてエディタープロ グラムを作成するが, その前に FM.py のメソッ ドの継承を行う FME.py を作成して,継承の仕方 を明らかにする.

FM.pyの継承プログラム FME.py

メニューの基本構成は祖のままに,メニュー選 択による callback 関数だけを変更してプログ ラムの柔軟性を上げることはオブジェクト指向 の最も得意とするところである.FM.pyをスー パクラスとして Edit メニューの追加と, File メニューのメソッドだけを変更する FMJ.pyを作 成する.単純な例題であるから,単にメニュー クリックで端末出力の行頭に「extend」と打ち 出すだけのプログラムである. File name: FME.py

```
#!/usr/bin/env python
# -*- coding: euc-jp -*-
from FM import *
# ファイルメニュー 継承
class FME(FM):
# メソッド
 def new_f(self):
   fname='noname.txt'
   print 'extend FM', fname
 def open_f(self):
   global fname
    fname = D.askopenfilename(
     event=None)
   print 'extend FM', fname
 def save_f(self):
   print 'extend FM', fname
 def saveas_f(self):
    fname = D.asksaveasfilename(
     event=None)
   print 'extend FM', fname
 def exit_f(self):
   print 'extend exit_f'
   exit()
# メインプログラム
if __name__ == '__main__':
 f=FME()
 f.mainloop()
```

## プログラム解説

継承元のプログラムを from 命令で import す る.File メニューのメソッド関数は全て書き直 おすだけである.多態性を利用して確認に必要 な「extend」だけを追加した.メインプログラ ムのクラス名は FME に書き直し,後はそのまま である.

テキストエディター作成

Tkinter のテキストウィジェットはそれだけで 十分な編集機能が備えている.従って,テキス トウィジェットのデータの入出力をメニューボタ ンで操作できればエディターとしての基本機能 は備わることになる.そこで,これまで作成し た TS クラス,FM クラスを継承するエディター Ed.py を製作する.

作業としては,二つのリソースを継承し,一つ の GUI を作成すること,FM クラスのメソッドを 変更し,テキストウィジェットとのデータの入 出力が対応できるメソッドを製作することにな るが,よく考えると FM.py の継承版 FME.py の コピーファイルを Ed.py に名前を変えて,その class 名を Ed に変更するだけでよい.終了メッ セージダイアログを import しておく.また,新 しい GUI 構築は継承できないので,メインプロ グラムで TS を呼び出す必要がある.仕上り GUI を図 6 に示す.

まず,骨格となる基本プログラムを示し,次に データ授受のためのメソッド部分については,順 次明らかにしていく.

File name: Ed.py

#!/usr/bin/env python # -\*- coding: euc-jp -\*from FM import \* from TS import \* import tkMessageBox as M # エディター class Ed(FM): # ファイルメニュー 継承 # メソッド def new\_f(self): fname='noname.txt' print 'extend FM', fname def open\_f(self): global fname fname = D.askopenfilename( event=None) print 'extend FM', fname def save\_f(self): print 'extend FM', fname def saveas\_f(self): fname = D.asksaveasfilename( event=None) print 'extend FM', fname def exit\_f(self): print 'extend exit\_f' exit()

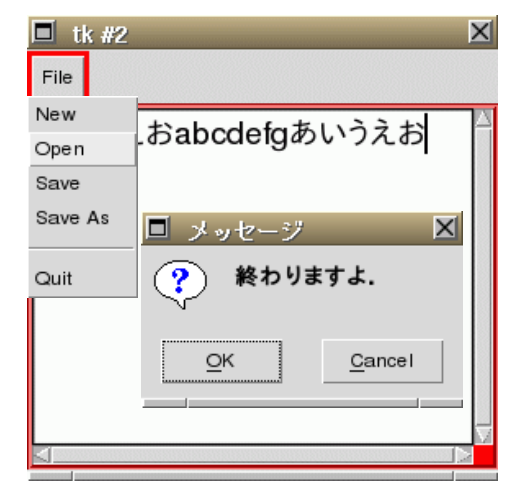

図 6 簡易エディター Ed.py メニュー FM,スクロールドテキスト TS を 継承した.

# # メインプログラム if \_\_name\_\_ == '\_\_main\_\_': master=None f=Ed() t=TS() t.t.insert('1.0',u' あいうえお\n') f.mainloop()

画面表示して,画面の各コーナーをドラグして もテキスト画面だけが拡張してメニューは左上 端に固定されたままであることを確認する. それではメニューメソッドの継承プログラムを class Ed 初期設定の下に継ぎ足すことにする. 最初は new\_f 関数である. new\_f 関数は,テキスト内の内容を全て消し,記 録ファイル名を「nonmae.txt」にする.プログ

ラムは

def new\_f(self):
 fname='noname.txt'
 t.t.delete(1.0,'end')

となる.Ed.py を実行させ,適当に画面に文字 を入力し,New を指定して,画面の「あいうえ お」が消えれば成功である. open\_f 関数は既存のファイルを読み込むモード であるから,読み取りダイアログを開け,指定 ファイルを読み取り,テキスト画面に書き込む. 既存のデータの後に書き込むことにした.最初 からファイルだけを書き込む場合は一旦,Newを 実行させ,続いて Open を実行する.

```
def open_f(self):
  global fname
  fname = D.askopenfilename(
    event=None)
  fn=open(fname,"r")
  t.t.delete(1.0,tk.END)
  for line in fn.readlines():
    t.t.insert(tk.END,line[:-1]. \
        decode('euc_jp')+"\n")
  fn.close()
```

となる.

save\_f 関数は , テキストデータ全てを fname で 指定したファイルに書き込む操作である .

```
def save_f(self):
    data=t.t.get(1.0,tk.END-1)
    data1=data.encode('euc_jp')
    fn=open(fname,"w")
    fn.write(data1)
    fn.close
```

となる.

saveas\_f 関数は, 始めに書き込みファイルダイ アログを開き, ファイル名を指定し, そこに書 き込む操作である.

```
def saveas_f(self):
   global fname
   fname = D.asksaveasfilename(
      event=None)
   data=t.t.get(1.0,tk.END)
   data1=data.encode('euc_jp')
   fn=open(fname,"w")
   fn.write(data1)
   fn.close
```

となる.

exit\_f 関数はエディターを終了すればよいが,

注意喚起をした方が親切である.ダイアログの 呼び出しは,tkMessageBox モジュールが簡単で ある.python対話モードで調べると,

```
>>> import tkMessageBox as M
>>> dir(M)
['askokcancel', 'askquestion',
'askretrycancel', 'askyesno',
'showerror', 'showinfo',
'showwarning']
>>>
```

となっている .askokcancel を選択すると ,'OK' なら True, 'Cancel' なら False が返る . これ で exit\_f 関数が出来る .

| <pre>def exit_f(self):</pre> |
|------------------------------|
| # メッセージボックス                  |
| ans=M.askokcancel(u' メッセージ', |
| u' 終わりますよ . ')               |
| if ans==True:                |
| exit()                       |
| else:                        |
| return                       |

### となる.

以上で簡易エディターEd.pyのプログラムは完成 であるが,Windowsのためのencode,decode オプションは'shift\_jis'である.カット/ペー ストを行うselection機能はLinuxではマウス 位置が大変クリティカルで使いにくく,更に他 のディスプレー画面の日本語文字が通過しない などの欠点がある.しかし,同じテキスト画面 内であれば,Ctrl+C,Ctrl+X,Ctrl+Vキーで 快適に操作できる.デフォルト画面を小さくし た理由はいくつもの簡易エディターをディスプ レーに表示させるためである.表示画面の邪魔 にならないことが重要であろう.また,画面の コーナーをドラグすれば,いくらでも大きく拡 張できる.

世の中に vi を始めとして立派なエディターがあ るのに,なぜこのような簡易エディターを作成 したのかという質問に対して,汎用エディター では出来ない機能,例えば,2行にまたがる検 索/置換,上付き,下付き文字の検索/置換など に役立てることができる.これらの作業はTex ソースの作成時に必要で,私的な編集メニュー で利用している.また, Pythonの継承能力を確 かめる意味もある.分散プログラミングと継承 の概念があればこそ,この程度の行数で実用可 能なエディターが作成できることを理解しても らいたい.

## 画像ウィジェット

今日では立派な画像ソフトが数多く公開されて いるが,出来上がった画像ファイル(jpg, png, gif など)からそのX-Y座標を数値として読み 取るソフトは筆者は知らない.例えば心電図の グラフを数値として読み取ることができれば,心 電図解析のための強力なツールになる.画像処理 とはそのような可能性を持つプログラムである. Tcl/Tkの拡張版であるTkinterではbitmap, gif ファイルしか対応できていない.しかし, ImageTkをimport することにより,jpg,png 画像をキャンバスに表示することができる.そ の基本となるプログラムと結果を以下に示す.

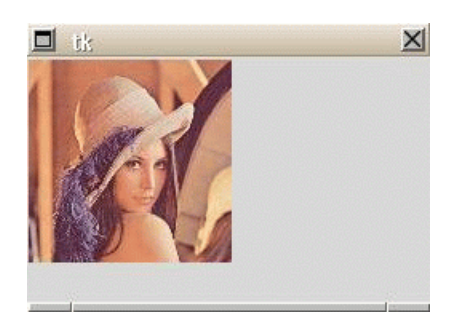

図7キャンバス画像基本表示 ImageTk.Photoimageでjpg画像をキャ ンパスに表示している.

#! /usr/bin/env python
# -\*- coding: euc-jp -\*import Tkinter as tk
import Image as I
import ImageTk as Itk
c = tk.Canvas(width=300, height=200)
p=Itk.PhotoImage(file='lena.jpg')
c.create\_image(0,0,anchor=tk.NW,
 image=p)
c.pack()
c.mainloop()

プログラム解説:

画像キャンバス c を作成し,ファイル 「lena.gif」はプログラムと同じディレクトリ にあるとして, Itk.PhotoImage で Tkinter で 表示できる画像に変換する.そしてキャンバス cのX-Y座標の原点に画像の左上端を合わせ て表示している.Image モジュールは Python Imaging Library(PIL)で公開されている.ま た ImageTk は PIL と Tkinter との変換モジュー ルで公開されている.

練習を兼ねて,前述のプログラムをクラスでプ ログラミングをしよう.例により Frame にキャ ンバスを張り付ける.似たような構造はボタン ウィジェットであったことを思い出してほしい.

| <pre>#! /usr/bin/env python # -*- coding: euc-jp -*- import Tkinter as tk import Image as I import ImageTk as Itk class C(tk.Frame):</pre> |
|----------------------------------------------------------------------------------------------------|
| # クラス初期設定                                                                                                    |
| <pre>definit(self, master=None):</pre>                                                                                                    |
| tk.Frameinit(self, master)<br># クラスウィジェット作成                                                                                                |
| <pre>f=tk.Frame(master,bg='red',bd=3)</pre>                                                                                                |
| f.pack()                                                                                                    |
| <pre>self.c=tk.Canvas(f,width=250,</pre>                                                                                                   |
| height=150)                                                                                                    |
| <pre>self.c.pack()</pre>                                                                                                    |
| # メインプログラム                                                                                                    |
| ifname == 'main':                                                                                                    |
| c=C()                                                                                                    |
| <pre>p=Itk.PhotoImage(file='lena.jpg')</pre>                                                                                               |
| c.c.create_image(0, 0,                                                                                                    |
| anchor=tk.NW, image=p)                                                                                                    |
| c.mainloop()                                                                                                    |

プログラム解説:

無事に赤枠の中にキャンパス,画像が表示され れば正解である.何がクラスの中に入り,self をどこに付けるか,メインプログラムとクラス の仕分けが重要である.

1) クラスを使ったスクロールドキャンバス テキストと同様にキャンパスもスクロールできな ければ大きな画像は表示できない.方法は,今ま でに作成したファイルメニューを継承し,テキス トウィジェットの代わりにキャンバスウィジェッ トを利用すれば画像表示は可能である.問題は画 像ファイルの X-Y 座標から色データの抽出であ るが,Photoimage のget,put 命令で色デー タの抽出,書き込みができる.まずはスクロー ルドキャンバスの作成である.TS.py を変更す ればよく,ファイル名は,CA.py とする.

File name: CA.py

```
#!/usr/bin/env python
# -*- coding: euc-jp -*-
import Tkinter as tk
import Image as I
import ImageTk as Itk
class CA(tk.Frame):
 # クラス初期設定
 def __init__(self, master=None):
   tk.Frame.__init__(self, master)
 # クラスウィジェット作成
   f=tk.Frame(master, bg="red",
     relief="groove",borderwidth=3)
   # キャンバス作成
   self.c=tk.Canvas(f,width=250,
     height=150,
     scrollregion=(0,0,400,400))
   self.c.grid(column=0, row=0,
     sticky='nsew')
   # X 軸 スクロールバー作成
   sx=tk.Scrollbar(f,
      orient='horizontal',
      command=self.c.xview,width=10)
   self.c["xscrollcommand"]=sx.set
   sx.grid(column=0, row=1,
     sticky='ew')
   # Y 軸 スクロールバー作成
   sy=tk.Scrollbar(f,
     orient='vertical',
     command=self.c.yview, width=10)
   self.c["yscrollcommand"]=sy.set
   sy.grid(column=1, row=0,
     sticky='ns')
   f.grid_columnconfigure(0,weight=1)
   f.grid_rowconfigure(0,weight=1)
   f.pack(fill=tk.BOTH,expand=1)
 # 基本メソッド
```

```
def cget(self,data):
   return self.c.cget(data)
 def config(self,pos,data):
    self.c[pos]=data
 def insert(self,pos,data):
    self.c.insert(pos,data)
 def get(self,pos1,pos2):
   return self.c.get(pos1,pos2)
 def delete(self,pos1,pos2):
   return self.c.delete(pos1,pos2)
# メインプログラム
if __name__ == '__main__':
 c=CA()
 p=Itk.PhotoImage(file='lena.jpg')
  c.c.create_image(0, 0,
    anchor=tk.NW, image=p)
 c.c.create_line(0,0,60,30,
   tags="t1")
  c.mainloop()
```

となる.上記プログラムの仕上りを図 8 に示す. メインプログラムに画像と直線を表示する命令 を書き込んでいるから,スクロール機能が確か められる.

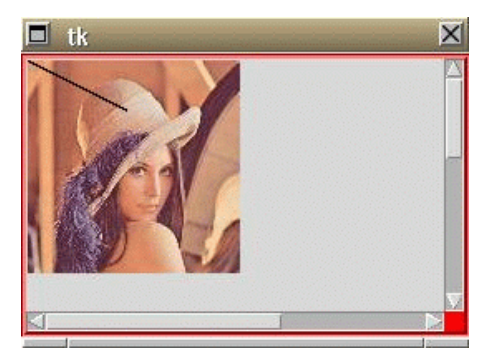

図 8 スクロールドキャンバス CA.py スクロールドキャンバスは TS.py を変更し ただけで作成できる.

 スクロールドキャンバスとメニューの結合 キャンパスには新規画像を作成する機能,画像 を読み取る機能,記録する機能が必要である.そ こで,メニュー FM.pyを import し,Ed.pyと 同様の画像エディター Ied1.pyを作成する.実 際はEd.pyをコピーし,メソッドの変更を加え るだけである.Ied1の1は改定番号で,変更を 加えるごとに番号を上げ,最終版は Ied.pyの名前に落ち着くことにする.

File name: Ied1.py

```
#!/usr/bin/env python
# -*- coding: euc-jp -*-
from FM import *
from CA import *
import tkMessageBox as M
# 図形エディター
class Ied(FM):
# ファイルメニュー 継承
# メソッド
  def new_f(self):
    fname='noname.txt'
    t.t.delete(1.0,'end')
  def open_f(self):
    global fname
    fname = D.askopenfilename(
      event=None)
    fn=open(fname,"r")
    t.t.delete(1.0,tk.END)
    for line in fn.readlines():
      t.t.insert(tk.END,line[:-1]. \
        decode('euc_jp')+"\n")
    fn.close()
  def save_f(self):
    data=t.t.get(1.0,tk.END-1)
    data1=data.encode('euc_jp')
    fn=open(fname,"w")
    fn.write(data1)
    fn.close
  def saveas_f(self):
    global fname
    fname = D.asksaveasfilename(
      event=None)
    data=t.t.get(1.0,tk.END)
    data1=data.encode('euc_jp')
    fn=open(fname,"w")
    fn.write(data1)
    fn.close
 def exit f(self):
  # メッセージボックス
    ans=M.askokcancel(u' メッセージ',
     u<sup>,</sup> 終わりますよ , <sup>,</sup>)
    if ans==True:
     exit()
    else:
      return
# メインプログラム
if __name__ == '__main__':
```

```
f=Ied()
c=CA()
p=Itk.PhotoImage(file='lena.jpg')
c.c.create_image(0, 0, anchor=tk.NW,
    image=p)
c.c.create_line(0,0,60,30,tags="t1")
f.mainloop()
```

とりあえず, Ied1.py はグラフィクスに関係す る import 文の追加, class 文を変更, そして, メインプログラムを変更しただけである.メソッ ドは変更を加えていないから, テキストエディ ター Ed.py の最終版のままであり, その参考に してもらいたい.

さっそく新規画像 (new\_f) メソッドの作成であ るが, デフォルトの名前設定と, キャンバスに 表示されている画像部品の全てを消し去る仕事 を行う.find\_all 関数は表示されている部品番 号を返すからそれを利用する.delete 関数は部 品の消去である.プログラムは

```
def new_f(self):
   fname='noname.txt'
   for i in c.c.find_all() :
      c.c.delete(i)
```

となる.

画像入力 (open\_f) メソッドは現在のキャンパス に画像を追加する機能である. どの位置に画像 を追加させるかは次の課題として,とりあえず (0,0) に表示させる. プログラムは

```
def open_f(self):
   global fname
   fname = D.askopenfilename(
      event=None)
   self.p=Itk.PhotoImage(file=fname)
   c.c.create_image(0,0,
      anchor=tk.NW,
      image=self.p, tags='latest')
```

となる.部品番号は自動的に配付されるが,最

新という意味で「latest」とタグを付けている. Itk.PhotoImage 変換したイメージ p には self を付けなければ create\_image が引用できない. 画像記録 (save\_f) メソッドは Tkinter では Postscript(PS) ファイルしかサポートされて いない.そのためにプログラムは

```
def save_f(self):
    c.c.postscript(file='a.ps')
```

となる . PIL で ps ファイルより別の画像に変換 することは可能だが,現バージョン(PIL 1.16) では画像が縮小劣化するので,これ以上は深入 りしない.

名前を付けての保存 (saveas\_f) メソッドもダ イアログを表示してファイル名を定めるだけで ある.プログラムは

```
def saveas_f(self):
  global fname
  fname = D.asksaveasfilename(
    event=None)
  c.c.postscript(file=fname)
```

となる.fname はグローバル変数であるから selfの必要はない.

終了 (exit\_f) メソッドは変更がない.ここまで の変更をまとめて Ied2.py とすると, プログラ ムは

File name: Ied2.py

```
#!/usr/bin/env python
# -*- coding: euc-jp -*-
from FM import *
from CA import *
import tkMessageBox as M
# 図形エディター
class Ied(FM):
# ファイルメニュー 継承
# メソッド
def new_f(self):
fname='noname.txt'
```

```
for i in c.c.find_all() :
      c.c.delete(i)
 def open_f(self):
    global fname
    fname = D.askopenfilename(
      event=None)
    self.p=Itk.PhotoImage(file=fname)
    c.c.create_image(0,0,
      anchor=tk.NW,
      image=self.p, tags='latest')
 def save_f(self):
    c.c.postscript(file='a.ps')
 def saveas_f(self):
    global fname
    fname = D.asksaveasfilename(
      event=None)
    c.c.postscript(file=fname)
 def exit_f(self):
  # メッセージボックス
    ans=M.askokcancel(u' メッセージ',
      u<sup>,</sup> 終わりますよ.<sup>,</sup>)
    if ans==True:
      exit()
    else:
      return
# メインプログラム
if __name__ == '__main__':
 master=None
  f1=tk.Frame(master,bg='green',bd=3)
 f1.pack(anchor='nw')
 f=Iedd(f1)
 c=CA()
  c.c.create_line(0,0,60,30,tags="t1")
 p=tk.PhotoImage(file='lena.gif')
  c.c.create_image(50,0,
    anchor=tk.NW,image=p)
  f.mainloop()
```

## となる.

Tcl/Tk の知識で Tkinter でのキャンバスウィ ジェット命令の検討はつくが,正確ではない.課 題を解決する前に,どの様なキャンバスウィジェッ トメソッドがサポートされているか,正確に知る 必要がある.その方法は,対話もードで python を呼び出し,

```
>>> from FM import *
>>> from CA import *
>>> c=CA()
>>> dir(c.c)
['_Misc__winfo_getint',
..... 省略 .....
ew_moveto', 'yview_scroll']
>>>
```

とすると,莫大な数のメソッドが端末に表示される.また PIL の正式情報は,

http://www.pythonware.com/library

/index.htm

に公開されている.

画像の移動

読み取った画像を(0,0)に張り付けるのでは役 に立たないので,マウスで画像を選択し,任意 の部位に移動するルーチンを付加する.そのた めにはマウスの位置情報を取得するバインド機 能が必要になる.

さっそく最も簡単なバインドプログラムを以下 に示す.キャンバスを作成し,そこにボタン1を 押してドラグすると x-y 座標が端末に表示され るだけのプログラムである.

File name: pr\_xy.py

| <pre>#!/usr/bin/env python</pre>                |
|-------------------------------------------------|
| # -*- coding: euc-jp -*-                        |
| import Tkinter as tk                            |
| # B1 Motion バインド                                |
| <pre>def b1motion(event):</pre>                 |
| print 'x = ',event.x, \                         |
| 'y = ', event.y                                 |
| # メインプログラム                                      |
| <pre>c = tk.Canvas(width=300, height=200)</pre> |
| c.pack()                                        |
| c.bind(' <b1-motion>',b1motion)</b1-motion>     |
| c.mainloop()                                    |

プログラム解説

バインド関数は b1motion で,引数 event を浮 け付ける.event は構造体になっており,カー ソルの X-Y 座標は event.x, event.y の変数名 になっており、それらを表示している.キャン バスインスタンス c には bind メソッドがあり, イベント条件とイベント処理関数を登録する. 次は実際に,サークルを作成し,それにマウス を当ててドラグするとサークルが移動するプロ グラムを作成する.

File name: mv\_circle.py

```
#!/usr/bin/env python
# -*- coding: euc-jp -*-
import Tkinter as tk
# マウスバインド処理
# タグ 'a1' 移動処理
def mv(event):
 data=c.coords('a1')
 x1,y1,x2,y2=data
 oldx = (x1+x2)/2.0
 oldy= (y1+y2)/2.0
 dx=event.x-oldx; dy=event.y-oldy
 c.move('a1',dx,dy)
# メインプログラム
c = tk.Canvas(width=300, height=200)
c.pack()
r1=c.create_oval(10, 10, 30, 30,
 fill='red', tag='a1')
#c.bind('<B1-Motion>',mv)
#c.bind('<Button-1>',mv)
c.tag_bind('a1', '<Button-1>',mv)
c.tag_bind('a1','<B1-Motion>',
 mv, '+')
c.mainloop()
```

### プログラム解説

キャンバスに直径 20 のサークルを (20,20)の 位置に作成し,タグを'a1'と文字列で指定す る.マウス左クリックで'<Button-1>',ドラグ で'<B1-Motion>'イベントが発生し,共にmv関 数を呼ぶ.

mv 関数の move メソッドはサークルを dx, dy だ け移動する命令を行うが, event で示される現 在のマウスの位置, そして coords で示される サークルの位置情報から計算する.oldx, oldy はサークルの中点座標になる.

バインドプログラムは引数が (event) に限られ るため汎用性が望めず,残念ながら mv 関数はメ インプログラムと切り離して記述はできない.コ メントマーク(#)が付いている c.bind 命令で はキャンバスのどこでもクリックすれば mv 関数 が作動する.一方の c.tag\_bind では,タグで示 めされるウィジェットにマウスを移動しなければ mv 関数が作動しない.

もう一つの例として,いくつかのサークルがキャ ンバスに有り,その一つを左ボタンで指定し,ド ラグで移動させるプログラムを作成する.仕上 りを図9に示す.

File name: mv\_circles.py

| #!/usr/bin/env python<br># -*- coding: euc-jp -*-<br>import Tkinter as tk<br># マウスバインド処理 |
|------------------------------------------------------------------------------------------|
| dei mv(event):                                                                           |
| try:                                                                                     |
| id=c.find('closest',                                                                     |
| event.x,event.y)                                                                         |
| tag,now=c.gettags(id)                                                                    |
| data=c.coords(tag)                                                                       |
| x1,y1,x2,y2=data                                                                         |
| oldx=(x1+x2)/2.0                                                                         |
| oldy= (y1+y2)/2.0                                                                        |
| dx=event.x-oldx; dy=event.y-oldy                                                         |
| c.move(tag,dx,dy)                                                                        |
| finally:                                                                                 |
| return                                                                                   |
| # メインプログラム                                                                               |
| c = tk.Canvas(width=300, height=200)                                                     |
| c.pack()                                                                                 |
| x=10; y=30                                                                               |
| for i in range(3):                                                                       |
| t='a'+str(i)                                                                             |
| c.create_oval(x, x, y, y,                                                                |
| <pre>fill='red', tag=t)</pre>                                                            |
| x=x+20; y=x+20                                                                           |
| c.bind(' <b1-motion>',mv)</b1-motion>                                                    |
| c.bind(' <button-1>',mv)</button-1>                                                      |
| c.mainloop()                                                                             |
|                                                                                          |

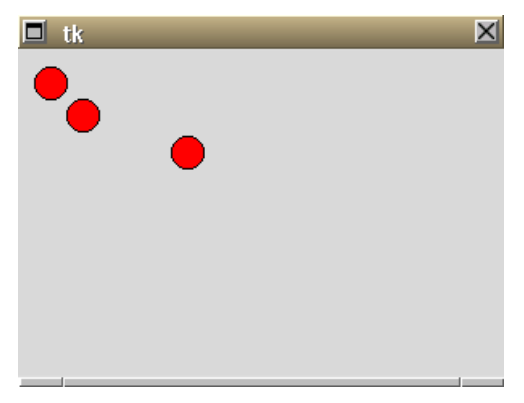

図9 サークルの移動 サークルを3個キャンバス上に作成し,3 番目のサークルをマウスドラグで移動した.

### プログラム解説

メインプログラムで range (3) を利用してサーク ルを 3 個作成する.サークルのタグ名は'a'を接 頭語にして range の数字を利用している.サー クルの配置は x, y にそれぞれ 20 を加算して斜 め下に並べた.

マウスバインドの mv 関数は find 命令でマウス 座標に最も近い部品 ID を得る.gettags で ID のタグ名を得る.coords でその部品の位置を知 り,dx,dyを計算して move 命令で部品をマウス 位置に移動させている.

もし,マウス位置に部品が見当たらない場合は エラーが発生する.その場合,何も動作をせずに イベントを強制終了させるためにtry/finally 例外処理を行った.bind命令とtag\_bind命令 との使い分けは,特定のタグが明らかであれば tag\_bind命令,そうでなければウィジェット名 をfind命令で探し,bind命令を実行する.

バインド処理と部品移動の理解が深まったとこ ろで本論に戻り,画像ファイルの移動機能およ び部品どうしの重なりを変更する機能を付加し たプログラムを最終版 Ied.py として,プログラ ムと仕上りを以下に示す.

### File name: Ied.py

```
#!/usr/bin/env python
# -*- coding: euc-jp -*-
from FM import *
from CA import *
import tkMessageBox as M
# 図形エディター
class Ied(FM):
# ファイルメニュー 継承
# メソッド
 def new_f(self):
    fname='noname.txt'
    for i in c.c.find all() :
     c.c.delete(i)
 def open_f(self):
    global fname
    fname = D.askopenfilename(
      event=None)
    self.p=Itk.PhotoImage(file=fname)
    c.c.create_image(0,0,
      anchor=tk.NW,
      image=self.p, tags='latest')
  def save_f(self):
    c.c.postscript(file='a.ps')
  def saveas_f(self):
    global fname
    fname = D.asksaveasfilename(
      event=None)
    c.c.postscript(file=fname)
  def exit_f(self):
  # メッセージボックス
    ans=M.askokcancel(u' メッセージ',
     u<sup>,</sup> 終わりますよ.<sup>,</sup>)
    if ans==True:
      exit()
    else:
     return
# メインプログラム
if __name__ == '__main__':
 # マウスバインド
  # 部品移動
  def mv(event):
    try:
      id=c.c.find('closest',event.x,
        event.y)
      idn=id[0]
      c.c.tag_raise(idn)
      data=c.c.coords(idn)
      x1=data[0]
      y1=data[1]
      dx=event.x-x1; dy=event.y-y1
```

```
c.c.move(idn,dx,dy)
 finally:
   return
# 部品重なり:下の部品を上へ
def up(event):
 try:
   id=c.c.find('closest', event.x,
      event.y)
   idn=id[0]
   c.c.tag_raise(idn)
 finally:
   return
# キャンバスメインプログラム
f=Ted()
c=CA()
c.c.create_line(0,0,60,30,tags="t1")
p=Itk.PhotoImage(file='lena.jpg')
c.c.create_image(50,0,
  anchor=tk.NW,
  image=p, tag='abc')
c.c.bind('<B1-Motion>',mv)
c.c.bind('<Button-1>',mv)
c.c.bind('<Button-3>',up)
f.mainloop()
```

## プログラム解説

前述のごとく、イベント処理プログラムは import で読み込むことができないためにメイン プログラム領域に書き込む. 左クリックおよび左 ドラグは mv 関数で対応し, 右クリックは指定さ れた部品を画面前方に移動する. これらのキャン バスバインドは c.c.bind として mainloopu() のすぐ上に記述している.

上記プログラムではキャンバスでマウスクリッ ク,ドラグ操作で必ずバインドイベントが動作 する.この動作を停止するには

```
c.c.bind('<B1-Motion>', '-',mv)
c.c.bind('<Button-1>', '-',mv)
c.c.bind('<Button-3>', '-',up)
```

とイベントと実行関数との間に「-」を挿入すれ ばよい.再度,別の実行関数をバインドに登録 することができる.

mv 関数は左クリックを行ったとき,部品が発見 できなければエラーでプログラムが停止する.そ れを防止する目的で try:を使用した.また,タ グの取扱いも面倒なので,部品 ID を利用した. 直線などの coors は x-y 座標の左上,右下を示 す4 要素リスト情報が得られるが,画像イメー ジは左上端だけの2要素リストで返る.そのた め,左上端の x 座標を x1, y 座標を y1 として, マウス移動を左上端に合わすプログラムに変更 した.また,部品が他の部品の下に存在すると 正確な位置調整ができないため,移動する部品 は前面に位置するように c.c.tag\_raise 関数を 使用した.

up 関数は mv 関数の上の部分だけであるから,理 解できると思う.仕上りを図 10 に示す.

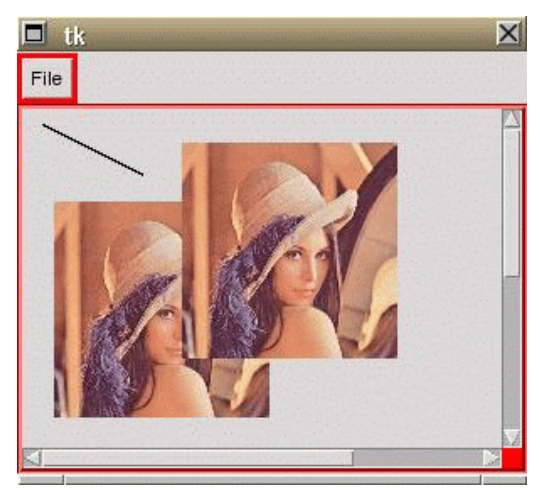

図 10 Ied.py による画像入力と部品移動 直線と'lena.gif'はプログラム駆動時に 表示されているもので,新たに'lena.gif' を加えた.それぞれの部品はマウスドラグで 移動できる.

トップレベル作成法

前述の例では使用しなかったが,ダイアログと 同じように root ウィンドウとは別にトップレベ ルでウィンドウを作成することができる.プロ

### グラムの雛型は,

| # トップレベル                        |
|---------------------------------|
| <pre>def top():</pre>           |
| <pre>t1=tk.Toplevel()</pre>     |
| <pre>t1.title('Toplevel')</pre> |
| w = tk.Canvas(t1,width=150,     |
| height=100,bg='white')          |
| w.pack()                        |
| w.create_line(0,0,100,100)      |

とすればよい.ボタン機能などを用いて top 関 数を呼び出せば,幅 150,高さ 100のキャンバ スに(0,0,100,100)の直線が表示される.

ボタン機能の追加は FM.py の Frame を横並びに すること,および Frame 名を公開することでで きる.変更点は,

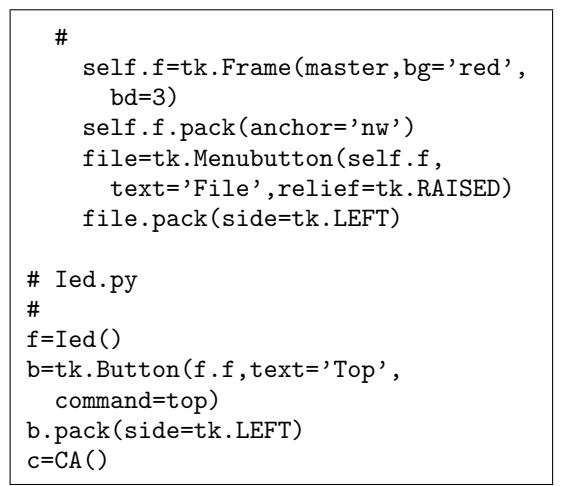

となる.つまり,赤で示すFrame名fにselfを 付け,メニューボタンの親ウィジェットをself.f にする.これでフレーム名fは公開される.メ ニューボタン名fileのパックはside=tk.LEFT を指定するだけである.Topと表示されている ボタンはFM.pyで公開されたフレームを使用す るから,親ウィジェットにf.fが指定でき,横 並びにpackできる.仕上りを図11に示す.

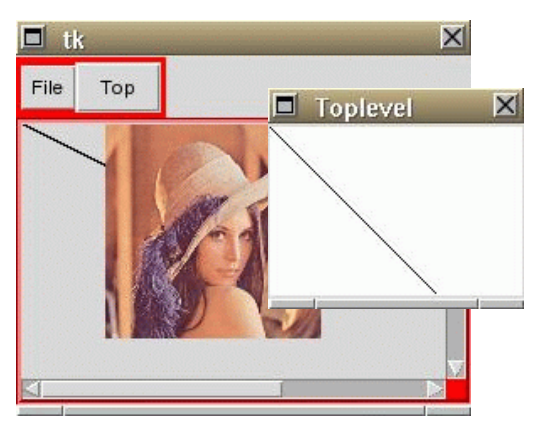

図 11 グラフィクエディター Ied.py メニューボタンの横並びにトップレベル呼 び出しボタンを追加している.

以上で,Tkinter,クラスを用いた GUI 基本ソ フトの作成を終える.テキストエディター,グ ラフィクエディター共にもっと機能を増やすこ とができるが,一般に公開されている機能まで 近づけることに意味はないと思うし,またプロ グラムの見通しが悪くなり,容易に変更できな くなる.この程度のプログラムを基本ソフトと して常時たづさえており,特別な処理プログラ ムが必要なときに,これらのプログラムをベー スにして,開発を進めるのがよいと思う.

心雷図ベクトル波形作成システム 心雷図ベクトル波形作成システムとは心雷図 12 誘導で測定した検査結果を画像スキャナーで読 み取り,その画像よりベクトル心電図波形をつ くり出すプログラムである.画像読み取り作業 は市販のプリンタースキャナーシステムを利用 することにして,1)得られた画像をトリミング する,2) 心電図波形だけを抽出する,3) その波 形より X-Y 座標を検出する,そして最後に4) べ クトル心電図を合成する作業が必要になる、こ れらの作業を編集メニューに組み入れるか、そ れともファンクションボタンを横に列べるのが 良いかなどの使い勝ては後で判断することにし て,まずはファイルメニューの右横にボタンを配 置し,下に画像編集画面を配置するだけのプロ グラムだけを考えて,プログラム名を Ved1.py とする.FM.py のフレームfは前項で selfを 付けて構並び公開を行った。

ファンクションボタンの設定 Ied.pyのコピーファイルを Ved1.py として,バ インドルーチンを削除した骨格プログラムを以 下に示す.

File name: Ved1.py

```
#!/usr/bin/env python
# -*- coding: euc-jp -*-
from FM import *
from CA import *
import tkMessageBox as M
class Ved(FM):
 pass
# キャンバスメインプログラム
if __name__ == '__main__':
 master=None
 f=Ved()
 b1=tk.Button(f.f,text=u'終了1',
   command=exit)
 b1.pack(side='left')
 b2=tk.Button(f.f,text=u,終了2,
    command=exit)
 b2.pack(side='left')
```

```
b3=tk.Button(f.f,text=u' 終了3',
    command=exit)
b3.pack(side='left')
c=CA()
c.c.create_line(0,0,60,30,
    tags="t1")
p=tk.PhotoImage(file='lena.gif')
c.c.create_image(50,0,
    anchor=tk.NW,
    image=p, tag='abc')
f.mainloop()
```

```
となり,結果を図12に示す.
```

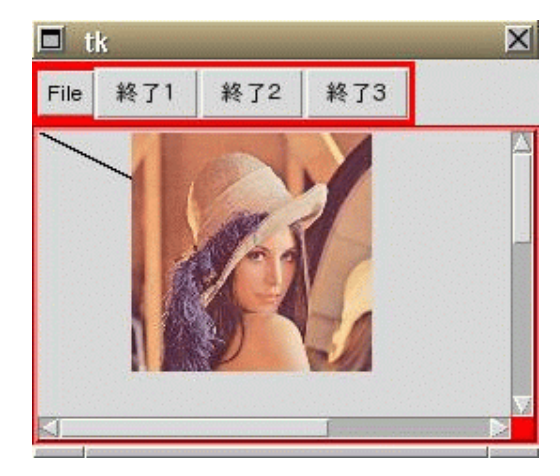

図 12 ベクトル心電図処理画面 Ved1.py メニューボタンのフレームは FM.py のフ レームを横並びに指定,また,self を付け て公開している.

上記のプログラムはオリジナルの FM.py のフレー ムを横並びに設定することこと,フレーム名を 公開することにより容易に作成できる.またそ れを継承して新たな Ved クラスを作成した.ど の様なメソッドが必要になるのか,不定であるた め,とりあえず,pass を入力しておき,Python プログラム書法を守ることにした.もしフレーム の枠が邪魔ということであれば,bd=0 とするこ とで隠すことができる.また,改良予定のファン クション機能のためにボタンを3個並べている. キャンバスサイズの変更 いよいよ心電図画像ファイルの貼り付けになる. 新規作成は編集画面の部品削除であるから問題 はない.画像読み取りも読み取りダイアログと 編集画面の貼り付けは問題がない.しかし,画 像データがデフォルト設定より大きい場合には スライダーが対応できなくなる.

PhotoImag を p とすると,入力画面の縦,横の サイズを求めるには,p.width(),p.height() で得られる. またキャンバスのサイズ変更は, c.c['width']=x, c.c['height']=y で変更で きるから,前述プログラムで pass と記述した部 分に新しく継承メソッドを書き直すと,

```
class Ved(FM):
# ファイルメニュー 継承
# メソッド
 def new_f(self):
   self.fname='noname.txt'
   for i in c.c.find_all() :
     c.c.delete(i)
 def open_f(self):
   for i in c.c.find_all() :
     c.c.delete(i)
   self.fname = D.askopenfilename(
     event=None)
   self.p=Itk.PhotoImage(
     file=self.fname)
   c.c.create_image(0,0,
     anchor=tk.NW,
     image=self.p, tags='latest')
   #画像サイズ
   x=self.p.width()
   y=self.p.height()
   #キャンバスサイズ変更
   c.c['width']=x
   c.c['height']=y
```

となる.

画像トリミング

終了1ボタンの表示ををトリムに変更して,ト リミング枠を表示させる.マウス左ボタンのド ラグでトリミング枠が確定し,フラッシュさせ ると,見やすくなる.ドリミングの実行は終了2 ボタンで行い,自動的にトリミングを受けた画 像サイズに変更させる.

この作業は伸縮自在の四角形ラバーアングル作 成と呼ばれている Tc1/Tk のテクニックの一つ で,まずは独立したプログラムを紹介し,次に Ved2.py に導入する.

```
#!/usr/bin/env python
# -*- coding: euc-jp -*-
import Tkinter as tk
# 四角形を作る.
def r_create(event):
 global sx,sy
  c.create_rectangle(event.x,
    event.y,event.x,event.y,
    outline='black',width=2,
   tags='rubbershape')
  sx=event.x; sy=event.y
# 四角形をドラグする.
def r_drag(event):
 global sx,sy,x2,y2
 data=c.coords('rubbershape')
 x1,y1,x2,y2=data
 x2=event.x; y2=event.y
 if (x2>sx) and (y2>sy):
    c.coords('rubbershape',sx,v1,
     x2,y2)
 else:
    c.coords('rubbershape',x2,y2,
     sx.sv)
# 四角形を消す
def r_end(event):
 global sx,sy,x2,y2
 print sx,sy,x2,y2
 c.delete('rubbershape')
# メインプログラム
c = tk.Canvas(width=300, height=200)
c.pack()
c.bind('<Button-1>', r_create)
c.bind('<B1-Motion>', r_drag)
c.bind('<ButtonRelease-1>', r_end)
c.mainloop()
```

### プログラム解説

始めの3行は定型通り.バインド関数 r\_create は左ボタンを押した時点で線幅2の四角形を作 成,タグ名を'rubbershape'とする.バインド 関数 r\_drag は'rubbershape'の左上端,右下 端の X-Y 座標を得,ドラグしている間,その四 角形の coords を変化させる.四角形が伸縮し ているように見えるのはバインド割り込みで何 度も書き直しているためである.バインド関数 r\_end は左ボタンを放すことにより実行し,四角 形の座標を端末表示し,'rubbershape'の四角 形をキャンパスより削除する.本例は四角形が キャンバスに表示されるだけだから図示しない. 読者はプログラムを作成して確かめてほしい.

ラバーアングルの作成法が理解できたところで Ved1.pyのコピーを Ved2.py としてプログラム 修整を行う.

new\_f メソッドおよび, open\_f メソッドは先ほ ど示した.トリミング開始ボタンは,左ボタンド ラグで黒色ラバーアングルを表示させる.その 関係するプログラムは全てメインプログラムの バインド領域に書き込む.したがって, Ved2.py のメインプログラムは,

File name: Ved2.py (main)

```
# メインプログラム
if __name__ == '__main__':
 master=None
 f=Ved()
 # マウスバインド
 # 四角形を作る.
 def r_create(event):
   global sx,sy
 # find_withtag
   c.c.delete('rubbershape')
   c.c.create_rectangle(event.x,
     event.y, event.x, event.y,
     outline='black',
     width=2, tags='rubbershape')
   sx=event.x; sy=event.y
 # 四角形をドラグする.
 def r_drag(event):
   global sx,sy,x2,y2
   data=c.c.coords('rubbershape')
```

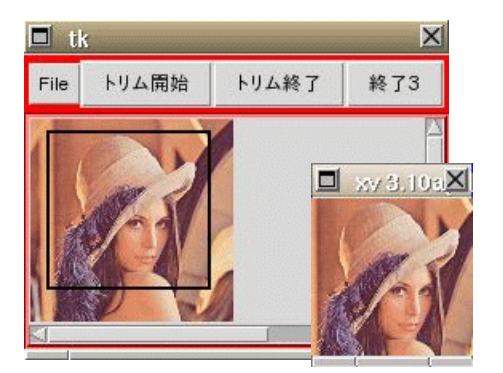

図 13 ラバーアングルでトリム画像を抽出 Ved2.py File メニューの横のトリム開始で編集画 面にラバーアングルを作成し,トリム終了で トップレベルで選択領域の画面が表示される.

```
x1,y1,x2,y2=data
   x2=event.x; y2=event.y
    if (x2>sx) and (y2>sy):
      c.c.coords('rubbershape',
        sx, y1, x2, y2)
    else:
     c.c.coords('rubbershape',
       x2, y2, sx, sy)
 # トリミング開始
  def trim_on():
    c.c.bind('<Button-1>', r_create)
    c.c.bind('<B1-Motion>', r_drag)
 # トリミング終了
 def trim_off():
    im=I.open(f.fname)
    x1,y1,x2,y2=c.c.coords(
      'rubbershape')
    im2=im.crop((int(x1),int(y1),
     int(x2), int(y2)))
    im2.show()
 b1=tk.Button(f.f,text=u'トリム開
始,、
    command=trim_on)
 b1.pack(side='left')
 b2=tk.Button(f.f,text=u,トリム終
了',
    command=trim_off)
 b2.pack(side='left')
 b3=tk.Button(f.f,text=u'終了3',
    command=exit)
 b3.pack(side='left')
 c=CA()
  f.mainloop()
```

となる.

トリミング終了ボタンはプログラムが正しく動 作するかを確かめるために,一次的に PIL の show()命令を使用した.仕上りを図 13 に示す.

### プログラム解説

前に述べたラバーアングルの雛型プログラムをト リム開始ボタン command にコピーし,c.create が c.c.create になっただけで,説明の必要は ないだろう.

トリミング領域は改めて coords で得ることに した.その理由は右から左にドラグしたときの 四角形の指定が逆になっているため,再度確か なデータを得ることにした.また,図形ファイ ルの表示が (0,0) から始まっているから,PIL の im 波形と同じ座標になり,容易に crop がで きる.

トリミングが成功し,show()命令で画像が表示 できれば,トリム終了命令の第2段階に移る. cropで作成したトリム画像を'tmp.jpg'に保存 し,再度キャンバスに表示する.PILでのイメー ジファイル呼び出しがf.fnameで,tmp.gifの ファイル呼び出しがfnameのままになっている 理由は前者はクラスでself.f と指定したファ イル名であり,後者はtrim\_off 関数の局所変数 を使用して区別する.また,イメージ画像pは グローバル宣言しなければ表示されない.常に 画像表示ポインターはselfまたはグローバル宣 言が必要である.trim\_off 関数の完成したプロ グラムを以下に示す.

| # トリミング終了                  |
|----------------------------|
| <pre>def trim_off():</pre> |
| global p                   |
| global maxx,maxy           |
| x1,y1,x2,y2=c.c.coords(    |
| 'rubbershape')             |

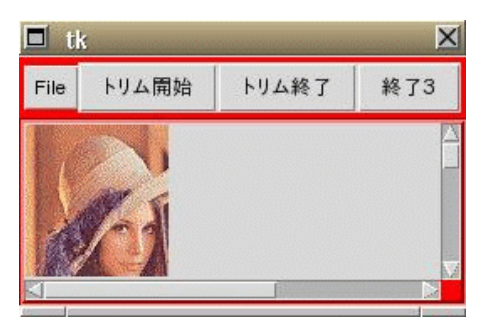

図 14 トリミング後の心電図解析画面 トリミング終了後直接キャンバスに張り付 けている.

```
im=I.open(f.fname)
im2=im.crop((int(x1),int(y1),
  int(x2), int(y2)))
im3=im2.convert('RGB')
im3.save('tmp.gif')
for i in c.c.find_all() :
  c.c.delete(i)
fname='tmp.gif'
p=Itk.PhotoImage(file=fname)
c.c.create_image(0, 0,
  anchor=tk.NW, image=p)
maxx=p.width()
maxy=p.height()
c.c['width']=maxx
c.c['height']=maxy
c.c.bind('<Button-1>','-',
  r_create)
c.c.bind('<B1-Motion>','-',
  r_drag)
```

となる.トリミング画像は im2,それを'RGB'に モード変換し, im3 を tmp.jpg ファイルに保存 する.再度キャンバス内をクリアーし,保存ファ イルを読み込む.これらの作業は Tkinter だけ では処理できず,PIL の助けを借りている.トリ ミング後は,最大画像で表示できるようにキャ ンバスの縦,横のサイズを変更している.また この縦,横の値はカーソルや,スキャン表示な どに利用するため,グローバル変数 maxx, maxy とした.最後にバインドイベントをクリアーす る.同様の変更は open\_f でも行った.そのよう にしてできあがった GUI を図 14 に示す. 図 15 に示す心電図は上段より第 I 誘導,第 II 誘導,第 III 誘導であり,それらの基線(X 軸) を指定しなければ,数値としての波形座標が計 算できない.そこで,本例では目視により3チャ ネルの基線を設定することにして,カーソル表 示,移動法,位置決定のプログラムミングを考 える.Ved2.pyをVed3.pyにコピーしてプログ ラムを改良する.

メインプログラムの終了 3 ボタンの位置に追加 のカーソル表示ボタン,また,基線1,基線 II, 基線 III の位置決定ボタンを作成する.

| # カーソル移動                                                                                                    |
|----------------------------------------------------------------------------------------------------|
| $\frac{1}{2} \int \frac{1}{2} \int \frac{1}$ |
| der euri_move(event):                                                                                                    |
| giobal old_curly                                                                                                    |
| event y-old curly)                                                                                                    |
| old curiv=event v                                                                                                    |
|                                                                                                    |
| $\frac{1}{2} \int \int \int \int \int \int \int \partial f dx dx dx dx dx dx dx dx dx dx dx dx dx $                                                                                                    |
| der base().                                                                                                    |
| global bid_curry                                                                                                    |
| ald curiu=5                                                                                                    |
| $c_{c}$ c croate rectangle(0 0 10 10                                                                                                    |
| fill = 2 $(0, 0, 10, 10, 10, 10, 10, 10, 10, 10, 10$                                                                                                    |
| c c c c c c c c c c c c c c c c c c c                                                                                                    |
| fill='green'                                                                                                    |
| uidth=2 tag='cur1')                                                                                                    |
| $\alpha$ c bind(' <button=1>'</button=1>                                                                                                    |
| curl move)                                                                                                    |
| $c_c_bind(' < B1 - Motion > ')$                                                                                                    |
| curl move)                                                                                                    |
| # 基線記録                                                                                                    |
| def baseI():                                                                                                    |
| global old cur1v.baseI v                                                                                                    |
| baseI v=old curly                                                                                                    |
| def baseII():                                                                                                    |
| global old cur1v.baseII v                                                                                                    |
| baseII_y=old_cur1y                                                                                                    |
| def baseIII():                                                                                                    |
| global old_cur1y,baseIII_y                                                                                                    |
| baseIII_v=old_cur1v                                                                                                    |
| # キャンバスメインプログラム                                                                                                    |
| b1=tk.Button(f.f,text=u'トリム開始'                                                                                                    |
|                                                                                                    |

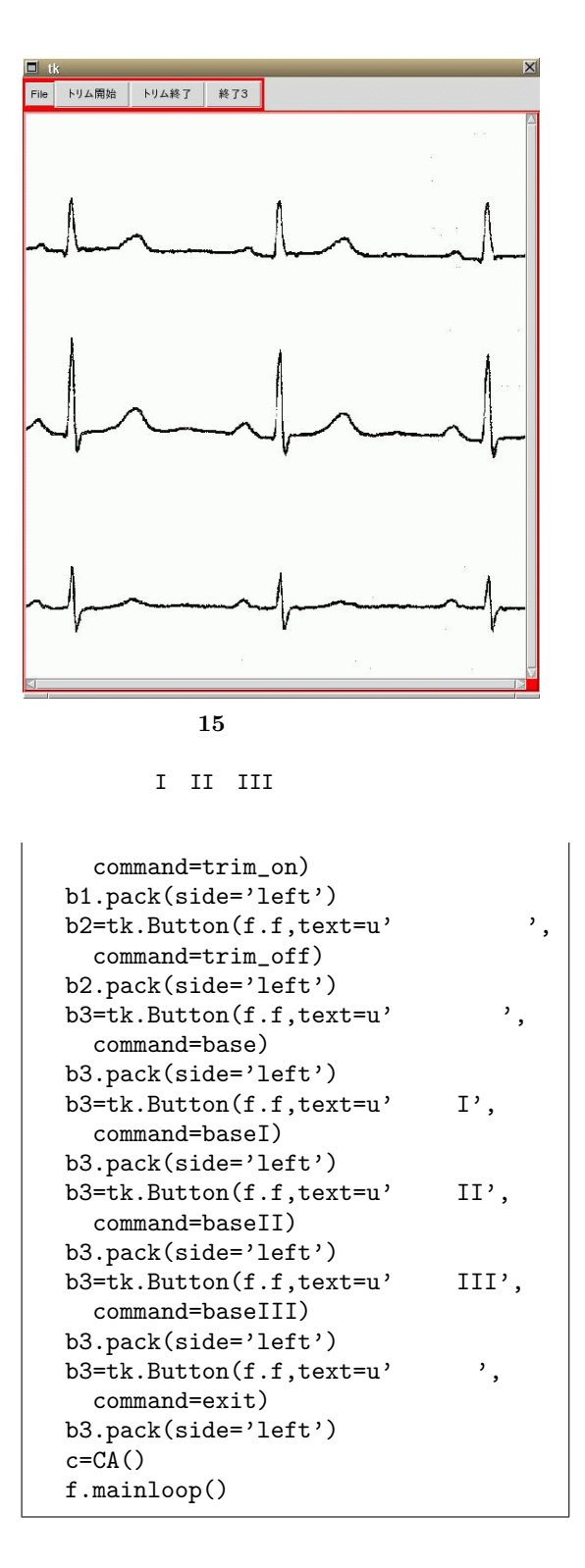

プログラム解説

一気にファンクションボタンが増えたが複雑なことはない.メインプログラムから説明すると、「カーソル」ボタンは base を呼び、カーソルを表示する「基線 I」は baseI を呼び、第 I 誘導の基線の Y 座標を記憶、以下「基線 III」まで同じである.ボタンウィジェット名が全て b3 となっているが、個別ボタンとして引用しなければ問題ない.

カーソルを作成する base 関数は,心電図チャー ト幅 maxx をグローバルで呼ぶ.また始めのカー ソルY座標 old\_cur1yを5に指定する.次いで (0,0,10,10)の位置に緑の四角形を作成,タグ を'cur1'とする.また,(0,5)から,(maxx,5) まで緑の幅2の直線を作成,タグを同じ'cur1' として四角形とグループ化した.そして,マ ウスボタン1のドラグでカーソルの移動関数 cur1\_moveを呼び出している.マウスバインド は常に最終命令に対応するから,重複して指定 しても問題ないことはバスの乗客窓コントロー ラで実証すみである.

実際にカーソルを移動させる関数は cur1\_move 関数である.move 命令は dx,dy, すなわち x,y 方向の変化分だけを移動させるために初期値が必 要である.そのため old\_cur1y をグローバル変 数にして,Y 軸の初期値を得た.x 軸方向にカー ソルは移動しないので,dx 方向の変化は0であ る.dy は現在のカーソル位置,event.y との差 を指定し,移動タグは'cur1'を指定しているか ら,四角形も直線も同じ量だけ移動する.移動 後に,old\_cur1yの値を現在値に更新している. I,II,III 誘導の各基線のY 値は baseI, baseII, baseIII 関数で求める.単に, old\_cur1yの値を記録しているだけだから簡 単である.新しく追加したボタンとトリミング された心電図波形を図16に示す.

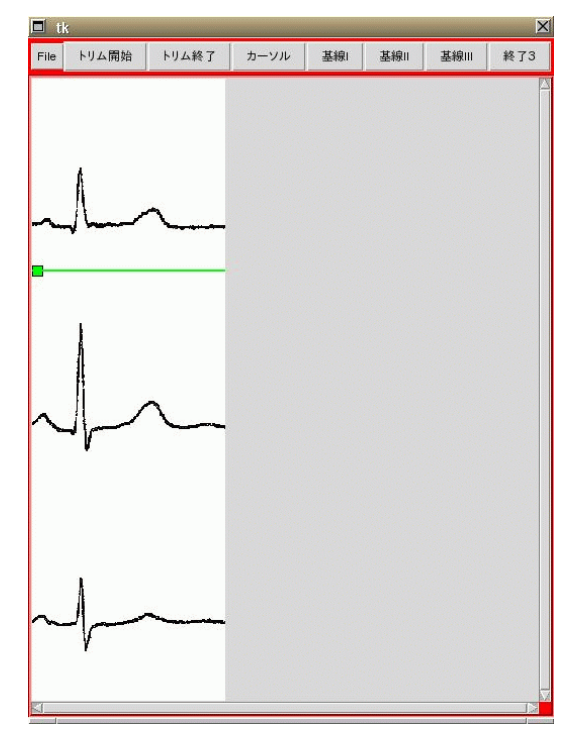

図 16 心電図解析画面 Ved3.py カーソル表示,基線 I,基線 II,基線 III 設定ボタンを追加.心電図は1心拍にトリミ ングを行った.上段より I,II,III誘導を 示す.

### 心電図波形の座標抽出

記録用紙に描かれた心電図は一見画像が美しく 見えていても,詳細に分析すると汚れやが数多 く有り,そのグラフから X-Y 座標を自動的に読 み取ることは難しい.

筆者の行った方法はカラーのチャートを濃淡の ある白黒チャートに変換し,灰色になったグラフ の目盛を灰色の閾値を移動することにより,出 来るだけ灰色目盛を白色に変換し,心電図波形 のみを浮き立つように調整した.使用したソフ トは xv と gimp である.

Tkinter の PhotoImage は get 命令でピクセル 単位で色を取得し, put 命令で色の指定ができ る.今回は PIL の PhotoImage を利用しているた め,画像データを p とし, その X-Y 座標の色は, data=p.\_PhotoImage\_\_photo.get(x,y)

で得られ, data には RGB の文字列リストが記録 される.これを利用して黒点の数を調べる.

次にトレースの方法であるが,X軸方向にトレー スすることにして,Y軸方向には3本の心電図 波形が存在する.単純にY軸を3分割して,そ れぞれの分画でこのY軸の高さの間であればこ の誘導の黒点だとif文で検出することにした. そして,それぞれの分画で,黒点に相当するピ クセルの平均値を計算し,その平均値を心電図 のY座標と判断する.このようにして作成した のがtrace 関数で,以下に示す

```
# トレース
def trace():
 global AA,BB,CC
 # トップレベル作成
 t1=tk.Toplevel()
 t1.title('Toplevel')
 w = tk.Canvas(t1,width=maxx,
   height=maxy,bg='white')
 w.pack()
 # チャネル下限設定
 sep=maxy/3
 sep2=2*sep
 # キャンバスにカーソル作成
 c.c.create_line(1,0,1,maxy,
   fill='green',tag='cursor')
 curx=0
 AA=[]; BB=[]; CC=[]
 for i in range(maxx):
   AA.append(0); BB.append(0)
   CC.append(0)
 # x 軸スキャン
 for i in range(maxx):
   # カーソル移動
   curdx=i-curx
   c.c.move('cursor',curdx,0)
   curx=i
   c.c.update()
   # 黒点 y 座標検出
   A=[]; B=[]; C=[]
   c.c.coords('cursor',i,0,i,maxy)
```

```
for j in range(maxy):
  data=p._PhotoImage__photo.get(
    i, j)
  r=string.split(data,' ')
  x=int(r[0])
  if x< 50:
    if j<sep :
      A.append(j)
    elif j<sep2 :
      B.append(j)
    else:
      C.append(j)
  # AA チャネルの平均
  An=len(A)
  sum=0
  if An!=0 :
    for k in range(An):
      sum=sum+A[k]
    AA[i]=sum/An
  # BB チャネルの平均
  Bn=len(B)
  sum=0
  if Bn!=0 :
   for k in range(Bn):
      sum=sum+B[k]
    BB[i]=sum/Bn
  # CC チャネルの平均
  Cn=len(C)
  sum=0
  if Cn!=0 :
   for k in range(Cn):
      sum=sum+C[k]
    CC[i]=sum/Cn
if i>0:
  w.create_line(i-1,AA[i-1],i,
    AA[i], width=2)
  w.create_line(i-1,BB[i-1],i,
    BB[i], width=2)
  w.create_line(i-1,CC[i-1],i,
    CC[i], width=2)
```

プログラム解説:

トレース結果を視覚に訴えるためにトップレベ ルのウィンドウを作成し,そこに結果を表示す ることにした.また,キャンバスには Y 軸方向 のカーソルを表示し,処理中の X 座標を示して いる.AA, BB, CC の各リストは I, II, III 誘 導の Y 座標が記録される.このデータは後の解
析に利用されるためグローバル宣言をしておく. Y 軸分画値は sep と sep2 とし, とりあえず AA, BB,CC の各データ領域には 0 を記入した.

X 軸のスキャンであるが,iを変数として最大値 maxx までの for 文でループを作る.カーソル移 動を行い,黒点の Y 座標を収納する Y 軸のスキャ ンは j を変数として最大値 maxy までの for 文 でループを作る.リスト変数 A, B, Cを作成す る.もしピクセルの値が 50 以下であれば黒点と みなして,Y 座標の高さに従って,A, B, Cのど れかに Y 値を記録する.変数 j のループが終了 した所で,A, B, Cの平均値を計算し,AA, BB, CC の Y 座標として格納し,トップレベルのキャ ンバスに直線で検出した心電図座標を描く.if 文はもったいないように思うが,そのための処 理時間は 1msec 以下であることと,0以下のリ スト値は無いために付けた.およそ1 秒でグラ フは完成する.

trace 関数のファンクションボタンを新しく作 成する必要がある.フレーム名をf1として次の 段を作成し,その中にトレースボタンを収納し た.メインプログラムの追加文は以下のように なる.また string モジュールを利用するために プログラムの始めに import 文を追加した.

```
b3=tk.Button(f.f,text=u' 終了 3',
command=exit)
b3.pack(side='left')
f1=tk.Frame(master,bg='red',bd=3)
f1.pack(anchor='nw')
b3=tk.Button(f1,text=u' トレース',
command=trace)
b3.pack(side='left')
c=CA()
f.mainloop()
```

結果を図 17 に示す.新しいフレームとトレース ボタンが追加され,III 誘導の基線が表示さ

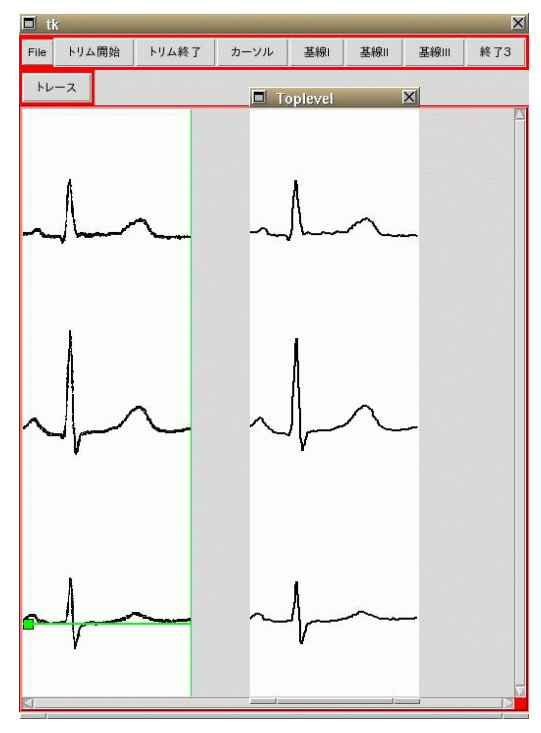

図 17 心電図波形のトレ - ス トレースボタン用に新しくフレームを作成. トレース結果を新しくトップレベルに表示し ている.

れ,トリミング画像の横にトップレベルでの心 電図折れ線座標が表示されている.よく観察す ると心電図のピークが幾分低くなっているが,黒 点の平均値を採用した影響が表れている. 画像イメージの色操作

画像ピクセルの色は put, get メソッドで容易 に操作ができる.

| from Tkinter import *                            |
|--------------------------------------------------|
| c = Canvas(width=128, height=128)                |
| <pre>p=PhotoImage(file='lena.gif')</pre>         |
| <pre>c.create_image(0,0,anchor=NW,image=p)</pre> |
| c.pack()                                         |
| # 赤の四角を作る.                                       |
| p.put("#ff0000", to=(0,0,30,30))                 |
| # (29,0)の色を見る.                                   |
| p.get(29,0)                                      |
| u'255 0 0' <- が返る.                               |
| p.get(30,0) <- が返る.                              |
| u'201 128 102'                                   |

プログラム解説:

キャンバス c を作成し,gif 形式画像を PhotoImage を作り,それをキャンバスに貼り 付ける.次いで,座標(0,0)から(29,29)まで のピクセルを赤色に変換する.これは画像デー タの変換であって,キャンバスに直接色を指定 しているのではない.しかし画像データが変化 するとキャンバスは自動的に新しい画像データ に更新する.

色データの指定は RGB の順で,16 進数字を#を 付けて表示する.RGB データを独自のr,g,b などの変数にする場合は,

```
color='#%02x%02x%02x' % (r,g,b)
p.put(color, to=(0,0,30,30))
```

とすればよい . また r, g, b の数値を得るには カラーコードがユニコード文字列で返るために

```
import string
data=p.get(29,0)
r=string.split(data,' ')
int(r[0])
255 <- と返る.
```

とすれば,後の計算ができるようになる.結果 を図 18 に示す.

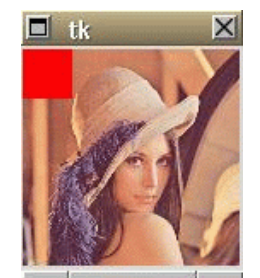

図 18 get, put メソッド PhotoImage は picel 単位で色情報を指 定し,また読み取りができる.変更するのは 画像データであって,キャンバスデータでは ない.キャンパス画像は自動的に更新される.

上記の例では画像が GIF ファイルであるために

Tkinter 付属の PhotoImage メソッドを使用し たが, PIL の場合は,

data=p.\_PhotoImage\_\_photo.get(x,y)
r=string.split(data,' ')

とすればよい . 繰り返しになるが , これらの色 データ処理は画像データに対して行われるもの であって , キャンバスに表示されている画像で はない .

第 II 誘導心電図波形の合成

心電図の話しは Python プログラミングに直接 関係するものではないが,コンピュータを利用 して科学すると言う意味で話題性があると思う.

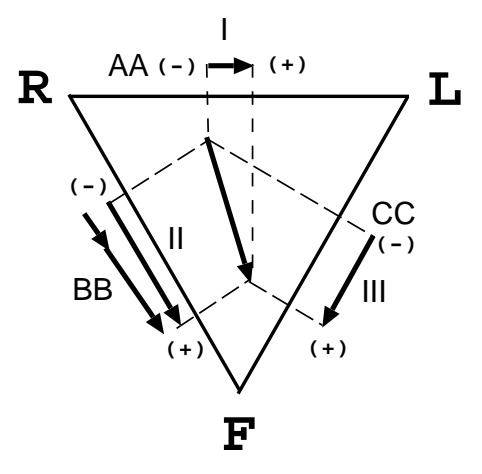

図 19 アイントーベンの正三角形 右手,左手,左足に電極を貼り,体表心電 図を計測すると,それらの電位は正三角形の ベクトルに投影できる.

心電図を発見したアイントーベンは右手, 左手, 左足に電極を装着し,各電極間の電位計測を行っ たところ,図19に示すように正三角形に投影で きることを発見した.本来なら3点の計測であ るからその起電力となる心電図はf(x,y,z)とな るはずである.ところが2次平面の正三角形に 投影できたことはヒトの体形に運が良かったと しか言いようのない出き事である.従って体表心 電図の電気軸という概念が生まれた,また,この ことから第 II 誘導は図に示すように第 I 誘導と 第 III 誘導の絶対値の和で表される.したがっ て,この第 II 誘導心電図波形を先ほどトレース した心電図座標をもちいて再合成しようという のが次に示す関数 second である.

Ved3.py をコピーして Ved4.py を作成する. 新たに関数 second を作動するボタンの作成, second も結果をトップレベルで表示することに して,第I誘導,第II誘導の絶対値はAA,CCよ り基線のY座標値を引けばよい.プログラムは,

```
# 第 II 誘導合成
# 第 II 誘導は第 I 誘導と
# 第 III 誘導の絶対値の和
def second():
 global AA,BB,CC,SdII
 global dI,dII,dIII,SdII
 global baseI_y,baseII_y,baseIII_y
 # キャンバスにカーソル作成
 c.c.delete('cursor')
 c.c.create_line(1,0,1,maxy,
   fill='green',tag='cursor')
 curx=0
 t2=tk.Toplevel()
 t2.title('II Image')
 w2 = tk.Canvas(t2,width=250,
   height=250,bg='white')
 w2.pack()
 dI=[]; dII=[]; dIII=[]; SdII=[]
 for i in range(maxx):
   # カーソル移動
    curdx=i-curx
   c.c.move('cursor',curdx,0)
    curx=i
   c.after(1)
   c.c.update()
   dI.append(baseI_y-AA[i])
   dII.append(baseI_y-BB[i])
   dIII.append(baseI_y-CC[i])
   SdII.append(-(dI[i]+dIII[i])
     -250)
   if i>0:
     w2.create_line(i-1,SdII[i-1],
        i,SdII[i],width=2)
```

第 II 誘導合成ボタンは, c=CA()の前に,

```
b3=tk.Button(f1,text=u'II 誘導合
成',
command=second)
b3.pack(side='left')
c=CA()
f.mainloop()
```

とすればよい.結果を図 20 に示す.第 II 誘導 にかなり近似した波形が算出できている.

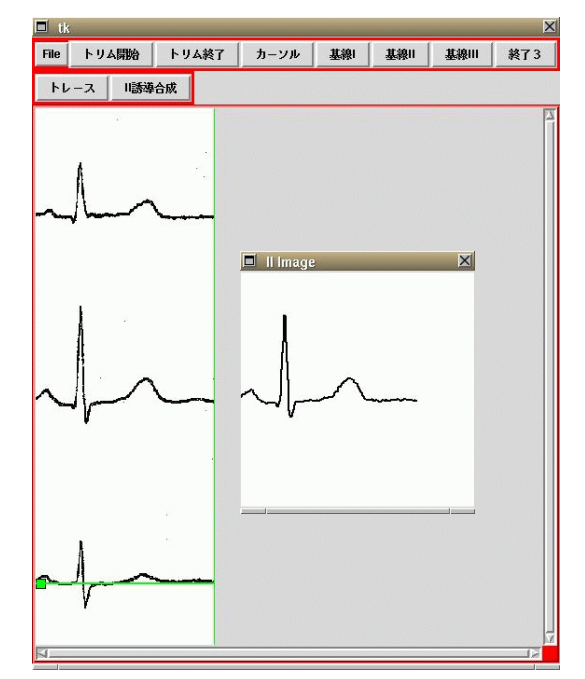

図 20 第 II 誘導の合成 第 I および第 III 誘導の絶対値を加算す ることにより第 II 誘導の波形が得られる.

本プログラムの最終段階であるベクトル心電図 の表示に進む.Ved4.pyをコピーしVed5.pyに する.ベクトル心電図は3波形のうち2波形の X,Y方向のベクトルを抽出すれば良いが,その 頂点のリサージュを描くことにする.前項で計 算した絶対値 dIおよび dIIをもちいて,以下に 示す関数 axisを作成した. # 電気軸

```
def axis():
  global dI,dII,dIII,SdII
  global dx,dy
  # キャンバスにカーソル作成
  c.c.delete('cursor')
  c.c.create_line(1,0,1,maxy,
    fill='green',tag='cursor')
  curx=0
  t3=tk.Toplevel()
  t3.title('Axis')
  w3 = tk.Canvas(t3,width=250,
   height=250,bg='white')
  w3.pack()
  dx=[]; dy=[]
  for i in range(maxx):
    # カーソル移動
    curdx=i-curx
    c.c.move('cursor',curdx,0)
    curx=i
    c.after(100)
    c.c.update()
    dx.append((dI[i]+0.5*dII[i])
      +150)
    dy.append((dII[i]*0.866)+250)
    if i>0:
      w3.create_line(dx[i-1],
        dy[i-1], dx[i],dy[i],
        width=2)
```

電気軸算出ボタンは以下のように追加する.

結果を図 21 に示す.以上が画像波形から X-Y 座 標を取得する手段である.

電気軸リサージュは見にくいように感じるが,実 はp波のリサージュ,QRSのリサージュ,T波の リサージュが重なって表示されている.CPUの計 算では一瞬にして表示が終了するために0.1秒 毎にステップが進むようにafter命令を組み入 れた.このリサージュを詳しく分析するために, p,QRS,Tで表示の色を変更するとか,スケー ルウィジェットを組み込んで,時間経過を自由に 調節表示するなど,幾つか工夫,発展の余地が ある.これらは難しい問題ではないので,ここ までつき合って頂いた読者の宿題としておこう.

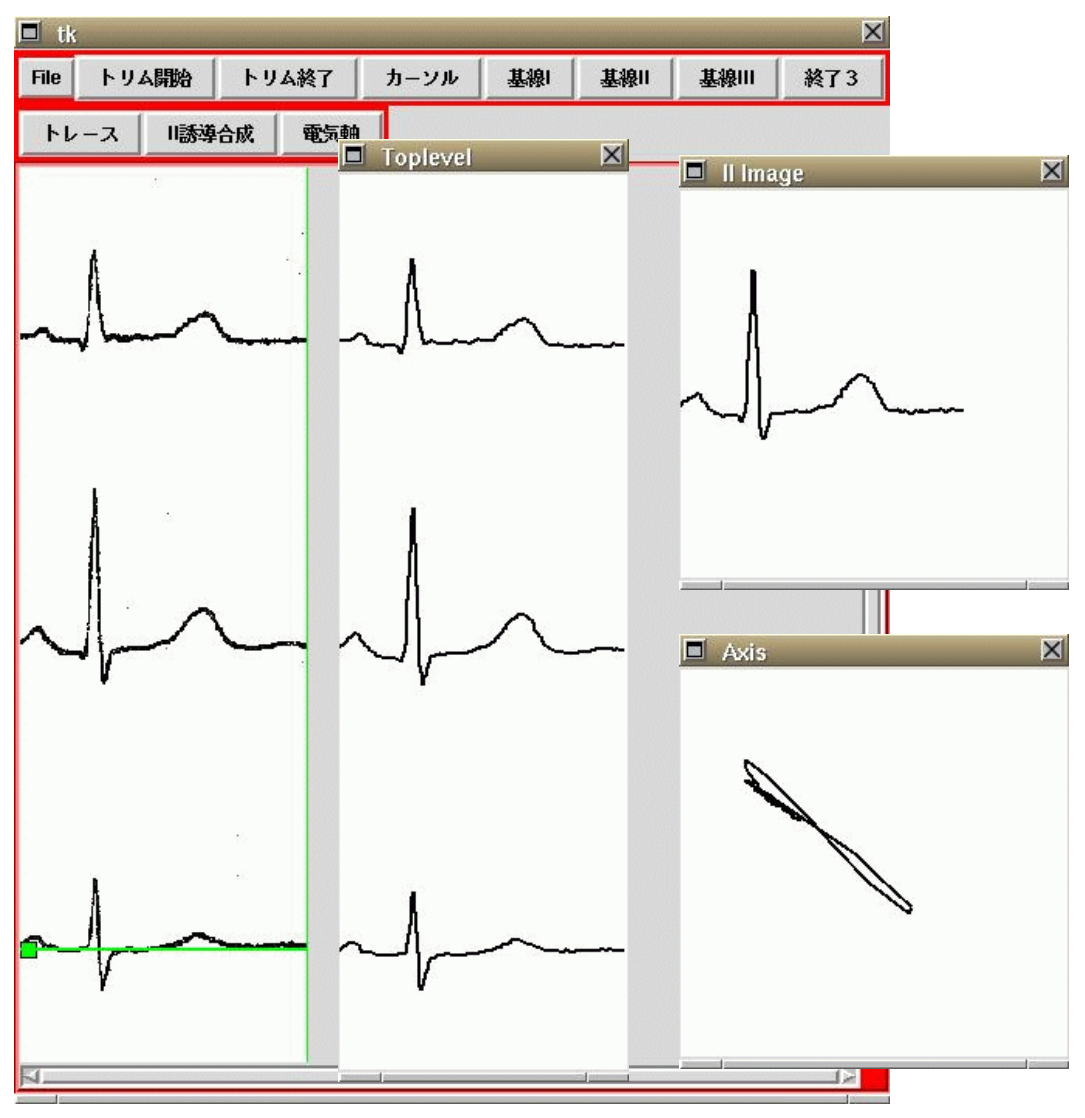

図 21 トレース,第 II 誘導の合成,電気軸リサージュ 心電図計測チャートの波形計測より,ベクトル心電図まで合成した.

#### 補足:bindとevent

Tkinter の GUI は画像を表示し,プログラムの 最後に mainloop()を動かして,何らかのイベン ト待ちの状態でいる.例えば Entry ウィジェット なら名前を入力する.そして改行キー(Return) などを入力すると,次の処理プログラムが開始 する.そのためにはウィジェットに bind 命令を 行って,処理プログラムを設定する必要がある. また,キー入力に対して,改行コードだけがイベ ントとなるように設定しなければならない.以 下に1行入力ウィジェットの例を示す.

```
#! /usr/bin/env python
# -*- coding: euc-jp -*-
from Tkinter import *
def cmd(event): # call back
    print e1.get()
root=Tk()
e1=Entry(root,width=12)
e1.bind("<Return>",cmd) # bind
e1.pack()
e1.mainloop()
```

#### プログラム解説

GUI の root ウィンドウを作成し,そこに Entry ウィジェット名 el を貼り付ける.el には <Return> イベントで動作する cmd 関数を設 定する.cmd 関数は引数 event を受け取り,get メソッドで内容を端末出力する.上記プログラ ムが bind と event の基本形である.

ウィジェットに設定するイベントは一つに限った ことではなく,例えば <Control-q>の行の下に,

e1.bind("<Control-q>",exit)

と記述すると,もし入力する文字が CTRL+q で あればプログラムが終了できるように,複数個 設定してもよい.使用できる各種イベントパラ メータは次ページに一覧表示する.

#### 仮想イベント

イベントはキーやマウスを動作しなくても仮想 イベントとしてソフト的に発生できる.つまり ソフト的にマウスポインターを移動したり,ボ タンクリックが可能である.それにはバインド パラメータを <<Return>> のように不等号記 号を2重に記述する.例えば

```
#! /usr/bin/env python
# -*- coding: euc-jp -*-
from Tkinter import *
def mv():
    e1.event_generate(
        "<<B1-Motion>>",x=0,y=0,warp=1)
root=Tk()
e1=Canvas(root,width=100, height=80)
e1.after(3000,mv)
e1.pack()
e1.mainloop()
```

として,マウスをキャンバスの任意の位置に置 くと,3秒後にマウスカーソルは(0,0)に移動 する.

その他の event 命令で, event\_add, event\_delete, event\_info がある.event\_add は仮想イベントに 物理イベントを張り付ける.つまり, 始めに仮想 バインド命令を設定し, 次いで物理イベントを event\_add で設定する.例えば Entry ウィジェッ トで示すと,

```
root=Tk()
e1=Entry(root,width=12)
e1.bind("<Return>",cmd) # bind
e1.bind("<<Control-q>>",exit)
e1.event_add("<<Control-q>>",
    "<Control-q>")
e1.pack()
e1.mainloop()
```

としておくと,本来仮想イベントの CTRL+q し か受け付けないソフトがキー入力の CTRL+q で プログラムは終了する.逆に,物理イベントに 仮想イベントを貼り付けることはできない.

| イベント<br>マウス関係:                                                                                                    |                                                                                                    |
|----------------------------------------------------------------------------------------------------|----------------------------------------------------------------------------------------------------|
| <button-1><br/><button-2><br/><button-3></button-3></button-2></button-1>                                                                                                    | 左マウスボダンが押された時に発生.<br>真ん中マウスボタンが押された時に発生.<br>右マウスボタンが押された時に発生.                                                                                 |
| <b1-motion><br/><b2-motion><br/><b3-motion></b3-motion></b2-motion></b1-motion>                                                                                                    | 左ボタンを押しながらマウスを動かすと発生.<br>真ん中ボタンを押しながらマウスを動かすと発生.<br>右ボタンを押しながらマウスを動かすと発生.                                                                     |
| <buttonrelease-1><br/><buttonrelease-2><br/><buttonrelease-3></buttonrelease-3></buttonrelease-2></buttonrelease-1>                                                                                                    | 左ボタンを押してそのボタンを放した時に発生.<br>真ん中ボタンを押してそのボタンを放した時に発生.<br>右ボタンを押してそのボタンを放した時に発生.                                                                  |
| <double-button-1><br/><double-button-2><br/><double-button-3><br/><triple-button-1><br/><triple-button-2><br/><triple-button-3></triple-button-3></triple-button-2></triple-button-1></double-button-3></double-button-2></double-button-1> | 左ボタンをダブルクリックした時に発生.<br>真ん中ボタンをダブルクリックした時に発生.<br>右ボタンをダブルクリックした時に発生.<br>左ボタンをトリプルクリックした時に発生.<br>真ん中ボタンをトリプルクリックした時に発生.<br>右ボタンをトリプルクリックした時に発生. |
| <enter><br/><leave></leave></enter>                                                                                                    | マウスポインターが widget に入った時に発生.<br>マウスポインターが widget から出た時に発生.                                                                                      |
| キーボード関係:                                                                                                    |                                                                                                    |
| <focusin></focusin>                                                                                                    | キーボードフォーカスが wiget に移った時に発生.                                                                                                    |
| <focusout></focusout>                                                                                                    | キーボードフォーカスを wiget が失った時に発生.                                                                                                    |
| <return></return>                                                                                                    | Enter キーが押された時に発生.                                                                                                    |
| <cancel></cancel>                                                                                                    | Break キーが押された時に発生.                                                                                                    |
| <backspace></backspace>                                                                                                    | BackSpace キーが押された時に発生.                                                                                                    |
| <tab></tab>                                                                                                    | Tab キーが押された時に発生.                                                                                                    |
| <shift_l></shift_l>                                                                                                    | 左 Shift キーが押された時に発生.                                                                                                    |
| <shift_r></shift_r>                                                                                                    | 右 Shift キーが押された時に発生.                                                                                                    |
| <control_l></control_l>                                                                                                    | 左 Control キーが押された時に発生.                                                                                                    |
| <control_r></control_r>                                                                                                    | 右 Control キーが押された時に発生.                                                                                                    |
| <control-q></control-q>                                                                                                    | Control+g キーが押された時に発生.                                                                                                    |
| <alt_l></alt_l>                                                                                                    | 左 Alt キーが押された時に発生 .                                                                                                    |
| <alt_r></alt_r>                                                                                                    | 右 Alt キーが押された時に発生.                                                                                                    |
| <pause></pause>                                                                                                    | Pause キーが押された時に発生 .                                                                                                    |
| $<$ Caps_Lock $>$                                                                                                    | Caps Lock キーが押された時に発生 .                                                                                                    |
| <escape></escape>                                                                                                    | Escape,Esc キーが押された時に発生 .                                                                                                    |
| <prior></prior>                                                                                                    | Page Up キーが押された時に発生 .                                                                                                    |
| < Next >                                                                                                    | Page Down キーが押された時に発生 .                                                                                                    |
| <end></end>                                                                                                    | End キーが押された時に発生.                                                                                                    |
| <home></home>                                                                                                    | Home キーが押された時に発生.                                                                                                    |
| < Left >                                                                                                    | Left, 左矢印 キーが押された時に発生.                                                                                                    |
| <Up $>$                                                                                                    | Up, 上矢印 キーが押された時に発生 .                                                                                                    |
| <Right $>$                                                                                                    | Right, 右矢印 キーが押された時に発生.                                                                                                    |
| <down></down>                                                                                                    | Down,下矢印 キーが押された時に発生.                                                                                                    |
| <print></print>                                                                                                    | Print キーが押された時に発生.                                                                                                    |
| < Insert $>$                                                                                                    | Insert キーが押された時に発生.                                                                                                    |
| < Delete $>$                                                                                                    | Delete キーが押された時に発生.                                                                                                    |
| <f1> ~ <f12></f12></f1>                                                                                                    | <f1> ~ <f12> の各キーが押された時に発生.</f12></f1>                                                                                                    |

| <num_lock></num_lock>       | Num Lock キーが押された時に発生 .    |
|-----------------------------|---------------------------|
| <scroll_lock></scroll_lock> | Scroll Lock キーが押された時に発生.  |
| <space></space>             | space キーが押された時に発生 .       |
| <win_l></win_l>             | 左 windows キーが押された時に発生 .   |
| <win_r></win_r>             | 右 windows キーが押された時に発生 .   |
| $<\!\mathrm{App}\!>$        | アプリケーション キーが押された時に発生.     |
| <key></key>                 | キーボードのなんかのボタンが押されたら発生.    |
| 1                           | キーボードの1のボタンが押されたら発生.      |
| <1>                         | マウスの左のボタンが押されたら発生 .       |
| 3                           | キーボードの3のボタンが押されたら発生.      |
| <1>                         | マウスの右のボタンが押されたら発生 .       |
| <shift-up></shift-up>       | Shift を押しながら上矢印が押された時に発生. |
| <configure></configure>     | widget のサイズを変更した時に発生.     |

#### プロトコルイベント

WM\_DELETE\_WINDOW ウィンドウが閉じられる時に発生.

| イベントオブジェクト    |                                         |
|---------------|-----------------------------------------|
| event.widget  | イベントを受け取った widget のインスタンス .             |
| event.x       | 現在のマウスポインターの x 位置.(ピクセル)                |
| event.y       | 現在のマウスポインターの y 位置.(ピクセル)                |
| event.x_root  | 現在のマウスポインターの 画面上の x 位置.(ピクセル)           |
| event.y_root  | 現在のマウスポインターの 画面上の y 位置.(ピクセル)           |
| event.char    | キーボードイベント時のみ,キャラクタを文字で返す.               |
| event.keysym  | キーボードイベント時のみ,そのキーのシンボル.                 |
| event.keycode | キーボードイベント時のみ,このキーのキーコード.                |
| event.num     | マウスボタンイベント時のみ,押されたマウスボタンのボタン番号.         |
| event.width   | Configure イベント時のみ , widget の幅 . (ピクセル)  |
| event.height  | Configure イベント時のみ , widget の高さ . (ピクセル) |
| event.type    | イベントのタイプ.                               |
|               |                                         |

シミューレータ

シミューレータはモデルに種々の条件を設定し, それがどのように変化するかを数値計算し、グ ラフに結果を表示する道具である.種々のシミュ レーションが想定されるが,とりあえず三角関 数を X-Y 座標で表示するまでを目的にする. シミュレーションの簡単な例として,y = sin(x)を考える.この場合,振幅は±1であるが,そ れを 100 倍にし, y 軸の 0 値を 100 に移動する と, キャンバス座標で0から200までを表示で きればよい.また,x軸についても同様に100倍 に拡大すれば,3.14を314で表示できる.その ような考えで一応キャンバス絶対値の範囲を x 方向については0~500, y方向については0~ 300 とした.x軸,y軸の表示は始めからシミュ レーションに即したものでなくてもよく、絶対 値表示の方がデバグに都合がよい.また,正確 な目盛りを表示しておけば,最終的にtgifやイ ラストレータなどの図形エディターを使用して 美しい座標軸に仕上げることができる.

シミュレータソフトの作成は先に紹介したキャ ンバスソフト CA.py の機能を改造し, ソフト名 を SIM.py とする.プログラムは CA クラスを利 用して、追加のメソッドを作成するだけである から,新しいクラス CB を宣言するだけでよい. つまり, SIM.py は

の下に必要なメソッドを追加することになる.ク ラス CB の def \_\_init\_\_(self):は継承で CA が 代行してくれる.

表示方法を直線表示とすると,pをペンの色番 号として,mv(p,x,y)メソッドで,指定した色 のペンが座標(x,y)に移動し,draw(p,x,y)メ ソッドで,mvで移動した位置から新しく指定し た座標まで直線を描く.直線の間隔を細かくす ればそれだけ任意の曲線図形に近づくことにな る.昔の X-Y プロッターはこのような命令で図 形を描いていた.

まずは color メソッドから始める.

# ペンの色選択
def color(self, p):
 c=['black','red','blue']
 return c[p]

と数値の引数で文字列を返している.色は何色 でも構わないが,とりあえず3色にした.0な ら黒,1なら赤,2なら青になる. mvメソッドは,

| # | 直線表示 開始点を指定                         |
|---|-------------------------------------|
| # | 呼び出し法: mv ペン色                       |
| # | x 開始点 y 開始点                         |
|   | <pre>def mv(self, p, x, y):</pre>   |
|   | global xstart, ystart               |
|   | <pre>xstart[p]=x; ystart[p]=y</pre> |

となる . p はペン番号で, xstart, ystart はそ れぞれのペンの表示開始位置を記憶するための 変数領域であり, グローバル変数にしておく. 直線表示 draw は,

| # | 直線表示 終点を指定し、描写する                           |
|---|--------------------------------------------|
| # | 呼び出し法: draw ペン色                            |
| # | x 終点 y 終点                                  |
|   | <pre>def draw(self, p, x, y):</pre>        |
|   | global xspan, yspan, xorigin, $\setminus$  |
|   | yorigin, xstart, ystart                    |
|   | x1=xorigin+xstart[p]                       |
|   | y1=yspan-(yorigin+ystart[p])               |
|   | x2=xorigin+x                               |
|   | y2=yspan-(yorigin+y)                       |
|   | <pre>self.c.create_line(x1,y1,x2,y2,</pre> |
|   | <pre>fill=self.color(p))</pre>             |
|   | <pre>xstart[p]=x; ystart[p]=y</pre>        |

となる.xspan と yspan はキャンバス全体の 横幅と立て幅を示す.xorigin と yorigin は シミュレーション座標の原点を示す.したが って,キャンバス上の実際の開始位置 x1 は xorigin+xstart[p]となる.y方向についても 同様であるが,キャンバス上の原点は左上端で あるために yspan からシミュレーションの値を 引くことにより実際の y 値を得ている. 直線表 示命令は self.c.create\_line を使用している. 作図が終ったところで,(x,y)の表示終了座標を xstart[p], ystart[p] に代入する.ペンの色 は fill オプションで指定するが,色オプション は color メソッドを使用する.上記のメソッド で global と self の使い方に注意してほしい.

x 軸, y 軸の表示はチックと呼ばれる目盛の作成 から始める.

# x チック def xtic (self, p, x, y): self.mv (p, x, y) self.draw(p, x-5, y)

# y チック def ytic (self, p, x, y): self.mv (p, x, y) self.draw(p, x, y-5)

となる .mv や draw メソッドをすでに定義してい るから作成は容易である .また , 引数に「x-5」 や「y-5」などの式を記述してもよい .

x 軸は,

| # x 軸作成                                  |
|------------------------------------------|
| <pre>def xaxis(self, p):</pre>           |
| self.mv(p, 0, 0)                         |
| <pre>self.draw(p, 400, 0)</pre>          |
| x=0                                      |
| while x<=400 :                           |
| <pre>self.ytic(p, x, 0)</pre>            |
| <pre>self.drawstring(p, x, -15, x)</pre> |
| x=x+50                                   |

となる.始めに原点から x 軸最大値の 400 まで 直線を描く.次いで,原点から y 方向にチック を描く.そのチックに値を drawstring メソッド で記入する.間隔を 50 にして 400 に至るまでの 繰り返しを行う.

y軸についても同様に,

```
# y 軸作成
    def yaxis(self, p):
        self.mv(p, 0, 0)
        self.draw(p, 0, 250)
        y=0
        while y<=250 :
            self.xtic(p, 0, y)
            self.drawstring(p, -20, y, y)
        y=y+50</pre>
```

となる.

drawstring メソッドの呼び出しで,文字列の引 数部位で単にx,またはyと記述しているが,自 動的に数値か,文字列かを drawstring メソッ ド側で判別して動作する.これも python の特徴 の一つである.

| # | 文字列を表示                                     |
|---|--------------------------------------------|
| # | 呼び出し法: drawstring                          |
| # | ペン色 x y "文字列"                              |
|   | <pre>def drawstring(self, p, x, y,</pre>   |
|   | string):                                   |
|   | global xspan, yspan, xorigin, $\setminus$  |
|   | yorigin, xstart, ystart                    |
|   | x1=xorigin+x                               |
|   | y1=yspan-(yorigin+y)                       |
|   | <pre>self.c.create_text(x1, y1,</pre>      |
|   | <pre>text=string,fill=self.color(p))</pre> |

#### となる.

最後にシミューレタ初期化メソッドである siminitを以下に示す.

```
# シミューレター基本メソッド
def siminit(self, a, b, c, d):
  global xspan, yspan, xorigin, \
    yorigin, xstart, ystart
  xorigin=a
  yorigin=b
  xstart=[0,0,0]
  ystart=[0,0,0]
  xspan=c
  yspan=d
  self.config('width',c)
  self.config('height',d)
  self.config('scrollregion',
    (0,0,c,d))
```

となる.xorigin, yorigin などのグローバル

変数はメインプログラムで記述すれば, siminit で定義しなくてもメソッド内で引用はできるが, プログラムの判りやすさや変数を忘れないため に初期設定で宣言している.xstartやystart はリスト変数のペンの初期座標であるから,初 期値0でリストを定義している.キャンバスの サイズを示すwidthやheightはconfigメソッ ドで記述しているから記述方に注意してほしい. 同様に,scrollregionもタプル形式で設定で きる.この設定により,元のtk.Canvasのパラ メータは全て変更できる.

いよいよメイン関数に入る.座標,折れ線と文 字列だけの簡単な例を以下に示す.

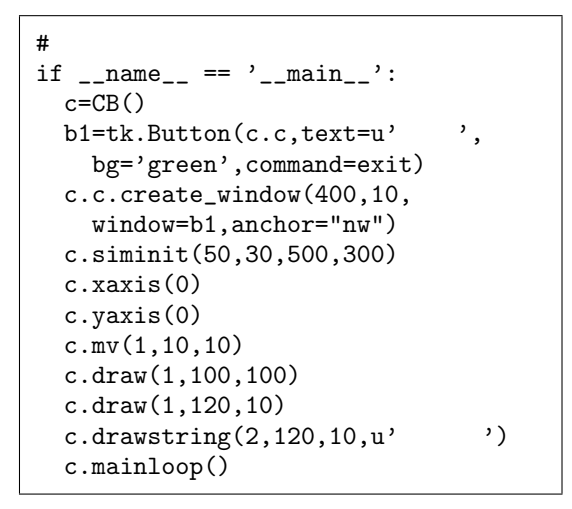

となる.siminit で 500 × 300 のキャンバス を作成し,シミュレーション原点は(50,30) に底上げする.x軸,y軸を表示し,赤色で (10,10),(100,100),(120,10)の折れ線を描 画し,(120,10)を中心に「テスト」と文字列を 表示させている.また,キャンバスの右上にプ ログラム終了ボタンを追加した.単に,キャン バスに他のウィジェットを追加表示する例にすぎ ないが,クラス継承での呼び出し法の参考にな る.結果を図 22 に示す.

次は sin(x) のグラフを示す.三角関数は math モジュールを読み込む.メインプログラムは,

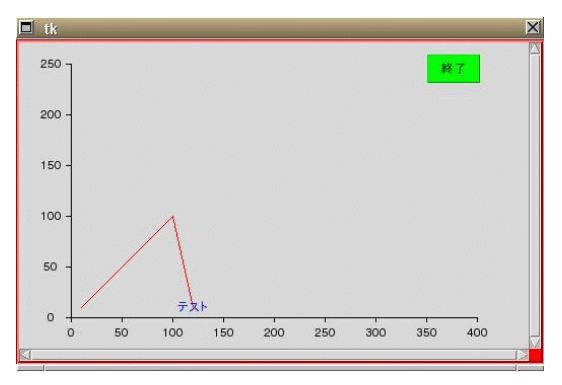

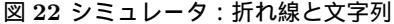

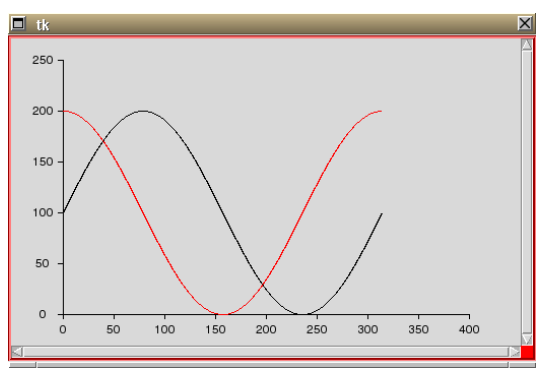

図 23 シミュレータ:正弦波形と余弦波形 黒色は正弦,赤は余弦波形を示す.

| # メインプログラム                 |
|----------------------------|
| ifname == 'main':          |
| import math                |
| c=CB()                     |
| c.siminit(50,30,500,300)   |
| c.xaxis(0)                 |
| c.yaxis(0)                 |
| x=0                        |
| c.mv(0,0,100)              |
| c.mv(1,0,200)              |
| while x<=314:              |
| y=(math.sin(x/50.0)+1)*100 |
| c.draw(0,x,y)              |
| y=(math.cos(x/50.0)+1)*100 |
| c.draw(1,x,y)              |
| x=x+1                      |
| c.mainloop()               |

となる.黒,赤の2本のペンを使用しているが, 表示のための変数は独立しているから,変数x, yを共用しても問題ない.結果を図23に示す.

# スプライン曲線(1)

スプライン曲線は測定結果をスムーズな曲線で 描く方法として広く利用されている.Tkinter では単純に y = F(X) で表せる x に対する一価 関数の B-スプライン補間ではなく,多価関数で もスムーズな曲線が得られるベジェ曲線を使用 している.

スプライン曲線の例を画像の移動で紹介した mv\_circles.pyを改造して,サークルをノード にスプライン曲線を表示するプログラムを以下 に示す.

| #!/usr/bin/env python                    |
|------------------------------------------|
| # -*- coding: euc-jp -*-                 |
| import Tkinter as tk                     |
| # マウスバインド処理                              |
| def mv(event):                           |
| global p                                 |
| try:                                     |
| <pre>id=c.find('closest',</pre>          |
| event.x,event.y)                         |
| <pre>tag,now=c.gettags(id)</pre>         |
| c.delete('line')                         |
| c.delete('line2')                        |
| data=c.coords(tag)                       |
| x1,y1,x2,y2=data                         |
| oldx=(x1+x2)/2.0                         |
| oldy= (y1+y2)/2.0                        |
| dx=event.x-oldx; dy=event.y-oldy         |
| c.move(tag,dx,dy)                        |
| <pre>tagn=int(tag[1:])</pre>             |
| p[tagn]=[oldx,oldy]                      |
| <pre>c.create_line(p,tag='line')</pre>   |
| <pre>c.create_line(p,tag='line2',</pre>  |
| <pre>splinesteps=30,smooth='true',</pre> |
| width=3)                                 |
| finally:                                 |
| return                                   |
| # メインブログラム                               |
| c = tk.Canvas(width=300, height=200)     |
| c.pack()                                 |
| p=[]                                     |
| x=20                                     |
| for i in range(4):                       |
| <pre>p.append([x,x])</pre>               |
| t='a'+str(i)                             |

```
c.create_oval(x-10, x-10, x+10,
    x+10, fill='red', tag=t)
    c.tag_bind(t,'<B1-Motion>',mv)
    c.tag_bind(t,'<Button-1>',mv)
    x=x+20
c.create_line(p,tag='line')
c.create_line(p,tag='line2',
    splinesteps=30,smooth='true',
    width=3)
c.mainloop()
```

#### プログラム解説

メインプログラムで,キャンバス c を作成, range(4) で4個の赤丸,その中心が節となる 折れ線,スプライン曲線を作成する.また赤丸 にはタグ名'a0'~'a3'を付ける.

バインド関数 mv では find 命令で部品を選択し, 折れ線とスプライン曲線を消去,赤丸の移動と 共に,再度直線,曲線を表示する.この操作に より,直線,曲線が移動するように見える.仕 上りを図 24 に示す.

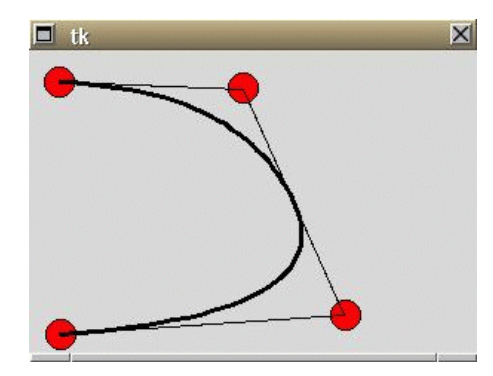

図 24 スプライン曲線 プログラムを開始すると,4個の赤丸が右 下方に並ぶ.赤丸はマウス左ボタンドローで 移動し,細い直線と,太いスプライン曲線が 表示される.

# スプライン曲線(2)

前項で示したように, Tkinter では多価関数で もスムーズな曲線が得られるベジェ曲線を採用 している.この方法は美しい曲線が得られるが, スプライン曲線が測定値を通過しない欠点があ る.そのために測定間の補間値を得ることがで きず,実験値からシミュレーションや推論がで きない欠点がある.

幸い,インターネット<sup>5</sup> で,指定する X-Y 座標 を通過する 3 次 B-スプライン補間プログラムが 公表されており,それを前述ののシミュレーショ ンプログラムに導入した.このための新しいメ ソッドは,測定値として円を表示する drawoval, スプライン関係の maketable と spline である.

以下にスプライン関係の maketable と spline メソッドを示す.

```
# スプライン補間
  def maketable(self, x, y, z):
    h=[0. for i in range(N)]
    d=[0. for i in range(N)]
    # 両端点での y''(x)/6
    z[0]=0; z[N-1]=0
    for i in range(N-1):
      h[i] = x[i+1] - x[i]
      d[i+1]=(y[i+1]−y[i]) \
        /float(h[i])
    z[1]=d[2]-d[1]-h[0]*z[0]
    d[1]=2*(x[2]-x[0])
    for i in range(1, N-2):
      t=h[i]/float(d[i])
      z[i+1]=d[i+2]-d[i+1]-z[i]*t
      d[i+1]=2*(x[i+2]-x[i])-h[i]*t
    z[N-2] -= h[N-2]*z[N-1]
    for i in range(N-2, i-2, -1):
      z[i]=(z[i]-h[i]*z[i+1]) \setminus
        /float(d[i])
  def spline(self, t, x, y, z):
```

```
i=0; j=N-1
while i < j:
    k=(i+j)/2</pre>
```

```
if x[k] < t:
    i=k+1
else :
    j=k
if i > 0:
    i -= 1
h=x[i+1]-x[i]; d=t-x[i]
return (((z[i+1]-z[i])*d/ \
    float(h)+z[i]*3)*d
    +((y[i+1]-y[i])/float(h)
    -(z[i]*2+z[i+1])*h))*d+y[i]
```

drawoval は drawstring を変更すれば容易に作 成できる.

```
# 円を表示
# 呼び出し法: drawoval
# ペン色 x y 半径
  def drawoval(self, p, x, y, r):
    global xspan, yspan, xorigin, \
    yorigin, xstart, ystart
    x1=xorigin+x-r
    x2=xorigin+x+r
    y1=yspan-(yorigin+y-r)
    y2=yspan-(yorigin+y+r)
    self.c.create_oval(x1, y1, x2,
        y2, fill=self.color(p))
```

スプライン補間の結果を以下に示す.

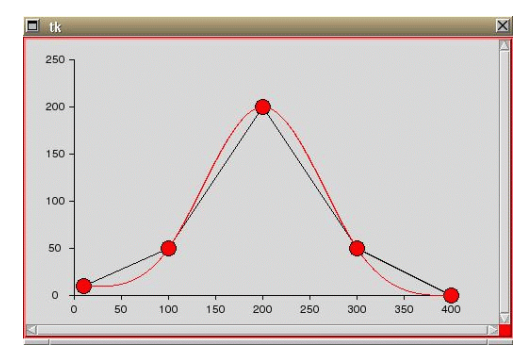

図 25 スプライン曲線 赤丸は測定点,黒折れ線は測定点間を直 線補間し,赤線はスプライン補間した曲線で ある.

以下は図 25 を作成するためのメインプログラム である.

 $<sup>^5 \</sup>rm http://f59.aaa.livedoor.jp/~ookini/pukiwiki.php?spline.py$ 

# メインプログラム if \_\_name\_\_ == '\_\_main\_\_': c=CB()c.siminit(50,30,500,300) c.xaxis(0) c.yaxis(0) N=5 x=[10, 100, 200, 300, 400] y=[10, 50, 200, 50, 0] z=[0. for i in range(N)] for i in range(N): c.drawoval(1,x[i],y[i],8) if i==0 : c.mv(0,x[i],y[i]) else: c.draw(0,x[i],y[i]) c.maketable(x, y, z) c.mv(1,x[0],v[0])for i in range(x[0], x[-1]-1): c.draw(1,i,c.spline(i, x, y, z)) c.mainloop()

#### プログラム解説

クラス CB はクラス CA の継承で,スクロールド キャンバスを作成する.c.siminit でキャンバ スサイズ, x-y 座標の原点を指定し,x軸,y軸 を表示する.次いで,x,y,zでスプラインの ための接点を指定する.cnらのリストを利用 して赤丸と折れ線を作成する.c.maketableで スプラインの係数を計算し,最後の for 文で x の開始座標から終端までのスプライン値を y と して,c.draw で直線を描いている.

変化するスプライン曲線(3) 前項のスプライン曲線では赤丸が固定されてい たが,それが移動できると種々の曲線を作成す ることができる.また,3次スプライン補間は接 点の位置により思わぬ鋭い曲線が発生する危険 性があり,その確認のためにも必要である.

マウス操作による接点移動と曲線の作成は tag\_bindメソッドでマウス座標を検出し,赤丸 をマウス位置に移動することと,既に表示され ているスプライン曲線を消去し,新しくマウス 位置に対応するスプライン曲線を描くことの連 動で可能になる.したがって,これらの操作のた めには赤丸と直線にタグ名の設定が必要になる.

まずは,赤丸の移動から始めよう.drawoval メ ソッドの変更は容易で引数にタグ名 t を追加す るだけである.但し,タグ名は文字列を指定し なくてはならない.

# 円を表示 # 呼び出し法: drawoval # ペン色 x y 半径 タグ名 def drawoval(self, p, x, y, r, t): global xspan, yspan, xorigin, \ yorigin, xstart, ystart x1=xorigin+x-r x2=xorigin+x+r y1=yspan-(yorigin+y-r) y2=yspan-(yorigin+y+r) self.c.create\_oval(x1, y1, x2, y2, fill=self.color(p), tag=t) self.c.tag\_bind(t,'<B1-Motion>', self.bmv) self.c.tag\_bind(t,'<Button-1>', self.bmv)

プログラムは引数の追加,self.c.create\_oval に tag=t の追加,それにバインド処理メソッド bmv(bind move の略)の登録が必要で,さらに メインプログラムでの draoval 作図の前にタグ 名の設定が必要になる.

スプライン曲線は draw メソッドで描いていた が,タグ名を付けると軸表示を含む基本図形も 消去されるので,新たにタグ名を付加する drawt メソッドを作成する.これは draw メソッドをコ ピーし, creatge\_line に tag='1' とタグオプ ションを付加するだけでよい.

バインド割り込みを以下に示す.

```
# マウスバインド処理
 def bmv(self,event):
   global xspan, yspan, xorigin, \
     yorigin, xstart, ystart
   global x,y,z,N
   trv:
   # 赤丸特定
     id=self.c.find('closest',
       event.x,event.y)
     tag,now=self.c.gettags(id)
     if tag[0]!='a':
       return
     data=self.c.coords(tag)
     x1,y1,x2,y2=data
     oldx = (x1+x2)/2.0
     oldy= (y1+y2)/2.0
     dx=event.x-oldx
     dy=event.y-oldy
   # 赤丸移動
     self.c.move(tag,dx,dy)
     tagn=int(tag[1:])
   # キャンバス座標より SIM 座標の変換
     xnew=oldx-xorigin
     ynew=yspan-yorigin-oldy
   # x、v 座標リスト更新
     x[tagn]=xnew
     y[tagn]=ynew
     z=[0. for i in range(N)]
     self.maketable(x, y, z)
   # 折れ線,スプライン消去
     self.c.delete('1')
   # 折れ線作成
     self.mv(0,x[0],y[0])
     for i in range(1,N):
       c.drawt(0,x[i],y[i])
    # スプライン作成
     self.mv(1,x[0],y[0])
     for i in range(x[0],x[N-1]):
       self.drawt(1,i,
         self.spline(i, x, y, z))
   finally:
     return
```

#### プログラム解説

バインドは tag\_bind を行っているから,赤丸 と直線にマウスクリックすると bmv メソッドに プログラム割り込みが発生する.そこで,まず, try:,finally:で赤丸でない割り込みであれば 何も動作せずに終了できるようにしておく.次 いで,赤丸の座標と,マウスポインターの位置 の差を検出し,赤丸の中心をマウスポインター の位置に移動する.常に dx, dy は0になるよう にイベントが発生するから,赤丸はマウス位置 に追従する.

赤丸のタグ番号を調べて,接点番号を知り,xお よび yの接点リストを更新する.今までの,折 れ線,スプライン曲線を消去し,それらを新し い条件で描画して bmv を終了する.

メインプログラムの始めの部分はスプライン曲 線(1)と同じであるため, for 文以下を示す.

```
for i in range(N):
    tag='a'+str(i)
    c.drawoval(1,x[i],y[i],8,tag)
    if i==0 :
        c.mv(0,x[i],y[i])
    else:
        c.drawt(0,x[i],y[i])
    c.maketable(x, y, z)
    c.mv(1,x[0],y[0])
    for i in range(x[0],x[-1]-1):
        c.drawt(1,i,c.spline(i, x, y, z))
    c.mainloop()
```

#### プログラム解説

drawoval にタグ名を作成しているだけである. 接点移動をさせた場合の作図を以下に示す.

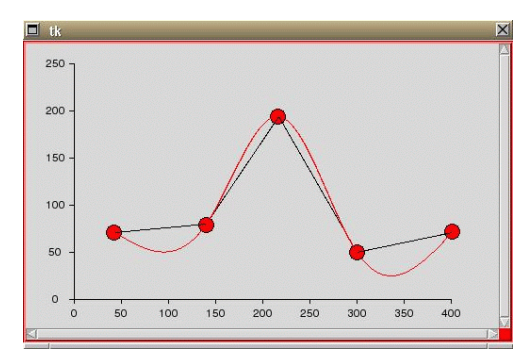

図 26 スプライン曲線 赤丸をドラグすると,それを通過する折れ 線とスプライン曲線が再表示される.

## ランチャー

ランチャー (launcher) とは発射装置という意味であるが,特にコンピュータソフトではディスプレーの隅に小さなボタンを並べて,日頃使用する電卓や電話番号帳などのソフトを起動させるボタン群を示す(図27).

通常の GUI プログラムはウィンドマネージャに 依存,マウスクリックにより任意の位置に表示 されるが,Python Tkinterのwm\_命令を利用す ると表示場所が指定できる.

ランチャープログラム (launcher.py) :

```
#!/usr/bin/env python
# -*- coding: euc-jp -*-
import Tkinter as tk
import os
def vi():
  os.system('kterm -e vi vicmds &')
def calc():
   os.system('calc.py &')
def phone():
  os.system('phone.py &')
# ランチャーメインプログラム
root=tk.Tk()
root.title('launcher')
root.wm_geometry('+0+0')
f=tk.Frame(root, bd=2,bg='red')
f.pack(side='left')
b = tk.Button(f,text='vicmds',
  command=vi)
b.pack(side='left')
b = tk.Button(f,text='calc',
  command=calc)
b.pack(side='left')
b = tk.Button(f,text='phone',
  command=phone)
b.pack(side='left')
f.mainloop()
```

### プログラム解説:

GUI は 3 個のボタンを並べただけであるが,新 しい命令に wm\_geometry で Display の左上端に GUI を表示させている.この命令の駆動には

| launcher |       | ×     |  |
|----------|-------|-------|--|
| vicmds   | calc  | phone |  |
| l        | ocilo | phone |  |

図 27 ランチャーボタンボックス Display の左上端に表示され,左より vi 命令,電卓,電話帳がクリックで駆動する.

Tk() クラスインスタンスである root を作成し ている.次に, ランチャーでは一般のシェル命 令を Python 内より駆動させるため, os.system を利用した.エディター vi は端末の上で実行す るプログラムだから,始めに Kterm(日本語端末) を表示させ,それに vi を駆動させる.vi 駆動時 に特定のファイル vicmds を表示させるので-e オプションを使用している.また,&を用いて新 たなセッションを作成し,多重処理を行わせて いる.

電卓プログラム (calc.py):

電卓ソフトは通常の電卓の形式では一行しか表 示されないため,結果を出力すると入力した内容 が消されてしまう欠点がある.そのため,Entry ウィジェットを2段にして,入力用と出力用に分 離している.また,行内の編集もでき,数学関 数も組み入れている.

| 🗖 calc | X |
|--------|---|
| 2+3*2  |   |
| 8      |   |

図 28 電卓 GUI 上段に式を入力し,下段に結果を示す.式 は確認やカーソルを移動して編集ができる.

#### calc.py

```
#!/usr/bin/env python
# -*- coding: euc-jp -*-
import Tkinter as tk
import os
from math import *
def cmd(event): # エンターコールバック
    data=eval(e1.get())
    e2.delete(0,'end')
    e2.insert(tk.END,data)
```

```
# 電卓メインプログラム
root=tk.Tk()
root.title('calc')
f=tk.Frame(root, bd=2,bg='yellow')
f.pack()
e1 = tk.Entry(f)
e1.pack()
# エンターバインド
e1.bind("<Return>",cmd)
e2 = tk.Entry(f)
e2.pack()
f.mainloop()
```

プログラム解説:

ext ウィジェットは複数行の文字入出力を行う が, Entry は1行入力・出力表示のテキストウィ ジェットである.メソッドの insert や delete 機能はテキストウィジェットと同じ動作をする. 入力終了は改行キー <Return> イベントを利用 し, cmd 関数を呼び出す.そこでは, e1 エント リーのデータを読み取り, 式を評価し, e2 の表 示している内容を消去してから計算結果を表示 させている.

電話帳プログラム (phone.py):

電話帳はデータベースになり得るから pickleか shelveのよい例と思ったが,データ入力の問題, 同姓の場合の処理法,ソーティングの方法など を考えると解決しなければならない多くの問題 を抱えることになる.

一方データの再利用の利便性考えると,textデー タに優るファイル形式はない.それであれば, grepで検索,viによる編集,uniq,sort,cut, paste などのunix本来の命令を利用することが できる.したがって,電話帳のGUIは1行エン トリーとスクロールドテキストで構成すること にした.

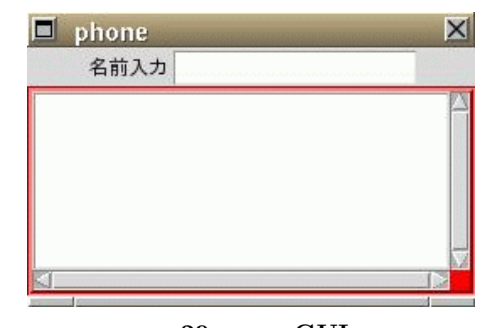

図 29 電話帳 GUI 上段に名前入力欄,下段はスクロールドテ キストクラス TS()を利用している.

phone.py

```
#!/usr/bin/env python
# -*- coding: euc-jp -*-
import Tkinter as tk
import commands
from TS import *
from math import *
def cmd(event):
  global data, dbta, a
  data=e1.get()
  dbta='grep '+data+
     ' ./nenga/n04.txt'
   a=commands.getstatusoutput(
    dbta.encode('euc_jp'))
  t.t.delete(1.0,tk.END)
  t.t.insert(
     1.0,a[1].decode('euc_jp'))
# 電話帳メインプログラム
root=tk.Tk()
root.title('phone')
f=tk.Frame()
f.pack()
l1=tk.Label(f,text=u'名前入力')
l1.pack(side='left')
e1 = tk.Entry(f)
e1.pack(side='left')
e1.bind("<Return>",cmd)
t=TS()
```

プログラム解説:

メインプログラムを見ると,フレームを作成し, その中にラベルとエントリーを横向けに配置,そ れとは別に,スクロールドテキスト TS()を立て に配置している.エントリーの改行イベントで cmd 関数が駆動する. cmd 関数では grep で検索を行う. Python 内よ り unix 命令を呼び出して結果を取得する方法 は, commands モジュールの getstatusoutput 命令を使う.それは一つの引数で文字列を要求す る.したがって, grep そのものを文字列に変換す る.電話帳ファイルは./nenga/n04.txt であ り, euc コードが検索文字列に入るため, encode させる.

検索結果は変数 a に euc コードで記録される . そ の文字列をスクロールドテキストに表示させる . まずテキスト内容を削除し , 文字列を decode し て insert 命令を使用する .

以上,ランチャーを含めて4個の短いプログラ ムを紹介したが,30行足らずのプログラムでこ れほどの性能を引き出すプログラムは他に類を 見ない「長いプログラムは寿命が短く,短いプ ログラムは寿命が永い」というのが筆者の経験 法則である.

#### 終りに際して

筆者は日立製作所のわずか 8K byte しかメ モリーを装備していない HITAC-10 による Assembler, Fortran の時代,次いで C 言語に よる X11R4 の時代,そして現在へと CPU プログ ラミングを経験してきたが,最も効率のよい言 語は Tc1/Tk と思っていたし,今でもそのように 思っている.しかし,プログラムが少々長くな ると,変数扱いが突然難しくなり,数日も達つ と何の変数であたったかも忘れ,プログラムの 再利用や改良も困難になる.さらに,Tc1/Tk は jpg や png の画像が処理できないなどの欠点を 克服するために Python+PIL の組合せを利用す るに至った.

Pythonを使用して,クラスの作成,そしてメソッドの継承の素晴らしさに感動した.長い一連の

プログラムではなく,短いプログラムを重ねて いく作業で,システムとして成長していくこと が理解できた.変数の問題も局所関数として遮 蔽することができ,また別の関数で引用される ことがなければ同じ変数を多用することもでき る.これらの性質を利用することにより,初め て自作のプログラムがリソースとして再利用で きる楽しみを知った次第である.

オブジェクト指向として C++や C#などの言語, JAVA などを否定するわけではないが,今までの 経験から Python は開発効率のよい一級のプロ グラム言語だと思う.

本稿は Python について基本的な言語解説書で はない.それについては多くの解説書が出版さ れているので参考にしてほしい.むしろ,一通 りの知識を知った上で,どのようにプログラミ ングに利用していくかという点を強調してきた つもりである.また,本項で紹介したプログラ ムは文献4に公開しているから自由にコピーし て次のステップへと進んでほしい.最後に応用 編として,心電図チャートよりベクトル心電図 のリサージュ波形の構築に至った経緯は2009年 日本麻酔・集中治療テクノロジー学会でTc1/Tk を用いて発表したプログラムの焼き直しである ことを付け加える.

#### 参考書など

- アラン・ゴールド著,松葉素子訳: Python で 学ぶプログラム作法.ピアソン・エデュケー ション.2001.
- 2. Mark Lutz, David Ascher 著,世紀太 章 訳:始めてのPython. O' Reilly, 2000.
- 3. 久野晴:入門tcl/tk. アスキー出版局.
   1997.
- http://kansai.anesth.or.jp/gijutu/ python/howto-python.php

# 索 引

\_\_init\_\_\_, -60-\_\_init\_\_関数, -74-\_\_main\_\_\_, -61-\_\_name\_\_, -61-\, -51add\_命令, -83add command. -83add\_separator, -83append, -52-, -63-, -68argv, -66-, -68askdirectory, -84askokcancel, -87askopenfile, -84askopenfilename, -84askopenfilenames, -84askopenfiles, -84askquestion, -87askretrycancel, -87asksaveasfile, -84asksaveasfilename, -84askyesno, -87-B1-Motion, -93base64, -72-Basic, -49bind, -110bitmap, -89borderwidth, -80bread, -56break, -66-CA.py, -113-cget, -78-, -79-, -81charset, -71chr, -70class, -60class 文, -51close, -66-, -70color, -113column, -80commands, -121config, -78-, -79-, -81-, -114connect, -72-Content-Type:, -71continue, -56coords, -94-, -101-create\_line, -113crop, -101-CSV, -72dd, -69decode, -87-, -122def 文, -51delete, -82delete 関数, -91draw, -113dump, -56ed, -68encode, -66-, -72-, -87-, -122-Entry, -120euc-jp, -61eval, -66event, -93-, -110event\_add, -110event\_delete, -110-

event\_info, -110ew, -80exec, -66execfile, -67exit\_f 関数, -87file, -65fill, -113finally, -94-find, -94-FixedSys, -80-, -82float, -54for, -56for 文, -51import 文, -74-Frame, -73-Frame 初期設定, -74from, -52-From:, -71get, -90getstatusoutput, -122gif, -89global, -59-grep, -122grid, -81grid 配置, -80grid\_columnconfigure, -80grid\_rowconfigure, -80groove, -80-GUI, -49height, -80-, -99-Helvetica, -82horizontal, -80if, -56if 文, -51-Image モジュール, -89-ImageTk, -89import, -52-, -89insert, -53-, -82-, -122int, -54– ISO-2022-JP, -71– Itk.PhotoImage, -89-JAVA, -49jpg, -69-, -89keys, -55lambda, -54launcher, -120len, -68-Linux, -49load. -56lsed, -68-MAC, -49mainloop, -74map, -54master, -75math, -52-Menubutton, -83-MIME, -71mimetools, -71-MimeWriter, -71-

mount, -69move, -94mv, -113new\_f 関数, -86-None, -54-, -75ns, -80nsew, -80open, -66-, -70open\_f 関数, -87orient, -80os.system, -120pack 命令, -82pass, -60-, -98pickle, -55-PIL, -89png, -89-Postscript, -92print, -50-, -55-, -66printf, -50-PS, -92put, -90pykf, -71-Python Imaging Library, -89range, -52-, -77-, -94raw\_input, -65read, -70readline, -66readlines, -66relief, -80return, -58-RGB, -101root, -74-, -75-row, -80save\_f 関数, -87saveas\_f 関数, -87-scrollregion, -114sed, -68selection 機能, -87self, -60-, -75sendmail, -72setgrid, -80shelve, -56shift\_jis, -87show, -101showerror, -87showinfo, -87-SIM.py, -113-smtplib.SMTP, -72split, -54sticky, -80str, -65-, -94-Subject:, -71sys, -66-, -68-, -70sys.stderr, -65sys.stdin, -65sys.stdout, -65-Tcl/Tk, -49-Tex, -68-Times, -82tk.Button, -74-, -115tk.Canvas, -114-

tk.Frame, -74tk.Frame.\_\_init\_\_, -74tk.Label. -77tk.Menu. -83tk.Menubutton, -83tk.NONE, -80tk.Scrollbar, -81tk.Text, -81-tk.Tk, -74tk.TRUE. -80tkFileDialog, -84tkFont, -82-Tkinter, -73-, -89tkMessageBox, -87-To:, -71-True Type, -82try, -94ubuntu, -50unix 命令, -122values, -55vertical, -80vi, -120weight, -80while, -56-, -65-, -68while 文, -51width, -80-, -99-Windows, -49wm\_命令, -120wm\_geometry, -120wrap, -80write, -66xscrollcommand, -80vscrollcommand, -80zip, -53-一次元配列, -52-イベントループ、-74-色操作, -105-色データ, -90-インスタンス, -60-インスタンス名,-60-インストール, -50-インタープリータ, -50-インデント, -51-ウィンドウマネージャ、-74-演算子, -63-落し穴, -76-オブジェクト, -51-, -60-オブジェクト指向、-72-改行, -51-, -66-

区11, -51-, -00-返り値, -58-仮想イベント, -110-

画像ウィジェット、-89-画像記録, -92-画像部品, -91-可変長引数, -59-, -62-, -71-関数, -51-, -58-関数の代入, -66-間接呼び出し, -66-キーインデックス, -56-キーワード引数, -59-局所変数, -58-クラス, -51-, -60-クラス宣言, -60-クラスの継承、-62-クラス名, -60-グローバル、-58-継承, -62-, -75-継続行, -51-構造体, -60-コマンドライン, -66-, -68-コメント, -51-コンテナー, -73-コンパイル, -50-サイズ, -82-シェル, -120-辞書, -55-実数, -51-シミューレータ, -113-数字, -65-スーパークラス, -62-スクロールドテキスト, -80-スクロールバー、-80-スプライン, -116-, -117-, -118-スライダー, -73-, -80-整数, -51-タグ, -94-多態性, -51-, -62-, -75-, -83-タプル、-54-、-58-単純変数, -52-漬物,-55-定数, -51-テキストウィジェット, -80-テキストエディター, -85-デフォルト引数, --59-電卓, -66-電卓ソフト, -120-添付書類, -70-, -71-トップレベル, -96-ドラグ, -100-トリック, -78-

トリミング.-99-二次元配列, -52-ネスティング、-52-バイナリ**ー**, -69-配列, -52-, -55-バインド機能、--93-**ハッシュ**, -55-バッチ操作、-61-引数、-58-標準入出力,-65-ファイル, -65-ファイルスクリプトの実行,-66-フォント,-82-複素数, -51-物理イベント,-110-部品番号, -91-プルダウンメニュー, -82-ブロック、-51-分離子, -61-ベクトル, -52-, -55-ボタン、-73-本棚, -55-マクロ, -68-マトリックス、-52-明朝体, -82-

メール, -70-

メソッド, -60-, -75-

文字コード,-61-モジュール,-73-文字列,-51-,-65-文字列の実行,-66-

ユニコード, -74-

ラバーアングル, -99-ラベル, -73-

ランチャー, -120-

リスト, -52-, -65-リスト項目, -52-

リスト初期化, -53-

リスト代入, -52-リスト変数, -52-

ループ制御、-56-

レコード、-60-

連想配列, -55-

リンク,-50-

### 編集後記

2009 年麻酔・集中治療テクノロジー学会理事・評議員会の席上、小生が来年定 年退職になるので、事務局長が勤まるかどうか発議したが、学会財政困難な折りも あり、当分の間引続き小生が事務を担当することで了解をえた。各年度の学会は学 会長にお願いすることになるが、冊子「麻酔・集中治療とテクノロジー」の発刊は 「麻酔科医のためのパソコンセミナー」よりの原稿が滞り、急遽、小生が以前より 備忘録としてノートしてきた Python 言語の使い方を解説書風にまとめ上げ、よう やく 100 ページを越える冊子に仕上げた次第である。この解説書は Python 言語の 基本的な文法を解説しているのではないので、まずは書店で販売されている入門 書を理解した上で、問題解決の参考にしていただければと願っている。

本冊子は従来より学会発表を雑誌「麻酔」の投稿規定に従った形式で出版するこ とにしているが、投稿論文数が少なくなり、原著風ではなく、また、総説よりも読 みやすい解説書、少しページ数が多くなってもよい、そのような主張を印刷物に できる重宝な存在として、今後も発展していけばよいのではないかと考えている。 若い先生も、経験を積んだ先生も考えをまとめて頂き、会員、非会員を問わず、寄 稿して頂ければ本誌発刊にとってこの上ない幸せである。

> 麻酔・集中治療テクノロジー学会 事務局長 田中 義文 2010 年 3 月 30 日

#### 麻酔・集中治療とテクノロジー 2008 〈検印省略〉

2010年5月30日 第1版発行 定価(本体 3,000円+税) 編集者 風 間 富 栄 橋本 悟 田 中 義 文 発行者 田 中 義 文 発 行 日本麻酔・集中治療テクノロジー学会 発行所 (株)北斗プリント社 〒606-8540 京都市左京区下鴨高木町38-2 電話 (075)791-6125 FAX (075)791-7290

#### ISBN4-89467-158-1

ISBN4-89467-158-1 C3047 ¥3000E

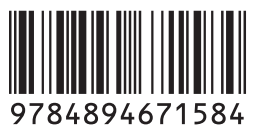

定価(本体3,000円十税)

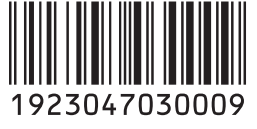

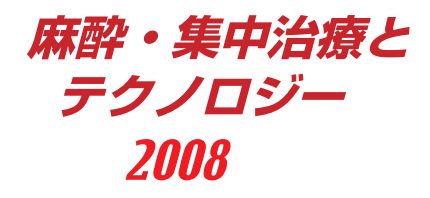